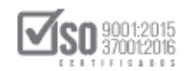

# PROCEDIMIENTOS DE RÉGIMEN COMÚN: LICITACIÓN DE BIENES Y SERVICIOS-PROVEEDORES DEL ESTADO

MAYO - 2020

Dirección: Av. de Los Shyris N38-28 y El Telégrafo Ed. Sercop Código postal: 170506 / Quito - Ecuador Teléfono: 593 2 2 440 050 - www.sercop.gob.ec

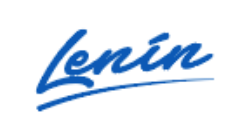

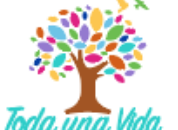

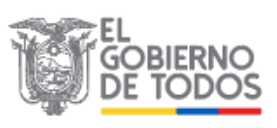

2

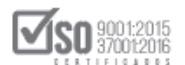

## Índice

| 1. P           | Presentación                                                                                                    | . 2 |
|----------------|----------------------------------------------------------------------------------------------------|-----|
| 2. N           | Narco Jurídico                                                                                                    | . 3 |
| 2.1 L          | ey Orgánica del Sistema Nacional de Contratación Pública                                                                              | . 3 |
| 2.2 R<br>Conti | eglamento General a la Ley Orgánica del Sistema Nacional de<br>ratación Pública                                                       | . 4 |
| 2.3 R<br>Resol | esolución SERCOP-072-2016 (Codificación y Actualización de las<br>luciones emitidas por el Servicio Nacional de Contratación Pública) | . 7 |
| 3.             | Ingreso al Sistema Oficial de Contratación Pública del Ecuador-SOCE.                                                                  | 14  |
| 4.             | Búsqueda y Revisión de la Licitación                                                                                                  | 16  |
| 5.             | Preguntas, Respuestas y Aclaraciones de la Licitación                                                                                 | 20  |
| 6.             | Módulo Facilitador de Contratación Pública MFC - Ofertas                                                                              | 25  |
| 6.1            | Descarga del MFC - Ofertas                                                                                                    | 25  |
| 6.2            | Registro de Datos en el MFC-Ofertas                                                                                                   | 25  |
| 6.2.1          | Registro de Datos Generales del Oferente                                                                                              | 27  |
| 6.2.2          | Información del Representante Legal                                                                                                   | 28  |
| 6.2.3          | Domicilio del Oferente                                                                                                    | 29  |
| 6.2.4          | Datos Accionistas                                                                                                    | 30  |
| 7.             | Elaboración de Oferta en el MFC                                                                                                    | 34  |
| 8.<br>Conti    | Publicación de Oferta de la Licitación en el Sistema Oficial de<br>ratación Pública del Ecuador-SOCE                                  | 69  |
| 9.             | Convalidación de Errores                                                                                                    | 75  |

## 1.Presentación

El presente manual fue elaborado con el objeto de dar a conocer a los Proveedores del Estado la normativa relacionada con el procedimiento de

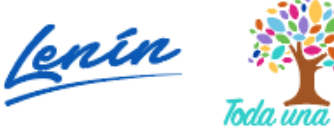

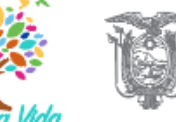

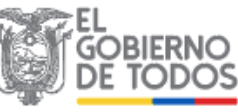

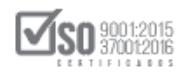

contratación de Licitación de Bienes y Servicios; Además el manual contempla las directrices necesarias para la utilización de las herramientas electrónicas, para la elaboración de ofertas y la publicación en el Sistema Oficial de Contratación del Estado SOCE.

# 2. Marco Jurídico

# 2.1 Ley Orgánica del Sistema Nacional de Contratación Pública

Artículo. 48.- Procedencia. - La licitación es un procedimiento de contratación que se utilizará en los siguientes casos:

- 1. Si fuera imposible aplicar los procedimientos dinámicos previstos en el Capítulo II de este Título o, en el caso que una vez aplicados dichos procedimientos, éstos hubiesen sido declarados desiertos; siempre que el presupuesto referencial sobrepase el valor que resulte de multiplicar el coeficiente 0,000015 por el monto del Presupuesto inicial del Estado del correspondiente ejercicio económico;
- 2. Para contratar la adquisición de bienes o servicios no normalizados, exceptuando los de consultoría, cuyo presupuesto referencial sobrepase el valor que resulte de multiplicar el coeficiente 0,000015 por el monto del Presupuesto inicial del Estado del correspondiente ejercicio económico; y,
- 3. Para contratar la ejecución de obras, cuando su presupuesto referencial sobrepase el valor que resulte de multiplicar el coeficiente 0,00003 por el monto del Presupuesto inicial del Estado del correspondiente ejercicio económico.

Artículo. 49.- De las Fases Preparatoria y Precontractual. - La fase preparatoria de todo procedimiento licitatorio comprende la conformación de

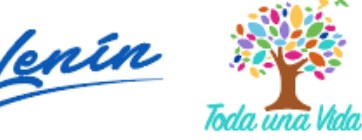

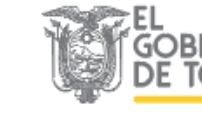

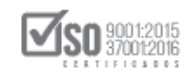

la Comisión Técnica requerida para la tramitación de la licitación, así como la elaboración de los pliegos.

La fase precontractual comprende la publicación de la convocatoria, el procedimiento de aclaraciones, observaciones y respuestas, contenidos y análisis de las ofertas, informes de evaluación hasta la adjudicación y notificación de los resultados de dicho procedimiento.

Las fases preparatoria y precontractual se regularán en el Reglamento de esta Ley.

Artículo. 69.- Suscripción de Contratos. - Los contratos que por su naturaleza o expreso mandato de la Ley lo requieran se formalizarán en escritura pública dentro del término de quince (15) días desde la notificación de la adjudicación. Los contratos cuya cuantía sea igual o superior a la base prevista para la licitación se protocolizarán ante Notario Público. Los gastos derivados del otorgamiento del contrato son de cuenta del contratista.......

2.2 Reglamento General a la Ley Orgánica del Sistema Nacional de Contratación Pública

Artículo. 18.- Comisión Técnica. - Para cada proceso de contratación de: 1. Consultoría por lista corta o por concurso público; 2. Subasta inversa, cuyo presupuesto referencial sea superior al valor que resulte de multiplicar el coeficiente 0.000002 por el monto del Presupuesto Inicial del Estado; 3. Licitación; y, 4. Cotización, se conformará la correspondiente Comisión Técnica integrada de la siguiente manera:

- 1. Un profesional designado por la máxima autoridad, quien la presidirá;
- 2. El titular del área requirente o su delegado; y,
- 3. Un profesional afín al objeto de la contratación designado por la máxima autoridad o su delegado.

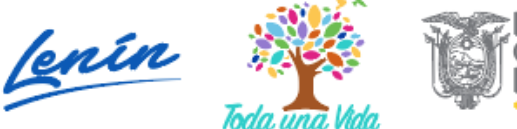

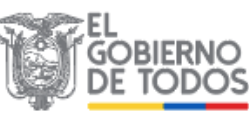

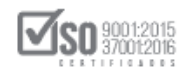

Los miembros de la Comisión Técnica serán funcionarios o servidores de la entidad contratante.

Si la entidad no cuenta en su nómina con un profesional afín al objeto de la contratación, podrá contratar uno para que integre de manera puntual y específica la respectiva Comisión Técnica; sin perjuicio de que, de ser el caso, pueda contar también con la participación de asesoría externa especializada.

En la Comisión Técnica de Licitación intervendrá con voz, pero sin voto, el Director Financiero y el Director Jurídico, o quienes hagan sus veces, o sus respectivos delegados.

La Comisión Técnica designará al secretario de la misma de fuera de su seno.

La Comisión Técnica se reunirá con la presencia de al menos dos de sus miembros, uno de los cuales será obligatoriamente el presidente, quien tendrá voto dirimente. Adoptará decisiones válidas por mayoría simple.

Los miembros de la Comisión Técnica no podrán tener conflictos de intereses con los oferentes; de haberlos, será causa de excusa.

Los informes de la Comisión Técnica que serán dirigidos a la máxima autoridad o su delegado incluirán el análisis correspondiente del proceso y la recomendación expresa de adjudicación o declaratoria del proceso.

En los procesos de subasta inversa cuyo presupuesto referencial sea igual o inferior al valor que resulte de multiplicar el coeficiente 0.000002 por el monto del Presupuesto Inicial del Estado, no se requiera la conformación de la Comisión Técnica referida en este artículo.

Artículo. 49.- Convocatoria. - La convocatoria deberá publicarse en el Portal <u>www.sercop.gob.ec</u> y contendrá la información que determine el SERCOP.

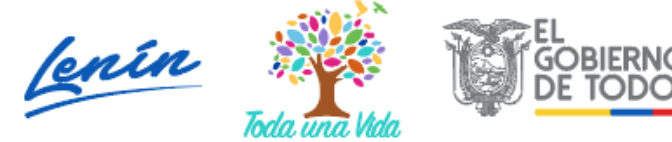

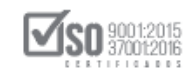

**Artículo. 50.- Recepción de las ofertas.** - Las ofertas técnica y económica deberán ser entregadas por los oferentes, hasta el día y hora señalados en la convocatoria, a través del Portal <u>www.sercop.gob.ec</u>

De manera excepcional considerando el nivel de complejidad y magnitud de la información a presentarse, y previo conocimiento del SERCOP, las ofertas podrán ser entregadas físicamente en el lugar, día y hora señalados en la convocatoria por la entidad contratante.

Artículo. 51.- Contenido de las ofertas. - Las ofertas deberán cumplir todos los requerimientos exigidos en los Pliegos y se adjuntará todos y cada uno de los documentos solicitados.

Artículo. 52.- Termino entre convocatoria y apertura de ofertas. - El término entre la convocatoria y cierre de recepción de ofertas los fijará la entidad contratante atendiendo al monto y complejidad de la contratación, en consideración al tiempo requerido para que los proveedores preparen sus ofertas. En ningún caso el término será menor a diez días ni mayor a treinta días, salvo el caso de contrataciones de obras en que el término máximo podrá ser de hasta cuarenta y cinco días.

Artículo. 53.- Apertura de las ofertas. - El acto de apertura de sobres se hará a través del Portal; o, en el lugar señalado en la convocatoria, si las ofertas han sido entregadas de manera física en los casos permitidos.

Una vez abiertas las ofertas, se publicará en el Portal <u>www.sercop.gob.ec</u> al menos la siguiente información:

- 1. Identificación del Oferente.
- 2. Descripción básica de la obra, bien o servicio ofertado; y,
- 3. Precio unitario de ser el caso y valor total de la oferta.

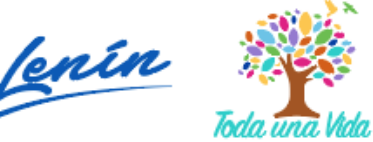

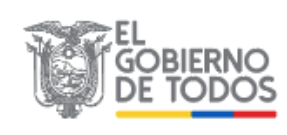

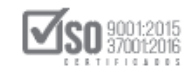

Artículo. 54.- Método de evaluación de las ofertas. - La Comisión Técnica revisará que las ofertas cumplan los requisitos mínimos establecidos en los pliegos y rechazará aquellas que no den cumplimiento a los mismos.

La evaluación de las ofertas se efectuará aplicando los parámetros de calificación previstos en los pliegos.

La evaluación de una oferta comprende tanto la referida a la propuesta técnica como a la propuesta económica.

La oferta evaluada como la mejor será aquella que obtenga el mejor costo de conformidad con el numeral 18 del artículo 6 de la Ley.

Artículo. 55.- Término para la evaluación de las ofertas. - La evaluación será realizada por la Comisión Técnica luego del cierre de la apertura de ofertas en un término no mayor a diez (10) días. Si la complejidad de la contratación lo exige, la entidad contratante podrá establecer en los pliegos un término adicional de cinco (5) días.

2.3 Resolución SERCOP-072-2016 (Codificación y Actualización de las Resoluciones emitidas por el Servicio Nacional de Contratación Pública)

Artículo. 296.- Convocatoria. - La entidad contratante publicará la convocatoria junto con los pliegos en el Portal Institucional del Servicio Nacional de Contratación Pública. En la convocatoria se deberá establecer al menos lo siguiente:

- 1. El cronograma para las preguntas y aclaraciones respecto del contenido de los pliegos;
- 2. El presupuesto referencial;

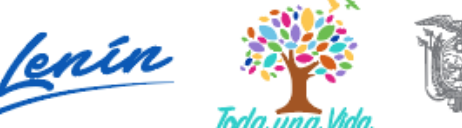

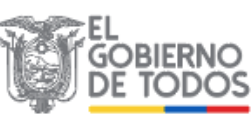

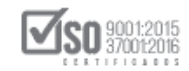

- Fecha y hora límites para la entrega física de la oferta técnica, en la que se adjuntará la impresión de la oferta económica ingresada a través del Portal Institucional del Servicio Nacional de Contratación Pública;
- 4. Fecha y hora límites para la apertura de ofertas;
- 5. Fecha estimada de adjudicación.

Artículo. 297.- Cambio de Cronograma. - La máxima autoridad de la entidad contratante o su delegado, de considerarlo de manera motivada, podrá cambiar el cronograma, únicamente en las fases de preguntas, respuestas y aclaraciones. Para el efecto publicará en el Portal Institucional del Servicio Nacional de Contratación Pública la resolución motivada respectiva y procederá con el cambio requerido, previo a la fecha límite de la fase indicada.

Artículo. 298.- Contenido del pliego. - El pliego establecerá las condiciones que permitan alcanzar la combinación más ventajosa entre todos los beneficios de la obra a ejecutar, el bien por adquirir o el servicio por contratar y todos sus costos asociados, presentes y futuros.

Dichas condiciones no atenderán sólo al posible precio de la obra, bien y/o servicio, sino a todas las condiciones que impacten en los beneficios o costos que se espera recibir de la obra, bien y/o servicio, todo esto de acuerdo a los parámetros que establece el numeral 18 del artículo 6 de la Ley Orgánica del Sistema Nacional de Contratación Pública. En la determinación de las condiciones del pliego, la entidad contratante deberá propender a la eficacia, eficiencia, calidad de la obra, bienes y/o servicios que se pretende contratar y al ahorro en sus contrataciones.

El pliego deberá contener, en lenguaje preciso y directo, al menos los siguientes aspectos:

1. Los requisitos y condiciones que deben cumplir los oferentes para que sus ofertas sean aceptadas;

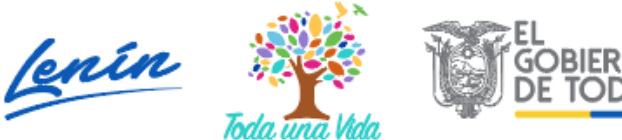

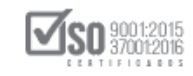

- Las especificaciones de las obras, bienes o servicios que se requieren contratar, las cuales deberán ser genéricas, sin hacer referencia a marcas específicas;
- 3. Las etapas y términos del procedimiento de Licitación: convocatoria; preguntas; respuestas y aclaraciones, presentación de ofertas; evaluación de ofertas; convalidación de errores, de ser pertinente, informe de la Comisión Técnica y, adjudicación;
- 4. Tipo de adjudicación: total o parcial;
- 5. Proyecto de contrato;
- 6. Las condiciones o límites de la subcontratación, si fuere del caso;
- 7. Plazo y forma de pago del contrato;
- 8. Garantías exigidas de acuerdo con la ley; y,
- 9. Los parámetros de calificación y la metodología de evaluación de las ofertas.
- 9.1. Para el caso de Licitación de obras, el personal técnico mínimo, la experiencia mínima del personal técnico, el equipo mínimo y la metodología, serán requisitos requeridos en los pliegos pero no serán considerados como un parámetro de verificación de la oferta ni serán objeto de evaluación por puntaje; no obstante, la entidad contratante deberá requerir que en la oferta se presente por parte del oferente un compromiso de cumplimiento de dichos parámetros en la ejecución contractual de la obra, a través de un formulario de compromiso y sus anexos. La obligación de cumplimiento de estos la ejecución contractual parámetros en deberá constar explícitamente señalada en el respectivo contrato, su y cumplimiento será objeto de verificación por parte del administrador del contrato.

La entidad contratante no podrá tener contacto con los proveedores, salvo las visitas técnicas in situ o verificación de muestras, establecidas en el pliego, cuando la naturaleza de la contratación así lo exija.

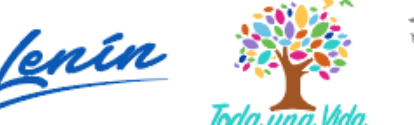

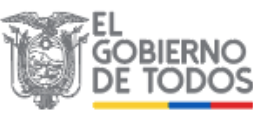

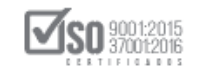

Artículo. 299.- Preguntas. - Los proveedores podrán formular preguntas sobre el contenido del pliego a la entidad contratante, para tal efecto observarán los términos establecidos en la tabla que se detalla a continuación, contados a partir de la fecha de publicación de la convocatoria en el Portal Institucional del Servicio Nacional de Contratación Pública.

Términos mínimos para la etapa de preguntas en procedimientos de Licitación

Monto: Coeficiente respecto al presupuesto Término mínimo exigido

Inicial del Estado

Desde 0,000015 Hasta 000003 No menor a 5 días

Mayor a 0,00003 Hasta 0,0002 No menor a 7 días

Mayor a 0,0002 En adelante No menor a 10 días

Las preguntas formuladas por los proveedores deberán efectuarse únicamente a través del Portal Institucional del Servicio Nacional de Contratación Pública.

Artículo. 300.- Respuestas y aclaraciones. - La Comisión Técnica absolverá todas las preguntas y de ser el caso formulará las aclaraciones necesarias, a través del Portal Institucional del Servicio Nacional de Contratación Pública, en un término mínimo de tres (3) días y no mayor a seis (6) días de concluido el período para formular las preguntas. Las modificaciones a los pliegos que se realicen como consecuencia de las respuestas o las aclaraciones no podrán cambiar el objeto de la contratación ni el presupuesto referencial. Estas modificaciones se publicarán en el Portal Institucional del Servicio Nacional de Contratación Pública.

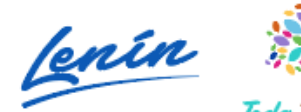

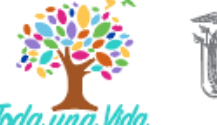

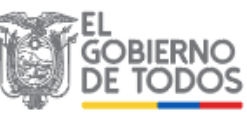

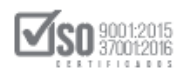

Si hubiere ampliación del término para presentar la oferta, en forma justificada y razonada, se publicará en el Portal Institucional del Servicio Nacional de Contratación Pública.

Artículo. 300.1.- Términos mínimos para la entrega de ofertas. - De conformidad al presupuesto referencial del procedimiento de Licitación, la entidad contratante para establecer la fecha límite de entrega de ofertas observará los términos previstos en la tabla que se detalla a continuación, contados a partir de la fecha límite para contestar respuestas y aclaraciones. Términos mínimos de entrega de ofertas en procedimientos de Licitación

Monto: Coeficiente respecto al presupuesto Término mínimo exigido

Inicial del Estado

Desde 0,000015 Hasta 0,00003 No menor a 5 días

Mayor a 0,00003 Hasta 0,0002 No menor a 7 días

Mayor a 0,0002 En adelante No menor a 10 días

Artículo. 301.- Comisión Técnica. - Para la integración y ámbito de responsabilidades de la Comisión Técnica del procedimiento licitatorio se observará lo dispuesto en el artículo 18 del Reglamento General de la Ley Orgánica del Sistema Nacional de Contratación Pública.

La Comisión Técnica podrá designar subcomisiones de apoyo, según la complejidad del procedimiento de contratación y para el efecto se observará lo previsto en el artículo 19 del Reglamento General de la Ley Orgánica del Sistema Nacional de Contratación Pública.

Artículo. 302.- Informe de la Comisión Técnica. - La Comisión Técnica elaborará el informe de la evaluación de las ofertas, formulando sus

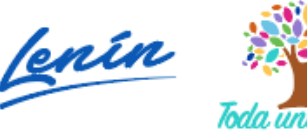

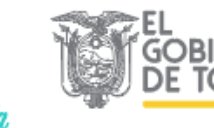

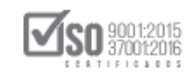

observaciones sobre la base del cumplimiento de los pliegos e incluyendo la recomendación expresa de adjudicar el contrato o declararlo desierto, informe que será puesto en consideración de la máxima autoridad o su delegado para la resolución correspondiente.

Artículo. 303.- Adjudicación de la oferta y notificación. - La máxima autoridad de la entidad contratante o su delegado, sobre la base del expediente, adjudicará la oferta mediante resolución motivada que será notificada al adjudicatario y al resto de los oferentes a través del Portal Institucional del Servicio Nacional de Contratación Pública.

La máxima autoridad de la entidad contratante o su delegado no podrá adjudicar la Licitación a una oferta que no cumpla con las condiciones y requisitos establecidos en los pliegos ni a quienes se encuentren incursos en inhabilidades para contratar.

Artículo. 303.1.- Términos mínimos para la entrega de bienes en la ejecución de un contrato de Licitación. - Para la adquisición de bienes a través de procedimientos de Licitación, cuando se trate de una sola entrega, la entidad contratante no podrá establecer para la ejecución del contrato un término de entrega menor a la cantidad de días que se detallan a continuación, contados a partir de la suscripción del contrato, disponibilidad del anticipo para la entrega de los mismos o cualquier otra condición que se señale como inicio de ejecución del contrato:

Términos mínimos de entrega de bienes en la ejecución de contratos de un procedimiento de Licitación

Monto: Coeficiente respecto al presupuesto Término mínimo exigido inicial del Estado

Desde 0,000015 Hasta 0,00003 No menor a 10 días

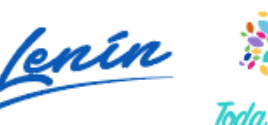

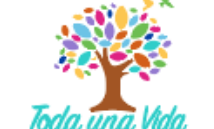

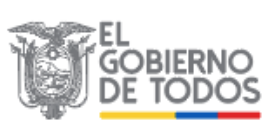

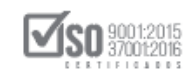

Mayor a 0,00003 Hasta 0,0002 No menor a 20 días

Mayor a 0,0002 Hasta 0,0004 No menor a 30 días

#### 0,0004 en adelante No menor a 45 días

En caso de tratarse de entregas parciales en la ejecución de un contrato de un procedimiento de Licitación, el requerimiento de la primera entrega de los bienes no podrá ser menor a los días establecidos a continuación y, en ningún caso, podrá requerir una cantidad superior al 40% del total de bienes requeridos en el procedimiento de contratación.

Términos mínimos de la primera entrega de bienes en entregas parciales en la ejecución de contratos de un procedimiento de Licitación

Monto: Coeficiente respecto al presupuesto Término mínimo exigido inicial del Estado

Desde 0.000015 Hasta 0,00003 No menor a 4 días

Mayor a 0.00003 Hasta 0,0002 No menor a 10 días

Mayor a 0.0002 En adelante No menor a 15 días

Las partes de mutuo acuerdo, previo a la suscripción del contrato podrán modificar las condiciones antes señaladas, siempre y cuando se establezcan menores tiempos de entrega, así mismo, podrán modificar el porcentaje para la primera entrega de bienes. Estas modificaciones deberán constar en el contrato.

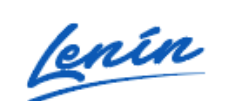

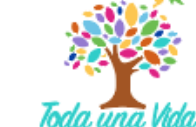

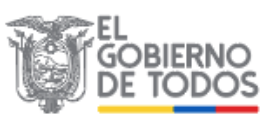

#### **SO** 9001:2015 37001:2016

# 3. Ingreso al Sistema Oficial de Contratación Pública del Ecuador-SOCE

Para la elaboración de Ofertas del proceso de Licitación, una vez que la entidad haya publicado el proceso en el portal de compras públicas, llegara la invitación al proveedor a través del correo electrónico registrado en los datos del RUP, a continuación el proveedor realizara el Estudio del proceso para determinar la factibilidad económica , como también de los requerimientos solicitados para cumplir la oferta (requisitos mínimos), de igual manera revisara las variables directas e indirectas que permitan tomar la mejor decisión de participar en el proceso de Licitación, y así enviar su oferta a la entidad contratante, para lo cual el primer paso es entrar al SOCE, y revisar el proceso de contratación que se desea participar.

Ingrese a un navegador de internet, luego para entrar al portal institucional del SERCOP escriba la siguiente dirección: www.sercop.gob.ec como lo indica la imagen, luego ubique en el centro de la página al "SOCE- Sistema Oficial de Contratación Pública del Ecuador", y de clic, ver Imagen:3.1

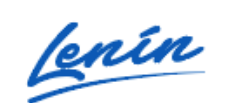

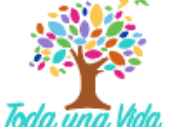

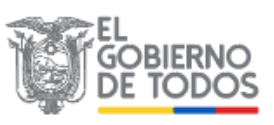

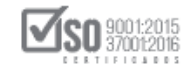

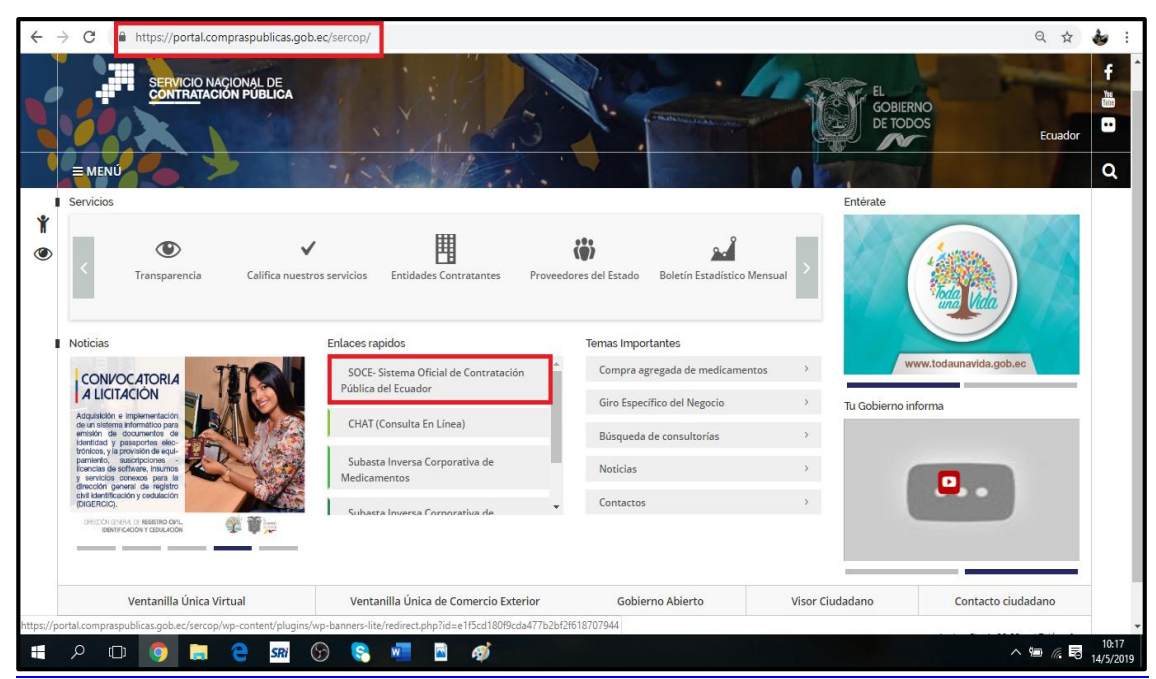

#### Imagen 3.1

Se visualiza la pantalla donde es necesario entrar con los perfiles de: "RUC, Nombre de usuario y Contraseña", con el que fue habilitado, luego de registrar estos datos haga clic en el botón "Entrar", ver Imagen:3.2

| COMPRAS<br>DUBLICAS Sistema Oficial o                                                                                                    | de Contratación Pública                                                                                                    | GOBERNO NACIONAL DE<br>LA REPUBLICA DEL ECUADOR                                                                                                    |
|----------------------------------------------------------------------------------------------------|----------------------------------------------------------------------------------------------------|----------------------------------------------------------------------------------------------------|
| <section-header><section-header><section-header><section-header><section-header><section-header><section-header><section-header></section-header></section-header></section-header></section-header></section-header></section-header></section-header></section-header> | BEENVENIDOS<br>Ingrese los datos para el acceso al sistema<br>RUC: Ximmero Identificación<br>0900010018001<br>Usuario: Nombre de Usuario<br>iprovedior31<br>Contraseña: su contraseña de compres públicas.<br><br>Recordarme en este computador<br><u>COlvidó su contraseña</u> ?<br><br>Entrar | Sistema de Contratación       Image: Cono Provesión del Estado         Image: Cono Provesión del Estado         Image: Cono Encidad Contratante         Biser de Contratante         Biser de Contratante         Biser de Contratante         Biser de Contratante         Biser de Contratante         Biser de Contratante         Biser de Contratante         Biser de Contratante         Image: Contratante         Biser de Contratante         Biser de Contratante         Biser de Contratante         Biser de Contratante         Biser de Contratante         Biser de Contratante         Biser de Contratante         Biser de Contratante         Biser de Contratante         Biser de Contratante         Biser de Longe: Reverse Drugs Biddon)         Subasta Inversa Conporativa de Alimentación         Biser de Interés         Origitation         Biser de Interés |
| a 2 🛛 🧕 🚔 😌 📾 🇳                                                                                                    |                                                                                                    | ^ ‱ <i>i</i> ⊂ <mark>10:24</mark><br>14/5/20                                                                                                    |

#### Imagen 3.2

Ingresando así al SOCE-Proveedor, tal como se visualiza en la siguiente imagen,

ver Imagen:3.3

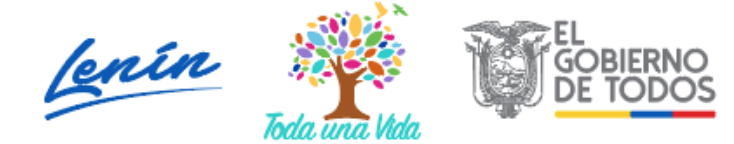

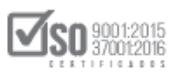

|                                     | Sistema Oficial          | l de Contrataci                 | ón Pública                                                                        | GOBIERNO NACI<br>LA REPUBLICA I   | IONAL DE<br>DEL ECUADOR     |          |
|-------------------------------------|--------------------------|---------------------------------|-----------------------------------------------------------------------------------|-----------------------------------|-----------------------------|----------|
| Martes 14 de Mayo del 2019 10:28    |                          | RUC: 09                         | 00010018001   Empresa: PROVEED                                                    | OR S1   <b>Usuario:</b> prove     | eedorS1   [ <u>Cerrar S</u> | Gesión ] |
| Inicio Datos Generales              | Consultar Administra     | ición Mi Catálogo               |                                                                                   |                                   |                             |          |
| »Escritorio                         |                          |                                 |                                                                                   |                                   |                             |          |
| ACCESOS DIRECTOS A APLICACIONES     |                          | INVITACIONES REC                | CIBIDAS EL PRESENTE MES                                                           |                                   |                             |          |
|                                     |                          | Código                          | Descripción                                                                       | Fecha de<br>Publicación           | Presupuesto                 | ^        |
| procesos cpc                        | contraseña               | ARR-001-2019                    | CONTRATO DE ARRIENDO BIE<br>INMUEBLE                                              | <sup>N</sup> 13-05-2019 17:19:00  | \$60000.000000              |          |
| datos<br>generales contactos        | Convenios<br>Adjudicados | LIS-SEPM-01-<br>2019            | SERVICIO DE CONTRATACION E<br>SEGURO PARA EL PARQU<br>AUTOMOTOR DE LA ENTIDAD BJ  | )E<br>IE 13-05-2019 16:45:00      | \$500000.000000             |          |
| 2                                   |                          | LIS-EPMRPP-020-<br>2019         | SERVICIO DE CONTRATACIÓN E<br>SEGUROS PARA EL PARQL<br>AUTOMOTOR DE LA EMPRESA RP | DE<br>IE 13-05-2019 16:45:00<br>P | \$65000.000000              |          |
| 855-sindicación<br>realmente single |                          | LIS-SERCOP-001-<br>2019         | SERVICIO DE CONTRATACIÓN E<br>SEGUROS PARA EL PARQL<br>AUTOMOTOR DE LA ENTIDAD BJ | DE<br>IE 13-05-2019 16:45:00      | \$250000.000000             |          |
|                                     |                          |                                 | <u>.</u>                                                                          |                                   |                             | •        |
|                                     | Copyright © 2008         | 3 - 2019 Servicio Nacional de ( | Contratación Pública.                                                             |                                   |                             |          |

Imagen 3.3

# 4. Búsqueda y Revisión de la Licitación

Una vez publicado el proceso de contratación por parte de la Entidad Contratante, la invitación a los proveedores es visible en el portal de compras públicas, por lo cual, para ubicar el proceso de contratación de Licitación, colóquese en el link "Consultar", y a continuación clic en "Invitaciones recibidas", ver Imagen: 4.1

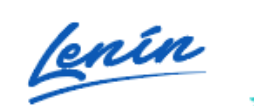

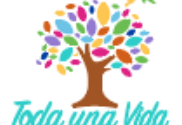

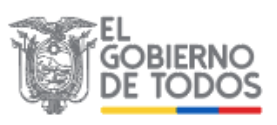

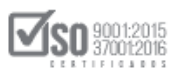

| PUBLICAS                            | Sistema Ofic                          | ial de     | e Contrataci            | ón Pública                                                                        | GOBIERNO NAC<br>LA REPUBLICA I     | IONAL DE<br>DEL ECUADOR    |         |
|-------------------------------------|---------------------------------------|------------|-------------------------|-----------------------------------------------------------------------------------|------------------------------------|----------------------------|---------|
| Martes 14 de Mayo de 2019   11:47   |                                       |            | RUC: 09                 | 00010018001   Empresa: PROVEE                                                     | DOR S1   <b>Usuario: p</b> rove    | edorS1   [ <u>Cerrar S</u> | esión ] |
| Inicio Datos Generales              | Consultar Admir                       | istración  | Mi Catálogo             |                                                                                   |                                    |                            |         |
| »Escritorio                         | Invitaciones recibidas                |            |                         |                                                                                   |                                    |                            |         |
|                                     | Proceso de contratación               |            |                         |                                                                                   |                                    |                            |         |
| ACCESOS DIRECTOS A APLICACIONES     | Mis procesos                          |            | INVITACIONES RE         | CIBIDAS EL PRESENTE MES                                                           |                                    |                            |         |
|                                     | СРС                                   |            |                         |                                                                                   |                                    |                            |         |
|                                     | PAC                                   | _          | Código                  | Descripción                                                                       | Fecha de<br>Publicación            | Presupuesto                |         |
| mis<br>procesos cpc                 | Proveedor                             |            | <u>ARR-001-2019</u>     | CONTRATO DE ARRIENDO BII<br>INMUEBLE                                              | EN 13-05-2019 17:19:00             | \$60000.000000             |         |
|                                     | RSS - Sindicación<br>Realmente Simple |            |                         |                                                                                   |                                    |                            |         |
| datos                               | Régimen Especial                      |            | LIS-SEPM-01-<br>2019    | SERVICIO DE CONTRATACIÓN I<br>SEGURO PARA EL PARQU<br>AUTOMOTOR DE LA ENTIDAD BJ  | DE<br>UE 13-05-2019 16:45:00       | \$500000.000000            |         |
| generales contactos                 | Procedimientos<br>Especiales          |            |                         |                                                                                   |                                    |                            |         |
| <b>.</b>                            | Lapedates                             |            | LIS-EPMRPP-020-<br>2019 | SERVICIO DE CONTRATACION I<br>SEGUROS PARA EL PARQU<br>AUTOMOTOR DE LA EMPRESA RP | DE<br>UE 13-05-2019 16:45:00<br>PP | \$65000.000000             |         |
| RSS-sindicación<br>realmente simple |                                       |            |                         | SERVICIO DE CONTRATACIÓN I<br>SEGUROS PARA EL PARQU<br>AUTOMOTOR DE LA ENTIDAD BJ | DE<br>UE 13-05-2019 16:45:00       | \$250000.000000            |         |
|                                     |                                       |            |                         |                                                                                   |                                    |                            | *       |
|                                     | Copyright ©                           | 2008 - 201 | 9 Servicio Nacional de  | Contratación Pública.                                                             |                                    |                            |         |

#### Imagen 4.1

Al hacer clic en la pestaña "Consultar", el sistema despliega la siguiente pantalla, de Invitaciones a proveedores, en donde se puede seleccionar el mes y el año de invitación, ver Imagen: 4.2

|    |         |           | <i>.</i> * | COMP<br>PUBLI | RAS<br>CAS |         | 5  | Siste | ema   | Ofic      | ial d     | e C   | Con     | trat    | aci     | ón l    | Púb    | olica   | 1        |        | Ì        | GOBIERN<br>LA REPU | IO NACIO<br>BLICA DE | NAL DE<br>L ECUAI | XOR          |          |                  |         |
|----|---------|-----------|------------|---------------|------------|---------|----|-------|-------|-----------|-----------|-------|---------|---------|---------|---------|--------|---------|----------|--------|----------|--------------------|----------------------|-------------------|--------------|----------|------------------|---------|
|    | Martes  | 14 de Ma  | iyo de 2   | 019   11      | L:49       |         |    |       |       |           |           |       |         | R       | JC: 090 | 000100: | 18001  | Empi    | resa: PR | OVEEDO | R 51   U | suario:            | provee               | dorS1             | [ <u>Cer</u> | rar Sesi | <u>ón</u> ]      |         |
|    |         |           | Inic       | cio           | Datos      | General | es | Consu | ltar  | Admin     | istración |       | Mi Ca   | atálogo |         |         |        |         |          |        |          |                    |                      |                   |              |          |                  |         |
| »] | invita  | ciones    | s a pr     | oveed         | dores      |         |    |       |       |           |           |       |         |         |         |         |        |         |          |        |          |                    |                      |                   |              |          |                  |         |
| Se | eleccio | ne el I   | Mes y      | el Añ         | 0.         |         |    |       |       |           |           |       |         |         |         |         |        |         |          |        |          |                    |                      |                   |              |          |                  |         |
| E  | nero    |           | , i        |               | 2          | 019     |    |       |       |           |           |       |         |         |         |         |        |         |          |        |          |                    |                      |                   |              |          |                  |         |
|    | 🔿 Buse  | ar invita | ciones     |               |            |         |    |       |       |           |           |       |         |         |         |         |        |         |          |        |          |                    |                      |                   |              |          |                  |         |
| -  |         |           |            |               |            |         |    |       |       |           |           |       |         |         |         |         |        |         |          |        |          |                    |                      |                   |              |          |                  |         |
|    |         |           |            |               |            |         |    |       | Соруг | right © 2 | 008 - 2   | 019 S | ervicio | Nacio   | nal de  | Contra  | tación | Pública | a.       |        |          |                    |                      |                   |              |          |                  |         |
|    |         |           |            |               |            |         |    |       |       |           |           |       |         |         |         |         |        |         |          |        |          |                    |                      |                   |              |          | 0                | );<br>) |
|    |         |           |            |               |            |         |    |       |       |           |           |       |         |         |         |         |        |         |          |        |          |                    |                      |                   |              |          |                  |         |
|    |         |           |            |               |            |         |    |       |       |           |           |       |         |         |         |         |        |         |          |        |          |                    |                      |                   |              |          |                  |         |
|    |         |           |            |               |            |         |    |       |       |           |           |       |         |         |         |         |        |         |          |        |          |                    |                      |                   |              |          |                  |         |
|    |         |           |            |               |            |         |    |       |       |           |           |       |         |         |         |         |        |         |          |        |          |                    |                      |                   |              |          |                  |         |
|    |         |           |            |               |            |         |    |       |       |           |           |       |         |         |         |         |        |         |          |        |          |                    |                      |                   |              |          |                  |         |
|    |         |           |            |               |            |         |    |       |       |           |           |       |         |         |         |         |        |         |          |        |          |                    |                      |                   |              |          |                  |         |
|    |         |           |            |               |            |         |    |       |       |           |           |       |         |         |         |         |        |         |          |        |          |                    |                      |                   |              |          |                  |         |
|    | Q       | O         | 0          |               | е          | SRi     | 6  | 8     | W     |           | ø         |       |         |         |         |         |        |         |          |        |          |                    |                      |                   | ~ [          |          | 11:50<br>14/5/20 | 19      |

Imagen 4.2

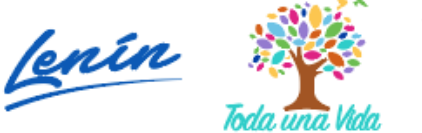

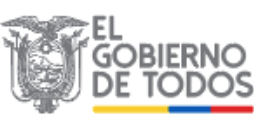

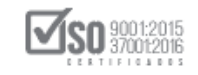

Seleccione el mes y el año que desea ubicar su invitación, y a continuación de clic en **"Buscar invitaciones"**, ver Imagen: 4.3

|                                          | Sistema Oficial de Contratación Públic                          | a Golderno Nacional De<br>La República del Ecuador                         |
|------------------------------------------|-----------------------------------------------------------------|----------------------------------------------------------------------------|
| Martes 14 de Mayo del 2019 11:54         | RUC: 0900010018001   Em                                         | presa: PROVEEDOR S1   Usuario: proveedorS1   [ Cerrar Sesión ]             |
| Inicio Datos Generales                   | Consultar Administración Mi Catálogo                            |                                                                            |
| »Invitaciones a proveedores              |                                                                 |                                                                            |
| Seleccione el Mes y el Año.<br>Mayo 2019 |                                                                 |                                                                            |
| Buscar invitaciones                      |                                                                 |                                                                            |
|                                          | Copyright © 2008 - 2019 Servicio Nacional de Contratación Públi | ca.                                                                        |
|                                          |                                                                 |                                                                            |
|                                          |                                                                 |                                                                            |
|                                          |                                                                 |                                                                            |
|                                          |                                                                 |                                                                            |
|                                          |                                                                 |                                                                            |
|                                          |                                                                 |                                                                            |
|                                          |                                                                 |                                                                            |
| 🚛 🔎 🗊 🧿 🚍 🤤 📾 🤅                          | ) 😪 🚾 🖻 🛷                                                       | ▲ ■ <sup>(2)</sup> / <sub>(2</sub> ■ <sup>11:55</sup> / <sub>14/5/20</sub> |
|                                          | Imagen 4.3                                                      |                                                                            |
|                                          |                                                                 |                                                                            |

El sistema despliega todos los procesos de contratación, en los que ha sido invitado, y ubicamos el procedimiento de Licitación, en el que desea participar, para desplegar la información hacer clic en el **"Código del proceso"**, ver Imagen: 4.4

|                              | Sistema Oficial de                                               | e Contratación Pública                                    | GOBIERNO NACIONAL DE<br>LA REPUBLICA DEL ECUADOR |
|------------------------------|------------------------------------------------------------------|-----------------------------------------------------------|--------------------------------------------------|
| Miércoles 22 de Mayo de 2019 | 10:44                                                            | RUC: 0900010018001   Empresa: PROVEEDOR S1   Usuar        | io: proveedorS1   [ Cerrar Sesión ]              |
| Inicio Datos Gene            | erales Consultar Administración                                  | Mi Catálogo                                               |                                                  |
| »Invitaciones a provee       | edores                                                           |                                                           |                                                  |
| Seleccione el Mes y el A     | ño.                                                              |                                                           |                                                  |
| Мауо                         | 2019                                                             |                                                           |                                                  |
| Buscar invitaciones          |                                                                  |                                                           | A.                                               |
| Código                       | Descripción                                                      | Fecha de Publicación                                      | Presupuesto                                      |
| COTO-CFF-GM-002-2019         | EDUCATIVAS PERTENECIENTES A L<br>XIMENA 1-EDUCACION DEL CANTON G | A DIRECCION DISTRITAL 22-05-2019 09:00:00<br>JAYAQUIL     | \$251438.100000                                  |
| LICBS-SERCOP-12-2019         | Maquina de corte y laminado para o<br>transito                   | elaboración de señales de <sub>21-</sub> 05-2019 15:30:00 | \$100000.000000                                  |
| MINEDUC-007-2019             | DAR MANTENIMIENTO A LA FLOTA<br>NORTE DE QUITO                   | VEHICULAR DE LA ZONA 20-05-2019 16:41:00                  | \$230000.000000                                  |
| COTB-SERCOP-012-2019         | Maquina de corte y laminado para o<br>transito                   | elaboración de señales de 19-05-2019 12:30:00             | \$100000.000000                                  |
| 📲 🔎 🗔 🧿 属 🤅                  | n 🖓 🤤 📲 🛷                                                        |                                                           | ^ ₪ <i>(</i> , 見 <sup>10,45</sup><br>22/5/2019   |

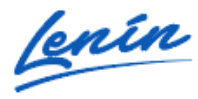

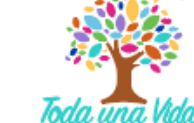

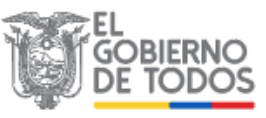

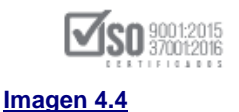

Al hacer clic en el "Código del proceso", se despliega el proceso de contratación de Licitación; Revise cada una de las pestañas de información del proceso, como son:

- Descripción,
- Fechas,
- Productos,
- Parámetros de Calificación,
- Archivos,

El Estado del proceso es: Preguntas, Respuestas y Aclaraciones, ver Imagen: 4.5

| ,7                             | COMPRAS     | Si                | stema Oficia                | l de Contrataci            | ión Pública                       | GOBIERNO NACIONAL DE<br>La REPUBLICA DEL ECUADOR |              |
|--------------------------------|-------------|-------------------|-----------------------------|----------------------------|-----------------------------------|--------------------------------------------------|--------------|
| Martes 21 de Mayo de 2019   15 | :32         |                   |                             |                            | RUC: 1201717939001                | Entidad: Entidad AO   Usuario: enti              | idadao   [ : |
| :                              | nicio Datos | Generales         | Consultar Entidad Co        | ontratante Administració   | on l                              |                                                  |              |
| Información Proceso C          | ontratación |                   |                             |                            |                                   |                                                  |              |
| FLUID DE PROCESO               |             |                   |                             |                            |                                   |                                                  |              |
|                                |             |                   |                             |                            |                                   |                                                  |              |
| FASE PRECONTRACTUAL            | Descripción | Fechas Produ      | ctos Parámetros de Califica | ición Archivos             |                                   |                                                  |              |
| Ver Preguntas y/ó Aclaraciones | 1           | <u> </u>          |                             |                            |                                   |                                                  |              |
| ver invitaciones               | Descrip     | oción del Proces  | so de Contratación          |                            |                                   |                                                  |              |
|                                | Entida      | ad:               |                             | Entidad AO                 |                                   |                                                  |              |
|                                | Objet       | o de Proceso :    |                             | Maquina de corte y lamina  | do para elaboración de señales de | transito                                         |              |
|                                | Códig       | jo:               |                             | LICBS-SERCOP-12-2019       |                                   |                                                  |              |
|                                | Tipo (      | Compra:           |                             | Bien                       |                                   |                                                  |              |
|                                | Presu       | puesto Referencia | l Total (Sin Iva):          | USD 1,000,000.00           |                                   |                                                  |              |
|                                |             | de Contratación:  |                             | Licitación                 |                                   |                                                  |              |
|                                | Tipo (      |                   |                             |                            |                                   | Cargo                                            | Orige        |
|                                | Tipo        |                   |                             | Cédula / Núm. Identificaci | ión Apellidos y Nombres           |                                                  |              |
|                                | Tipo        |                   |                             | Cédula / Núm. Identificaci | FLORES PAZOS EDGAR<br>RODRIGO     | Máxima Autoridad<br>Institucional                | NACI         |

#### Imagen 4.5

En la pestaña "Archivos", se podrá descargar todos los documentos relevantes del proceso de contratación los mismos que servirán para el estudio del proceso, documentos como: Resolución Motivada, Especificaciones Técnicas, aclaraciones, y el Pliego en punto USHAY, que servirá para la realización de la

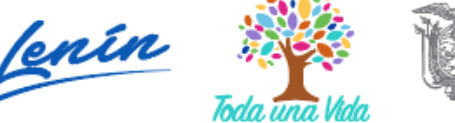

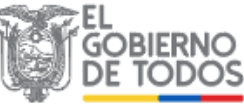

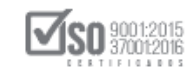

Oferta de Licitación, estos documentos deberán estar guardados en una carpeta digital que el oferente prepara para el proceso de contratación, en donde aparte de los documentos que la entidad pública, deberá también contener todos los documentos necesario para la oferta (requisitos mínimos); Para descargar estos documentos haga clic en el ícono que se muestra en la imagen, ver Imagen: 4.6

|                              | Sistema Oficial de Contratación Pública                          | GOBIERNO NACIONAL DE<br>LA REPUBLICA DEL ECUADOR |
|------------------------------|------------------------------------------------------------------|--------------------------------------------------|
| Miércoles 22 de Mayo de 201  | RUC: 0900010018001   Empresa: PROVEEDOR S1   U                   | Isuario: proveedorS1   [ Cerrar Sesión ]         |
| Inicio Datos (               | Generales Consultar Administración Mi Catálogo                   |                                                  |
| Información Proceso          | o Contratación                                                   |                                                  |
| Preguntas, Respuestas y Acla | araciones En Curso Calificación de Participantes                 |                                                  |
|                              |                                                                  |                                                  |
| Ver Preguntas y/ó            | Descripción Fechas Productos Parámetros de Calificación Archivos |                                                  |
| Aclaraciones                 | Decumentes Anexes                                                |                                                  |
| ver minitaciones             | Resolución de Aprobación de Pliegos                              |                                                  |
|                              | Descripción del Archivo                                          | Descargar Archivo                                |
|                              |                                                                  |                                                  |
|                              | RESOLUCION DE INICIO                                             |                                                  |
|                              | Archivo Pliego USHAY                                             |                                                  |
|                              | Descripción del Archivo                                          | Descargar Archivo                                |
|                              | contratacion_pli_licbieser.ushay                                 |                                                  |
|                              | Archivo para respuesta o aclaración                              |                                                  |
|                              | Descripción del Archivo                                          | Descargar Archivo                                |
|                              | ESPECIFICACIONES TECNICAS                                        | <u></u>                                          |
|                              | Archivo para respuesta o aclaración                              |                                                  |
|                              | Descripción del Archivo                                          | Descargar Archivo                                |
|                              | ACLARACIÓN                                                       |                                                  |
|                              | Subir Archivo - Oferta                                           |                                                  |
|                              | Descripción del Archivo                                          | Descargar Archivo                                |
|                              | oferta_pli_licbieser.ushay                                       |                                                  |
|                              |                                                                  |                                                  |
|                              | 🗢 Regresar 👛 Imprimir                                            |                                                  |
| P 🛛 🌖 📄                      | 😑 sm 😚 🧟 🚾 🛷                                                     | ^ ⊡ // <del> </del>                              |

#### Imagen 4.6

## 5. Preguntas, Respuestas y Aclaraciones de la Licitación

Como parte del Estudio que realiza el proveedor dentro del proceso (factibilidad económica, requerimientos solicitados, variables directas e

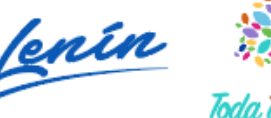

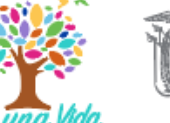

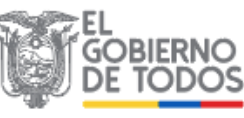

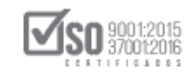

indirectas), van a surgir preguntas que se desea averiguar a la entidad y de esta forma tomar la mejor decisión de participar en la oferta, para lo cual es necesario ocupar la herramienta para esta acción, motivo por el cual diríjase al proceso de contratación ubique y de clic en **"Ver Preguntas y/o Aclaraciones"**, ver Imagen: 5.1

|                                                   | 19   15:32             |                                |                                | RUC: 1201717939001             | Entidad: Entidad AO   Usuario: enti           | dadao   [ <u>Cerr</u> |
|---------------------------------------------------|------------------------|--------------------------------|--------------------------------|--------------------------------|-----------------------------------------------|-----------------------|
|                                                   | Inicio Datos Generales | Consultar Entidad              | Contratante Administración     |                                |                                               |                       |
| »Información Proce                                | eso Contratación       |                                |                                |                                |                                               |                       |
| FLUJO DE PROCESO                                  |                        |                                |                                |                                |                                               |                       |
|                                                   | _                      |                                |                                |                                |                                               |                       |
| FASE PRECONTRACTUAL                               | Descripción Fechas     | Productos Parámetros de Califi | cación Archivos                |                                |                                               |                       |
| Ver Preguntas y/ó Aclaracione<br>Ver Invitaciones | es                     |                                |                                |                                |                                               |                       |
|                                                   | Descripción del F      | Proceso de Contratación        |                                |                                |                                               |                       |
|                                                   | Entidad:               |                                | Entidad AO                     |                                |                                               |                       |
|                                                   | Cédiae:                | o :                            | Maquina de corte y laminado pa | ra elaboración de senales de t | Iransito                                      |                       |
|                                                   | Tipo Compra:           |                                | Pien                           |                                |                                               |                       |
| -                                                 | Presupuesto Refe       | rencial Total (Sin Iva):       | USD 1 000 000 00               |                                |                                               |                       |
| à                                                 | Tipo de Contrata       | ción:                          | Licitación                     |                                |                                               |                       |
| 42                                                |                        |                                | Cédula / Núm. Identificación   | Apellidos y Nombres            | Cargo                                         | Origen                |
| 4                                                 |                        |                                | 0400495263                     | FLORES PAZOS EDGAR<br>RODRIGO  | Máxima Autoridad<br>Institucional             | NACIONA               |
|                                                   | Autoridades:           |                                | 1234567890                     | PEPITO PEREZ                   | Máxima Autoridad<br>Responsable de la Gestión | EXTRANJI              |

#### Imagen 5.1

El sistema despliega la pantalla donde el proveedor encontrara la información del objeto y código del proceso, para realizar la pregunta de clic en "Agregar Pregunta", ver Imagen: 5.2

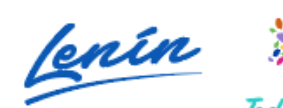

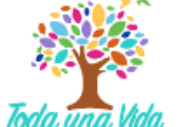

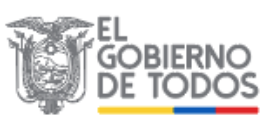

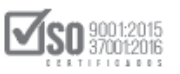

|                                              | Sistema            | a Oficial de            | Contrata            | cción Pública                                                                           |
|----------------------------------------------|--------------------|-------------------------|---------------------|-----------------------------------------------------------------------------------------|
| Martes 21 de Mayo de 2019   15:35            |                    |                         | RUC:                | 0900010018001   Empresa: PROVEEDOR S1   Usuario: proveedorS1   [ <u>Cerrar Sesión</u> ] |
| Inicio Datos G                               | enerales Consultar | Administración          | Mi Catálogo         |                                                                                         |
| »Preguntas                                   |                    |                         |                     |                                                                                         |
| 🖛 Regresar                                   |                    |                         |                     |                                                                                         |
| Información del Proceso de Cor               | ntratación         |                         |                     |                                                                                         |
| CÓDIGO:                                      | LICBS-SER          | COP-12-2019             |                     |                                                                                         |
| OBJETO DEL PROCESO:                          | Maquina de         | e corte y laminado para | elaboración de seña | ales de transito                                                                        |
|                                              | Traquina di        | corte y laminado para   |                     |                                                                                         |
| No se han realizado preguntas en este Proces | so de Contratación |                         |                     |                                                                                         |
| 🖛 Regresar                                   | Agregar Pregunta   |                         |                     |                                                                                         |

#### Imagen 5.2

El sistema emite el siguiente mensaje de responsabilidad por la pregunta a realizar, de estar de acuerdo, de clic en "Aceptar", ver Imagen: 5.3

| www.compi     | aspublicas.ge    | ob.ec dice    |                  |               |
|---------------|------------------|---------------|------------------|---------------|
| Usted se resp | onsabiliza de la | a informació  | n registrada, la | veracidad y   |
| coherencia de | e la misma. En o | consecuencia  | a, una vez que f | ormule una    |
| pregunta, su  | identidad será   | revelada al f | inal de este pro | cedimiento de |
| contratación. | ¿Desea Contin    | uar?          |                  |               |
|               |                  |               |                  |               |
|               |                  |               | Aceptar          | Cancelar      |

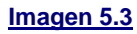

Realice la pregunta en el cuadro que para el efecto se abre, utilice un texto claro que permita que la entidad entienda y de una respuesta clara a lo que usted pregunta, una vez echa esta acción, de clic en "Enviar", ver Imagen: 5.4

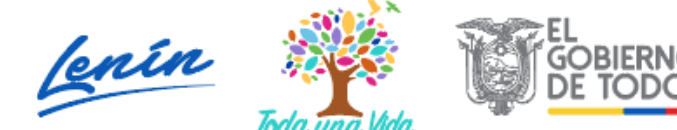

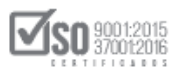

| PUBLICAS Sistema C                                                                                                    | Oficial de Contratación Pública                                                                                                    | GOBIERNO NACIONAL DE<br>LA REPUBLICA DEL ECUADOR        |
|----------------------------------------------------------------------------------------------------|----------------------------------------------------------------------------------------------------|---------------------------------------------------------|
| Martes 21 de Mayo de 2019   15:35                                                                                                    | RUC: 0900010018001   Empresa:                                                                                                    | PROVEEDOR S1   Usuario: proveedorS1   [ Cerrar Sesión ] |
| Inicio Datos Generales Consultar                                                                                                    | Administración Mi Catálogo                                                                                                    |                                                         |
| »Preguntas                                                                                                    |                                                                                                    |                                                         |
| Información del Proceso de Cont           CÓDIGO:         LI           OBJETO DEL PROCESO:         M           DESCRIPCIÓN:         Ma | tratación<br>CBS-SERCOP-12-2019<br>aquina de corte y laminado para elaboración de señales de transito<br>aquina de corte y laminado para elaboración de señales de transito |                                                         |
| Realice su pregunta :                                                                                                    | Envienļias ET en <u>Word,</u> gracias                                                                                                    | # Caracteres: 30                                        |
|                                                                                                    | 🗸 Enviar 🚳 Limpiar 🐗 Regn                                                                                                    | esar                                                    |
| NO                                                                                                    | OTA: La pregunta acepta como un máximo 1000 caracteres                                                                                                    |                                                         |
| Copyrig                                                                                                    | ht © 2008 - 2019 Servicio Nacional de Contratación Pública.                                                                                                    |                                                         |
|                                                                                                    |                                                                                                    |                                                         |
| 📲 🔎 💷 🧿 🚍 🧲 📟 🖓 😒 💶 🗸                                                                                                    | Ŷ                                                                                                    | ^ 15:36<br>∧ 15:36 ⊂ 21/5/2019                          |

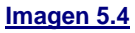

Con la acción anterior, queda registrada la pregunta, y se abre la pantalla donde están las preguntas realizadas por el proveedor y por el resto de proveedores interesados en el proceso, recuerde que las preguntas son anónimas es decir no se identifica el nombre del proveedor que pregunta, si desea realizar otra pregunta de clic nuevamente en "Agregar Pregunta", y repita los pasos anteriores; Se recuerda que no existe un número limitado de preguntas, es decir puede hacer las preguntas que considere necesarias, en base a su requerimiento y dentro de las fechas establecidas en el cronograma del proceso, en caso de ya no querer hacer más preguntas , de clic en "Regresar", ver Imagen: 5.5

Dirección: Av. de Los Shyris N38-28 y El Telégrafo Ed. Sercop Código postal: 170506 / Quito - Ecuador Teléfono: 593 2 2 440 050 - www.sercop.gob.ec

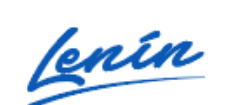

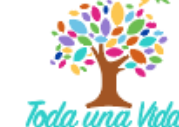

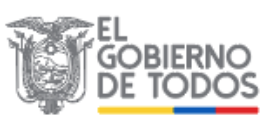

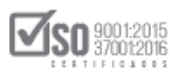

| COMPRAS                                            | Sistema Oficial de Contratación Pública                                               |
|----------------------------------------------------|---------------------------------------------------------------------------------------|
| Martes 21 de Mayo de 2019   15:36                  | RUC: 0900010018001   Empresa: PROVEEDOR S1   Usuario: proveedorS1   [ Cerrar Sesión ] |
| Inicio Datos Generales                             | Consultar Administración Mi Catálogo                                                  |
| »Preguntas                                         |                                                                                       |
| 🖛 Regresar                                         |                                                                                       |
|                                                    |                                                                                       |
| Información del Proceso de Contrataci              | ón                                                                                    |
| CÓDIGO:                                            | LICBS-SERCOP-12-2019                                                                  |
| OBJETO DEL PROCESO:                                | Maquina de corte y laminado para elaboración de señales de transito                   |
| DESCRIPCIÓN:                                       | Maquina de corte y laminado para elaboración de señales de transito                   |
|                                                    | Página 1                                                                              |
|                                                    |                                                                                       |
| Pregunta 1                                         |                                                                                       |
| Pregunta / Aclaración : Envíen las ET en Word, gra | icias                                                                                 |
| Respuesta / Aclaración ::                          |                                                                                       |
| Fecha Pregunta : 2019-05-21 15:36:28               |                                                                                       |
| Archivo(s) Relacionado(s) :                        |                                                                                       |
|                                                    |                                                                                       |
| 🗢 Regresar 🚯 Agrega                                | r Pregunta                                                                            |
|                                                    | Conviciente @ 2000 - 2010 Convictio Nacional de Contratación Búltica                  |
| 🛨 🔎 🗔 🧑 🔚 😤 🜆 (                                    |                                                                                       |

#### Imagen 5.5

Al dar clic en "Regresar", el proceso regresa a la pantalla principal, en donde se visualiza los datos del proceso, con esto se termina la fase de realización de preguntas; De acuerdo al cronograma la entidad contratante debe dar respuesta a cada una de las preguntas efectuadas por los proveedores, el sistema a través del correo electrónico informa a usted que existe la o las respuestas a las preguntas efectuadas por el proveedor; Al revisar el contenido de las respuestas el proveedor tomará la mejor decisión de participar en el proceso y el siguiente paso será la realización de la oferta, que para el caso de la Licitación deberá utilizar el MFC- Ofertas, ver Imagen: 5.6

Dirección: Av. de Los Shyris N38-28 y El Telégrafo Ed. Sercop Código postal: 170506 / Quito - Ecuador Teléfono: 593 2 2 440 050 - www.sercop.gob.ec

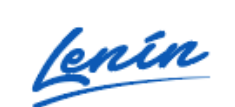

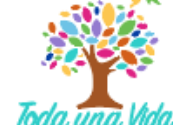

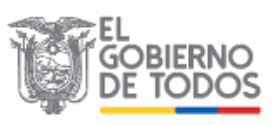

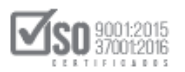

| COMPRAS<br>PUBLICAS<br>Sistema Oficial de Contratación Pública                                                                                                    |          |           |               |             |              |             |                     |                               |                                                                              |                              |                      |
|----------------------------------------------------------------------------------------------------|----------|-----------|---------------|-------------|--------------|-------------|---------------------|-------------------------------|------------------------------------------------------------------------------|------------------------------|----------------------|
| Martes 21 de Mayo de 2019   15:                                                                                                    | :32      |           |               |             |              |             |                     | RUC: 120171793900             | 1   Entidad: Entidad AO   Usuario: ent                                       | tidadao   [ <u>Cerrar Se</u> | esión ]              |
| Inicio Datos Generales Consultar Entidad Contratante Administración                                                                                                    |          |           |               |             |              |             |                     |                               |                                                                              |                              |                      |
| NInformación Proceso Contratación     FLUJO DE PROCESO                                                                                                    |          |           |               |             |              |             |                     |                               |                                                                              |                              |                      |
| PASE PRECONTRACTUAL         Descripción         Fechas         Productos         Parámetros de Calificación         Archivos           Ver Preguntas y/ó Adaraciones         Ver Invitaciones         Ver Invitaciones         Ver Invitaciones |          |           |               |             |              |             |                     |                               |                                                                              |                              |                      |
|                                                                                                    | ſ        | Entidad:  | on del Proce  | eso de C    | Contratación | Entidad AO  |                     |                               |                                                                              |                              | 1                    |
|                                                                                                    |          | Objeto de | e Proceso :   |             |              | Maquina de  | corte y laminado pa | a elaboración de señales      | de transito                                                                  |                              | -                    |
|                                                                                                    |          | Código:   |               |             |              | LICBS-SERCO | DP-12-2019          |                               |                                                                              |                              |                      |
|                                                                                                    |          | Tipo Com  | npra:         |             |              | Bien        |                     |                               |                                                                              |                              |                      |
|                                                                                                    |          | Presupue  | sto Referenci | ial Total ( | Sin Iva):    | USD 1,000,0 | 00.00               |                               |                                                                              |                              |                      |
|                                                                                                    |          | Tipo de C | Contratación: |             |              | Licitación  |                     |                               |                                                                              |                              |                      |
|                                                                                                    |          |           |               |             |              | Cédula / N  | úm. Identificación  | Apellidos y Nombres           | Cargo                                                                        | Origen                       |                      |
|                                                                                                    |          |           |               |             |              | 040049      | 5263                | FLORES PAZOS EDGAR<br>RODRIGO | Máxima Autoridad<br>Institucional                                            | NACIONAL                     |                      |
|                                                                                                    |          | Autoridad | des:          |             |              | 123456      | 7890                | PEPITO PEREZ                  | Máxima Autoridad<br>Responsable de la Gestión<br>Administrativa - Financiera | EXTRANJERA                   |                      |
| = / 🗆 🌖 🖡                                                                                                    | <b>e</b> | SRi       | S (           | 8 🛛         | <i>ø</i> j   |             |                     |                               |                                                                              | ^ <b>≌</b>                   | 0 15:32<br>21/5/2019 |

#### Imagen 5.6

## 6. Módulo Facilitador de Contratación Pública MFC - Ofertas

## 6.1 Descarga del MFC - Ofertas

Para la elaboración del proceso de contratación "Licitación de Bienes y Servicios para proveedores", el funcionario deberá descargar e instalar en su computador el aplicativo "Módulo Facilitador de Contratación Pública MFC-Ofertas para proveedores del estado", para lo cual diríjase a la siguiente dirección donde encontrara toda la información y los aplicativos correspondientes:

https://portal.compraspublicas.gob.ec/sercop/modulo-facilitador-de-comprapublica/

### 6.2 Registro de Datos en el MFC-Ofertas

Una vez instalado ya el aplicativo MFC en el computador; Para el ingreso de los datos del proveedor, de un clic en la sección "Ofertas". Imagen: 6.24

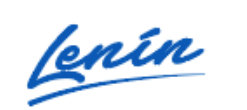

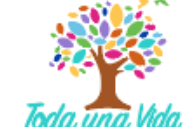

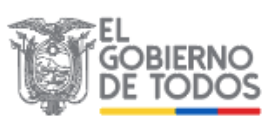

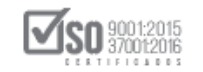

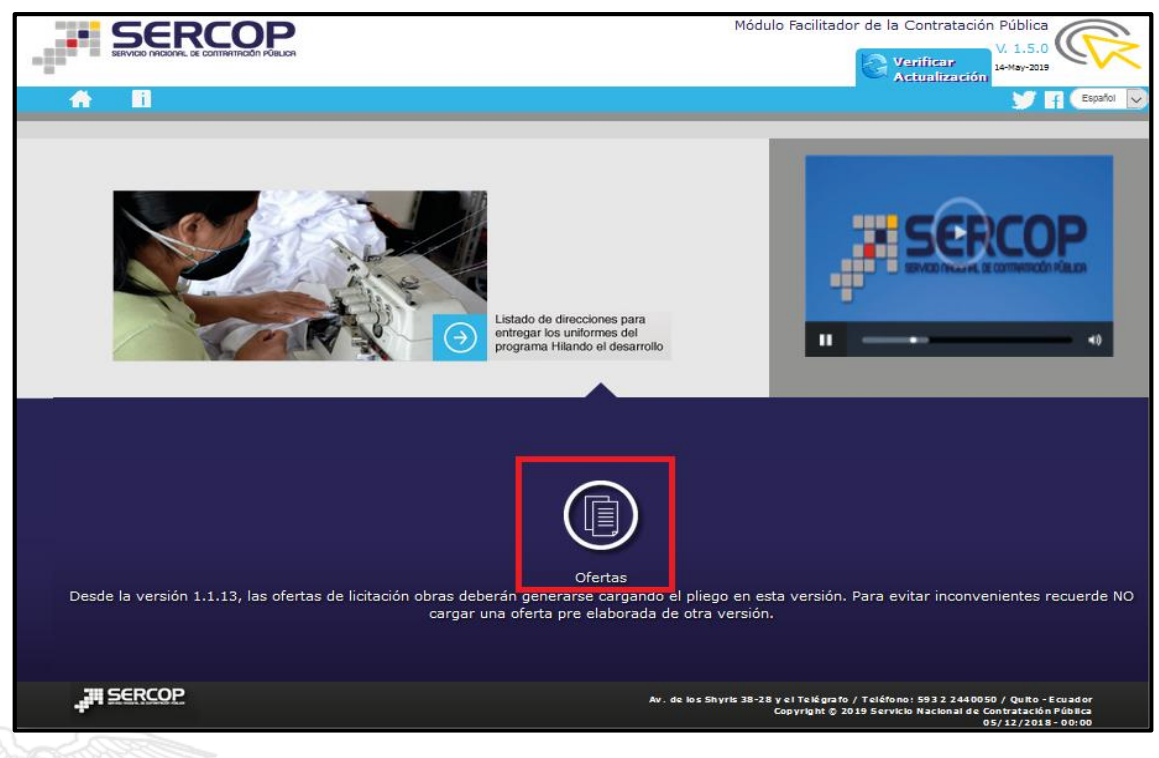

#### Imagen 6.24

Al dar clic en "Ofertas", se despliega la pantalla para el inicio del Registro del Proveedor, de clic en "Crear Oferente", ver Imagen: 6.25

|            |                        |                                          | M                                    | ódulo Facilitador de la Contratac                                                | ión Pública<br>V. 1.5.0<br>14-May-2019       |
|------------|------------------------|------------------------------------------|--------------------------------------|----------------------------------------------------------------------------------|----------------------------------------------|
| A 6        |                        |                                          |                                      |                                                                                  | Español 🗸                                    |
|            | Oferentes              |                                          |                                      |                                                                                  |                                              |
|            | No. Naturaleza         | Nombre del Oferente                      | Participación                        | Opciones                                                                         |                                              |
|            |                        | Crear O                                  | ferente                              |                                                                                  |                                              |
|            | Recuerde que no debe e | compartir ofertas generadas er<br>provee | a el Módulo Facilitador de<br>dores. | e la Contratación Pública entre                                                  |                                              |
|            |                        |                                          |                                      |                                                                                  |                                              |
|            |                        |                                          |                                      |                                                                                  |                                              |
|            |                        |                                          |                                      |                                                                                  |                                              |
|            |                        |                                          |                                      |                                                                                  |                                              |
| JII SERCOP |                        |                                          | Av. de los Shyris 38-28              | iy el Telégrafo / Teléfono: 593 2 24400<br>Copyright © 2019 Servicio Nacional de | 50 / Quito - Ecuador<br>Contratación Pública |

Imagen 6.25

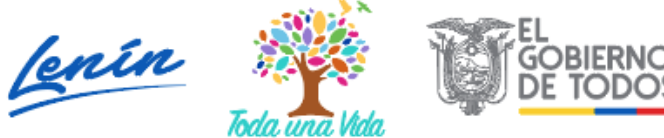

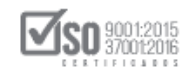

# 6.2.1 Registro de Datos Generales del Oferente

Nota. - Antes de proceder con el registro de los datos es importante que tome en cuenta que las secciones que cuenten con el símbolo asterisco (\*) son de ingreso obligatorio y que los datos a llenar deberán tener concordancia con los datos del RUP el proveedor.

Ingrese los siguientes datos:

- PARTICIPACIÓN: Permite escoger entre Individual, o Compromiso de Asociación o Consorcio,
- > NOMBRE DEL OFERENTE: Nombre que el oferente registra en el RUP,
- > ORIGEN: Escoja Nacional o Extranjero,
- > RUC: Número de identificación de 13 dígitos que se lo obtiene del RUC,
- > NATURALEZA: Seleccione Persona Natural, o Persona Jurídica,
- > **TIPO DE PERSONA JURÍDICA**: Seleccione solo si el proveedor es de naturaleza jurídica, lo siguiente:
  - Compañía Anónima
  - Compañía de Responsabilidad Limitada
  - Compañía Mixta
  - Compañía en Nombre Colectivo
  - Compañía en Comandita Simple
  - Sociedad Civil
  - Corporación
  - Fundación
  - Asociación o consorcio
  - Organismos que estén facultados para ofrecer consultoría
  - Otra
- ¿SUS ACCIONES COTIZA EN BOLSA DE VALORES?: Si el proveedor cotiza en Bolsa de Valores, seleccionara el campo para registrar los datos de

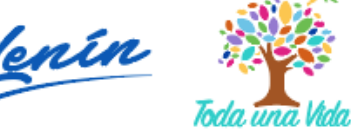

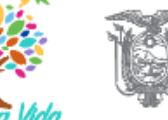

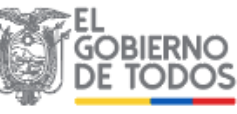

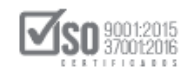

acuerdo a los requerimientos del sistema; En caso que el proveedor no registre en Bolsa de Valores no señalara el campo de registro, ver Imagen: 6.26

| SERV      |                                      |                  | Módulo Facilitador de la Contratac | ión Pública<br>V. 1.5.0<br>14-May-2019 |
|-----------|--------------------------------------|------------------|------------------------------------|----------------------------------------|
| <b>A</b>  | 1                                    |                  |                                    | Esp                                    |
| Datos del | Oferente                             |                  |                                    |                                        |
|           | DATOS GENERALES DEL OFERENTE         |                  |                                    |                                        |
|           | * Participación:                     | Individual       | ~                                  |                                        |
|           | * Nombre del Oferente:               | PROVEEDOR S UNO  |                                    |                                        |
|           | * Origen:                            | Nacional         | ~                                  |                                        |
|           | * RUC:                               | 0900010018001    |                                    |                                        |
|           | * Naturaleza:                        | Persona Jurídica | ~                                  |                                        |
| 2         | * Tipo de Persona Jurídica:          | Compañía Anónima | ~                                  |                                        |
| 42        | Valores?:<br>* Eacha de Pagistro:    |                  | -                                  |                                        |
|           | * Bolsa de Valores en la que cotiza: |                  |                                    |                                        |
|           | * País/Ciudad:                       |                  |                                    |                                        |
|           | * Certificado:                       |                  | 🖀 Examinar                         |                                        |
|           | * Certificado:                       | Imagen 6.26      | 🖀 Examinar                         |                                        |

# 6.2.2Información del Representante Legal

Estos datos son exclusivos cuando el proveedor es de naturaleza jurídica, se llenan los siguientes datos:

- > TIPO DE DOCUMENTO: Seleccione Cédula o Pasaporte
- N° DOCUMENTO DE IDENTIFICACIÓN: Coloque el número de la Cédula o el Pasaporte que registro en tipo de documento
- > NOMBRES: Ingrese sus nombres y apellidos completos
- FIRMA DE OFERTA: Permite seleccionar entre Representante legal o Apoderado, si la selección fue Apoderado el sistema despliega los cuadros de texto para completar la información como también para la publicación del documento notariado de la representación

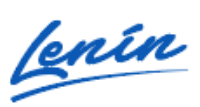

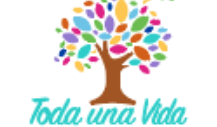

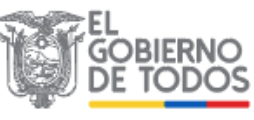

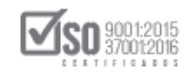

correspondiente; En caso de no tener apoderado estos campos no serán llenados

En la siguiente pantalla se da un ejemplo de los datos mencionados. ver Imagen: 6.27

| * Tipo de Documer               | nto: CÉDULA 🗸                  |
|---------------------------------|--------------------------------|
| * No. Documento de Identificaci | ión: 1315036002                |
| * Nombres y apellid             | los: () KARLA GISSELLA SORNOZA |
| * Firma de Ofer                 | rta: Apoderado 🗸               |
| Información del Apodera         | ado                            |
| * Tipo de Documer               | nto: Seleccione                |
| * No. Documer                   | nto:                           |
| * Nombres y apellid             | dos:                           |
| * Documento Notaria             | ido: 🕖 🖉 Examinar              |
| Domicilio Fis                   | scal                           |
| * Pa                            | ais: Seleccione 🗸              |
| * Ciud                          | lad:                           |

# 6.2.3Domicilio del Oferente

Seleccione los siguientes datos que son de selección obligatoria:

- > **PROVINCIA:** Provincia donde esta domiciliado el Oferente
- > CANTÓN: Cantón donde esta domiciliado el Oferente
- CALLE PRINCIPAL: Nombre de la calle o avenida principal donde está ubicada el domicilio del Oferente,

Imagen 6.27

- > NÚMERO: Número o nomenclatura del predio del Oferente
- CALLE SECUNDARIA: Nombre de la calle o avenida secundaria donde está ubicada el domicilio del Oferente,
- CÓDIGO POSTAL: Número que se lo obtiene ingresando datos en la página <u>www.codigopostal.gob.ec</u>

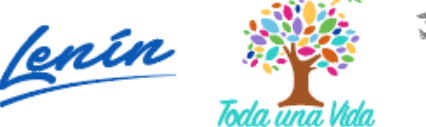

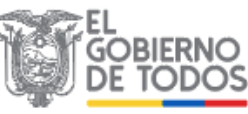

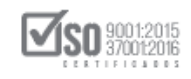

- > TELÉFONO: Número telefónico del Oferente
- CORREO ELECTRÓNICO: Registre el correo electrónico que el Oferente mantiene en el RUC

En la siguiente pantalla se da un ejemplo de los datos mencionados, ver, Imagen: 6.28

| * Provincia          | PICHINCHA                     |
|----------------------|-------------------------------|
| * Cantón             | QUITO V                       |
| * Calle principa     | : Avenida de los Shyris       |
| * Número             | : N41-151                     |
| Calle secundaria     | : Isla Floreana               |
| * Código Postal:     | 123456                        |
| * Teléfon            | : 0989002563                  |
| * Correo electrónico | ignacio.estrada@sercop.gob.ec |
|                      |                               |

# 6.2.4Datos Accionistas

Esta sección únicamente se habilitara para proveedores que son de naturaleza "Jurídica o compromiso de Asociación y Consorcio", antes de registrar los accionistas el proveedor deberá dar clic en "Guardar", con esta acción se graban los datos que al momento se han registrado, ver, Imagen: 6.29

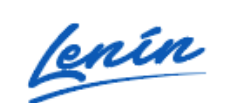

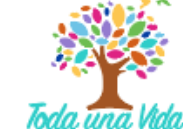

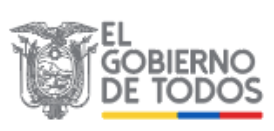

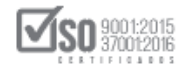

|                                      | Módulo Facilitador de la Co<br>Guardado Exitosamente                                                                                                    | × |
|--------------------------------------|----------------------------------------------------------------------------------------------------|---|
| A D                                  | Español 🔽                                                                                                    |   |
| Datos del Oferente - PROVEEDOR S UNO |                                                                                                    |   |
| DATOS GENERALES DEL OFERENTE         |                                                                                                    |   |
| INFORMACIÓN DEL REPRESENTANTE LEGAL  |                                                                                                    |   |
| DOMICILIO DEL OFERENTE               |                                                                                                    |   |
| DATOS ACCIONISTAS                    |                                                                                                    |   |
| Guardar Validar                      | Regresar                                                                                                    |   |
|                                      |                                                                                                    |   |
| 18 SEDCOD                            |                                                                                                    |   |
|                                      | Av. de los Shyris 38-28 y el Telégrafo / Teléfono: 593 2 2440050 / Quito - Ecuador<br>Copyright © 2019 Servicio Nacional de Contratación Pública<br>05/12/2019 - 00:00 |   |

#### Imagen 6.29

Para el registro de los accionistas el oferente dará lectura a lo que se indica en el cuadro de color azul, para el registro de los accionistas debe dar clic en "Agregar", permitiendo así el registro de los accionistas, ver Imagen: 6.30

| Se establecerá la e                                                                  | xistencia del(los) accionis                                                           | sta(s), partícipo                                    | e(s) o socio(s)                                     | mayoritario(s) de una pe                                                            | ersona jurídica                                            |
|--------------------------------------------------------------------------------------|---------------------------------------------------------------------------------------|------------------------------------------------------|-----------------------------------------------------|-------------------------------------------------------------------------------------|------------------------------------------------------------|
| proveedora de acu                                                                    | erdo a las siguientes regla                                                           | as:                                                  |                                                     |                                                                                     |                                                            |
| a) Siempre será<br>del capital social de                                             | considerado accionista, pa<br>e la sociedad.                                          | artícipe o socio                                     | ) mayoritario, a                                    | aquel que sea propietario                                                           | de más del 6%                                              |
| <li>b) Si no es aplica<br/>posea el mayor por</li>                                   | ble la regla anterior, será<br>rcentaje de la sociedad, r                             | considerado o<br>especto de los                      | como accionista<br>demás accioni                    | , partícipe o socio mayo<br>stas, partícipes o socios.                              | ritario, aquel que                                         |
| Si en la aplicación o<br>porcentaje de parti<br>accionistas, socios                  | de esta regla, existiere m<br>cipación reputada mayori<br>o partícipes mayoritarios,  | ás de un accio<br>taria, todos los                   | nista, socio o p<br>s que cumplan                   | partícipe de la sociedad c<br>esta condición serán con                              | on el mismo<br>siderados                                   |
| IMPORTANTE:                                                                          |                                                                                       |                                                      |                                                     |                                                                                     |                                                            |
| A. Esta sección del<br>desagregación; en<br>dicha información s                      | aplicativo permite el deso<br>el caso que requiere may<br>será causal de descalificad | glose de socios<br>vor desglose de<br>ción.          | s, accionistas o<br>eberá incluirlo o               | partícipes solo hasta el p<br>como anexo en su oferta                               | primer nivel de<br>. De no incluir                         |
| B. Para los procedi<br>procesos de selecc<br>entre firmas consul<br>de consultoría." | mientos de Consultoría de<br>ión se efectuarán entre co<br>Itoras, o entre organismo: | ebe aplicarse l<br>onsultores de l<br>s que puedan a | o dispuesto en<br>a misma natura<br>atender y estér | el art. 41 de la LOSNCP<br>aleza; así entre consultor<br>a en capacidad jurídica de | que indica "Los<br>res individuales,<br>e prestar servicio |
| RUC /                                                                                | Razón Social So<br>on Accionistas / Pa                                                | cios /<br>artícipes                                  | Tipo de<br>Persona                                  | Participación<br>(%)                                                                | Opcion                                                     |
| Identificació                                                                        |                                                                                       |                                                      |                                                     |                                                                                     |                                                            |

Imagen 6.30

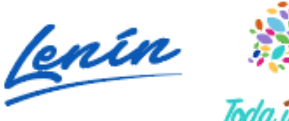

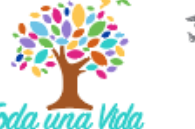

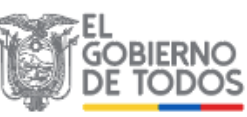

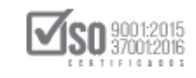

Una vez que se registra los datos de los accionistas y se completa la información total del registro del proveedor, de clic en "Guardar" y a continuación en "Validar", ver, Imagen: 6.31

|                                                     |                                                                                  |                                                                                                    | Módulo Facilitador de la                                                | Contratación Pública<br>V. 1.5.0                                                       |
|-----------------------------------------------------|----------------------------------------------------------------------------------|----------------------------------------------------------------------------------------------------|-------------------------------------------------------------------------|----------------------------------------------------------------------------------------|
|                                                     |                                                                                  |                                                                                                    |                                                                         | 14-May-2019<br>Español 💟                                                               |
| Datos del Ofer                                      | rente - PROVEEDOR                                                                | S UNO                                                                                                    |                                                                         |                                                                                        |
|                                                     |                                                                                  |                                                                                                    |                                                                         |                                                                                        |
| DATO                                                | DS GENERALES DEL OFEREN                                                          | NIE                                                                                                    |                                                                         |                                                                                        |
| INFO                                                | RMACIÓN DEL REPRESENTA                                                           | NTE LEGAL                                                                                                    |                                                                         |                                                                                        |
| DOM                                                 | ICILIO DEL OFERENTE                                                              |                                                                                                    |                                                                         |                                                                                        |
| DATO                                                | OS ACCIONISTAS                                                                   |                                                                                                    |                                                                         |                                                                                        |
|                                                     | Guardar                                                                          | Validar                                                                                                    | Regresar                                                                |                                                                                        |
|                                                     |                                                                                  |                                                                                                    |                                                                         |                                                                                        |
|                                                     |                                                                                  |                                                                                                    |                                                                         |                                                                                        |
| <b>SERCOP</b>                                       |                                                                                  | Av. de los                                                                                                    | Shyris 38-28 y el Telégrafo / Teléfo                                    | no: 593 2 2440050 / Quito - Ecuador                                                    |
|                                                     |                                                                                  |                                                                                                    | Copyright © 2019 Servi                                                  | cio Nacional de Contratación Pública<br>05/12/2018 - 00:00                             |
|                                                     |                                                                                  | Imagen 6.31                                                                                                    | Copyright © 2019 Servi                                                  | cio Nacional de Contratación Pública<br>05/12/2018 - 00:00                             |
|                                                     |                                                                                  | Imagen 6.31                                                                                                    | Copy right © 2019 Servi                                                 | clo Nacional de Contratación Pública<br>05/12/2018 - 00:00                             |
| Se despliega                                        | el siguiente me                                                                  | <u>Imagen 6.31</u><br>nsaje que indica qu                                                                                                    | ue los datos h                                                          | an sido validados                                                                      |
| Se despliega<br>correctamen                         | el siguiente me<br>ite, de ser así de                                            | <u>Imagen 6.31</u><br>nsaje que indica qu<br>clic en "Aceptar",                                                                                                    | ue los datos h<br>, ver, Imagen: 6                                      | an sido validados                                                                      |
| Se despliega<br>correctamen                         | el siguiente me<br>ite, de ser así de<br>RCOP                                    | <u>Imagen 6.31</u><br>nsaje que indica qu<br>clic en "Aceptar",                                                                                                    | ue los datos h<br>, Ver, Imagen: 6.<br>Módulo Facilitador de la         | an sido validados<br>.32<br>a Contratación Pública                                     |
| Se despliega<br>correctamen                         | el siguiente me<br>ite, de ser así de                                            | Imagen 6.31<br>nsaje que indica qu<br>clic en "Aceptar",                                                                                                    | Le los datos h<br>, Ver, Imagen: 6,<br>Módulo Facilitador de la         | an sido validados<br>.32<br>Contratación Pública<br>V. 1.5.0<br>24-May-2019<br>Español |
| Se despliega<br>correctamen                         | el siguiente me<br>ite, de ser así de<br>RECORDERA                               | Imagen 6.31<br>Insaje que indica que<br>Insaje que indica que indica que indica que | ue los datos h<br>, Ver, Imagen: 6,<br>Módulo Facilitador de la         | an sido validados<br>32<br>Contratación Pública<br>V. 1.5.0<br>14 May-2019<br>Español  |
| Se despliega<br>correctamen                         | el siguiente me<br>ate, de ser así de<br>RECERCIÓN                               | Imagen 6.31<br>Insaje que indica que<br>e clic en "Aceptar",<br>Los datos están validados correctam<br>Aceptar                                                                                                    | Le los datos h<br>, Ver, Imagen: 6.<br>Módulo Facilitador de la         | an sido validados<br>.32                                                               |
| Se despliega<br>correctamen<br>Datos del Ofe<br>DAT | el siguiente me<br>ate, de ser así de<br>RECORDERALES<br>TOS GENERALES DEL OFERE | Imagen 6.31<br>Insaje que indica que<br>o clic en "Aceptar",<br>Los datos están validados correctam<br>Aceptar                                                                                                    | Le los datos h<br>, Ver, Imagen: 6.<br>Módulo Facilitador de la         | an sido validados<br>.32                                                               |
| Se despliega<br>correctamen<br>Datos del Ofe        | el siguiente me<br>ate, de ser así de<br>RECERCIÓN<br>Frente                     | Imagen 6.31<br>Insaje que indica que<br>o clic en "Aceptar",<br>Los datos están validados correctam<br>Aceptar                                                                                                    | Le los datos h<br>, Ver, Imagen: 6.<br>Módulo Facilitador de la<br>ente | an sido validados<br>.32                                                               |

Imagen 6.32

Validar

El siguiente paso es dar clic en "Regresar", ver, Imagen: 6.33

Guardar

JI SERCOP

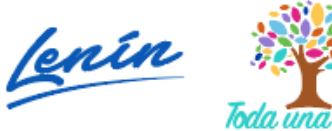

Regresar

ris 38-28 y el Telégrafo / Telé Copyright © 2019 Se

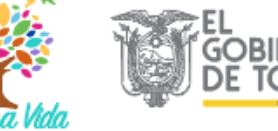

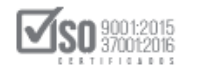

| SERVIC          |                                  |         | Módulo Facilitador d                                              | e la Contratación Pública<br>V. 1.5.0<br>14-May-2019                                     | $\sim$                          |
|-----------------|----------------------------------|---------|-------------------------------------------------------------------|------------------------------------------------------------------------------------------|---------------------------------|
| <b>A</b>        | ]                                |         |                                                                   |                                                                                          | Español 🗸                       |
| Datos del       | Oferente - PROVEEDOR S UN        | 0       |                                                                   |                                                                                          |                                 |
|                 | DATOS GENERALES DEL OFERENTE     |         |                                                                   |                                                                                          |                                 |
|                 | INFORMACIÓN DEL REPRESENTANTE LE | GAL     |                                                                   |                                                                                          |                                 |
|                 | DOMICILIO DEL OFERENTE           |         |                                                                   |                                                                                          |                                 |
|                 | DATOS ACCIONISTAS                |         |                                                                   | •                                                                                        |                                 |
|                 | Guardar                          | Validar | Regresar                                                          |                                                                                          |                                 |
|                 |                                  |         |                                                                   |                                                                                          |                                 |
| <b>, 11</b> SEF | RCOP                             |         | Av. de los Shyris 38-28 y el Telégrafo / Te<br>Copyright © 2019 ; | léfono: 593 2 2440050 / Quito - E<br>Servicio Nacional de Contratación i<br>05/12/2018 - | cuador<br>Pública<br>• 00 : 0 0 |

Imagen 6.33

Con la acción anterior queda registrado en el MFC, al oferente, ver, Imagen: 6.34

|            | Módulo Facilitador de la Contratación P<br>Norme, de commension Púlucea                                                 | ública<br>1.5.0<br>May-2019         |
|------------|----------------------------------------------------------------------------------------------------|-------------------------------------|
| A 🖬        |                                                                                                    | Español 🗸                           |
|            | Oferentes                                                                                                    |                                     |
|            | No. Naturaleza Nombre del Oferente Participación Opciones                                                               |                                     |
|            | 1 Persona Jurídica PROVEEDOR S UNO Individual                                                                           |                                     |
|            | Crear Oferente                                                                                                    |                                     |
|            | Recuerde que no debe compartir ofertas generadas en el Módulo Facilitador de la Contratación Pública entre proveedores. |                                     |
|            |                                                                                                    |                                     |
|            |                                                                                                    |                                     |
|            |                                                                                                    |                                     |
| , III SERC | Av. de los Shyris 38-28 y el Telégrafo / Teléfono: 593 2 2440050 /<br>Copyright © 2019 Servicio Nacional de Cont        | Quito - Ecuador<br>ratación Pública |

Imagen 6.34

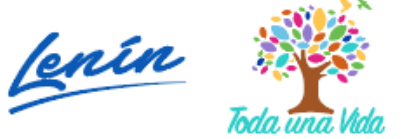

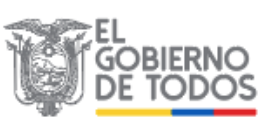

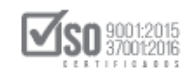

# 7. Elaboración de Oferta en el MFC

Instalado el MFC- Ofertas, el proveedor procede a elaborar la Oferta de la Licitación, para lo cual deberá seleccionar "Ofertas" en el MFC, ver Imagen: 7.1

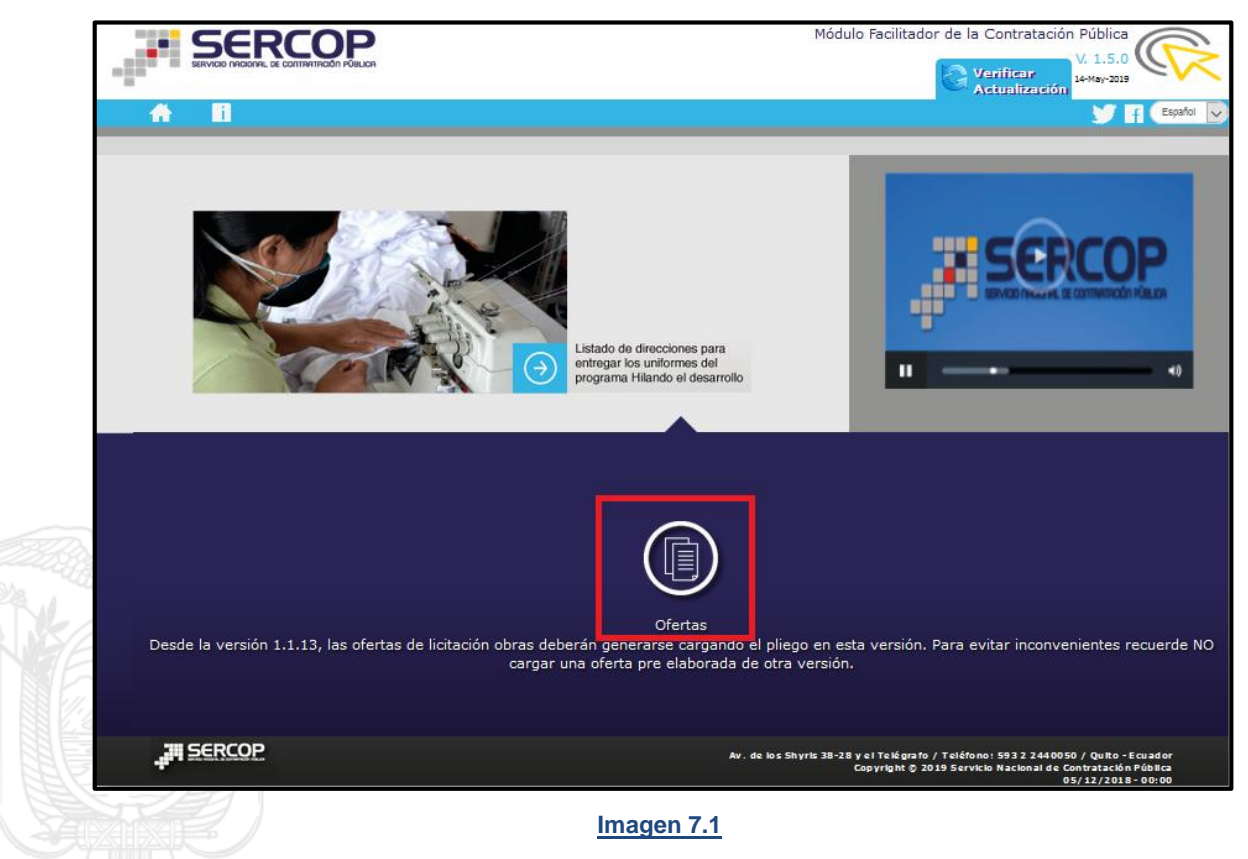

Al hacer clic en "Ofertas", se presenta la siguiente pantalla, donde se visualiza al proveedor registrado y en la parte derecha las siguientes opciones:

- 1 NUEVA OFERTA: Por este medio se registra el Pliego en punto USHAY, insumo principal para la realización de la oferta,
- > 2 OFERTAS: Permite visualizar las ofertas que el oferente tenga realizadas al momento,
- > 3 EDITAR: Permite modificar los datos del oferente,
- 4 ELIMINAR: permite eliminar todo el registro del oferente, ver Imagen:
   7.2

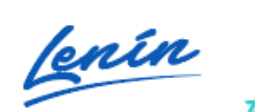

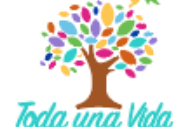

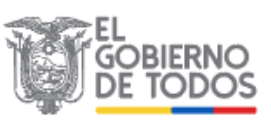

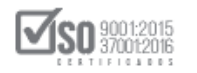

|            |        |                      | Módulo Facilitador de la Contratación Pública<br>V. 1.5.0<br>14-Mar-2019 |                                   |                                                                              |                                                                             |  |
|------------|--------|----------------------|--------------------------------------------------------------------------|-----------------------------------|------------------------------------------------------------------------------|-----------------------------------------------------------------------------|--|
| <b>A B</b> |        |                      |                                                                          |                                   |                                                                              | Español 🔽                                                                   |  |
|            | Oferer | ntes                 |                                                                          |                                   |                                                                              |                                                                             |  |
|            | No.    | Naturaleza           | Nombre del Oferente                                                      | Participación                     | Opciones                                                                     |                                                                             |  |
|            | 1      | Persona Jurídica     | PROVEEDOR S UNO                                                          | Individual                        |                                                                              |                                                                             |  |
|            |        |                      | Crear Ofer                                                               | rente                             | 1 2 3 4                                                                      |                                                                             |  |
|            | Rec    | uerde que no debe co | mpartir ofertas generadas er<br>entre provee                             | n el Módulo Facilitador<br>dores. | de la Contratación Pública                                                   |                                                                             |  |
|            |        |                      |                                                                          |                                   |                                                                              |                                                                             |  |
|            |        |                      |                                                                          |                                   |                                                                              |                                                                             |  |
|            |        |                      |                                                                          |                                   |                                                                              |                                                                             |  |
| JII SERCOP |        |                      |                                                                          | Av. de los Shyrk 38-              | 28 y el Telégrafo / Teléfono: 593 2 24<br>Copyright © 2019 Servicio Nacional | 10050 / Quito - Ecua dor<br>de Contra ta clón Pública<br>05/12/2018 - 00:00 |  |
|            |        |                      | Imagen                                                                   | 7.2                               |                                                                              |                                                                             |  |

Para crear una Oferta lo primero es cargar el <u>"Pliego en punto Ushay"</u> (generalmente viene en un archivo similar al siguiente: contratacion\_pli\_licbieser.ushay) en el MFC, para lo cual señalara en Ícono de "Nueva Oferta" a ver Imagen: 7.3

|            |                      |                                              | Módulo Facilitador de la Contratación Pública<br>V. 1.5.0<br>1449-2019 |                                        |                                              |  |  |
|------------|----------------------|----------------------------------------------|------------------------------------------------------------------------|----------------------------------------|----------------------------------------------|--|--|
| A 🖬        |                      |                                              |                                                                        |                                        | Español 🗸                                    |  |  |
|            | Oferentes            |                                              |                                                                        |                                        |                                              |  |  |
|            | No. Naturaleza       | Nombre del Oferente                          | Participación                                                          | Opciones                               |                                              |  |  |
|            | 1 Persona Jurídica   | PROVEEDOR S UNO                              | Individual                                                             |                                        |                                              |  |  |
|            |                      | Crear Ofe                                    | rente                                                                  |                                        |                                              |  |  |
|            | Recuerde que no debe | compartir ofertas generadas e<br>entre prove | n el Módulo Facilitador d<br>edores.                                   | e la Contratación Pública              |                                              |  |  |
|            |                      |                                              |                                                                        |                                        |                                              |  |  |
|            |                      |                                              |                                                                        |                                        |                                              |  |  |
|            |                      |                                              |                                                                        |                                        |                                              |  |  |
| 311 SERCOP |                      |                                              | Av. de los Shvris 38-28                                                | 8 v el Telégrafo / Teléfono: 593 2 244 | 0050 / Quito - Ecuador                       |  |  |
|            |                      |                                              | AV. de los Shyrts 38-28                                                | Copyright © 2019 Servicio Nacional d   | e Contratación Pública<br>05/12/2018 - 00:00 |  |  |

Imagen 7.3

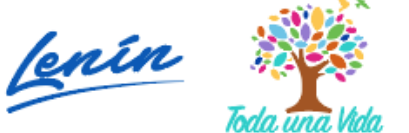

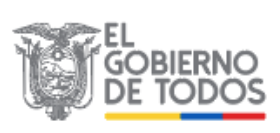

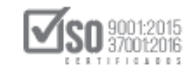

Se despliega la siguiente pantalla, donde en el campo descripción hay que colocar un nombre que permita identificar la oferta que se va a crear, luego ubique y de clic en "Examinar", inmediatamente se abrirá el cuadro de "Carga de archivos", donde se debe ubicar la carpeta digital con la información y documentos para la realización de la oferta, en esa carpeta ubicamos el <u>Pliego</u> <u>en punto Ushay</u>, a continuación de clic en "Abrir", ver, Imagen: 7.4

|  | -              |                                                                                                    |                                                  |                                   | Módulo I                                                                   | Facilitador de la Contra                                                                                                    | V. 1.5.0<br>14-May-2019 |                                                                                                    |                                                                                       |                                                     |                                                      |
|--|----------------|----------------------------------------------------------------------------------------------------|--------------------------------------------------|-----------------------------------|----------------------------------------------------------------------------|----------------------------------------------------------------------------------------------------|-------------------------|----------------------------------------------------------------------------------------------------|---------------------------------------------------------------------------------------|-----------------------------------------------------|------------------------------------------------------|
|  | A              | i<br>Crear Oferta                                                                                                    |                                                  |                                   |                                                                            |                                                                                                    |                         | Español 🗸                                                                                                 |                                                                                       |                                                     |                                                      |
|  |                | Ingrese una descripción de la oferta que se creará y adjunte el(los) archivo(s) d<br>ofertado, si el pliego consta de varias partes debe iniciar por el primero.<br>Al finalizar presione el botón "Consolidar archivo(s)." |                                                  |                                   | d Subasta INV > VARIOS > ✓ ♂ Buscar en VARIOS<br>Organizar ▼ Nueva carpeta |                                                                                                    |                         |                                                                                                    |                                                                                       | IOS                                                 |                                                      |
|  |                | * Forma de Oferta<br>* Descripción:<br>* Pliego:                                                                                                    | r: Individual Maquina de Corte Archivos subidos: | Examinar                          | Subir Archivo                                                              | <ul> <li>Acceso rápido</li> <li>OneDrive</li> <li>Este equipo</li> <li>Descargas</li> <li>Documentos</li> <li>Escritorio</li> <li>Imágenes</li> <li>Mácina</li> </ul> | ^                       | Nombre<br>OFERTA PROV<br>Codificacion<br>CONVALIDAC<br>In entrega de of<br>maquinacortu<br>In OFERTA ECOI | A<br>VEEDOR S1<br>VEEDOR S2<br>Lión POR PAR<br>Ción POR PAR<br>e.ushay<br>NOMICA INIC | lucion_98_RO<br>XTE DEL PROV<br>del proveedor<br>AL | Fecl<br>13/5<br>13/5<br>13/5<br>13/5<br>13/5<br>13/5 |
|  | Regresar Conso | dar archivo(s).                                                                                                    | A                                                | r. de los Shyris 38-28 y e<br>Cos | 🔊 Música<br>🙀 Vídeos<br>🏪 Disco local (C                                   | :)<br>Nombre: maqu                                                                                                    | <<br>vinacorte.ushay    | ~                                                                                                    | Todos los arch<br>Abrir                                                               | nivos                                               |                                                      |

#### Imagen 7.4

Dependiendo del proceso puede, existir más de un archivo punto Ushay, mismos que se deben subir uno a uno, a continuación, y para que el o los archivos que contiene el pliego digital del proceso sea subido al MFC, es necesario dar clic en "Subir Archivo", por cada uno si es el caso ver Imagen: 7.5

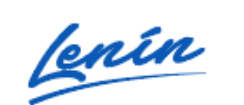

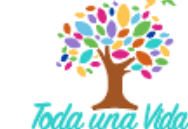

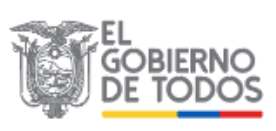
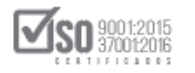

|                                                                   | Módulo Facilitador de la Contratación Púb<br>V. 1.<br>14-May-                                                                                                    | lica<br>5.0<br>2019                       |
|-------------------------------------------------------------------|----------------------------------------------------------------------------------------------------|-------------------------------------------|
| A 11                                                              |                                                                                                    | Español 🗸                                 |
| Crear Oferta                                                      |                                                                                                    |                                           |
| Ingrese una descri<br>pliego consta de v<br>Al finalizar presione | pción de la oferta que se creará y adjunte el(los) archivo(s) del pliego que será ofertado, si el<br>arias partes debe iniciar por el primero.<br>e el botón "Consolidar archivo(s)." |                                           |
| * Forma de Ofertar:                                               | Individual                                                                                                    |                                           |
| * Descripción:                                                    | Maquina de Corte                                                                                                    |                                           |
| * Pliego:                                                         | maquinacorte.ushay 🖀 Examinar Subir Archivo                                                                                                    |                                           |
|                                                                   | Archivos subidos:                                                                                                    |                                           |
| Regresar Consoli                                                  | dar archivo(s).                                                                                                    |                                           |
| , III SERCOP                                                      | Av. de los Shyris 38-28 y el Telégrafo / Teléfono: 593 2 2440050 / Quit<br>Copyright © 2019 Servicio Nacional de Contratac<br>05/12/2                                                 | o - Ecuador<br>ión Pública<br>018 - 00:00 |

Imagen 7.5

La acción anterior, permite que el pliego digital de los pliegos este en el MFC, para completar la acción de la carga de clic en "Consolidar Archivo (s)", ver Imagen: 7.6

|                                                                           | Módu                                                                                                    | lo Facilitador de la Comaquinacorte.ushay, archivo subido.                                                                                       |
|---------------------------------------------------------------------------|----------------------------------------------------------------------------------------------------|----------------------------------------------------------------------------------------------------|
| ÷ 6                                                                       |                                                                                                    | Español 🗸                                                                                                    |
| Crear Oferta                                                              |                                                                                                    |                                                                                                    |
| Ingrese una descripc<br>ofertado, si el pliego<br>Al finalizar presione e | ón de la oferta que se creará y adjunte el(los) archivo(s<br>consta de varias partes debe iniciar por el primero.<br>I botón "Consolidar archivo(s)." | ) del pliego que será                                                                                                    |
| * Forma de Ofertar: In                                                    | dividual                                                                                                    |                                                                                                    |
| * Descripción:                                                            |                                                                                                    |                                                                                                    |
| * Pliego:                                                                 | Examinar Subir Active                                                                                                    |                                                                                                    |
| Regresar Consoldar a                                                      | Chivo(s).<br>Av. de los Shyrlo 38-21                                                                                                    | y ei Tilágisfe / Teláfone: 593 2 2440050 / Quito - Ecuador<br>Ceoyright 5 2819 Servicio Na cional de Contra Lación Pública<br>05/12/2519 - 05/30 |

Imagen 7.6

Aparece el siguiente mensaje que indica que el pliego se ha subido correctamente, de estar de acuerdo, de clic en "Ok", ver Imagen: 7.7

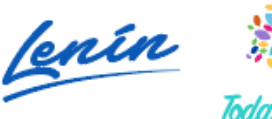

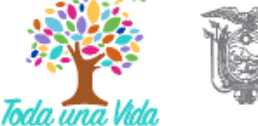

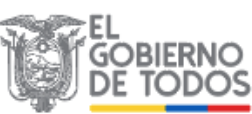

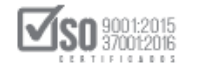

|                                                                   | Módulo Facil                                           | itador de la Contrata   | ción Pública  |  |
|-------------------------------------------------------------------|--------------------------------------------------------|-------------------------|---------------|--|
| Crear Oferta                                                      | El pliego se l                                         | ha subido correctamente | е.            |  |
| Ingrese una descr<br>ofertado, si el plie<br>Al finalizar presion | ipción de la<br>go consta<br>e el botón "Consolidar ar | Ok<br>chivo(s)."        | R             |  |
| * Forma de Ofertar:                                               | Individual                                             |                         |               |  |
| * Descripción:                                                    | Maquina de Corte                                       |                         |               |  |
| * Pliego:                                                         |                                                        | 🕿 Examinar              | Subir Archivo |  |
|                                                                   | Archivos subidos:                                      | 1/1                     |               |  |
|                                                                   | i maquinacorte.usha                                    | эу                      |               |  |
|                                                                   |                                                        |                         |               |  |

Imagen 7.7

Una vez que el pliego se haya cargado, lo siguiente es dar clic en "Regresar",

| Ver Imagen: 7.8                                               |                                                                                                    |
|---------------------------------------------------------------|----------------------------------------------------------------------------------------------------|
|                                                               | Modulo Facilitador de la Contratacion Publica<br>V. 1.5.0<br>1449-2019                                                                                                    |
| A 11                                                          | Españo                                                                                                    |
| Crear Oferta                                                  |                                                                                                    |
| Ingrese una des<br>ofertado, si el pli<br>Al finalizar presic | cripción de la oferta que se creará y adjunte el(los) archivo(s) del pliego que será<br>ego consta de varias partes debe iniciar por el primero.<br>ne el botón "Consolidar archivo(s)." |
| * Forma de Oferta                                             | r: Individual                                                                                                    |
| * Descripción:                                                |                                                                                                    |
| * Pliego:                                                     | Subir Archivo                                                                                                    |
|                                                               | Archivos subidos:                                                                                                    |
| Regresar                                                      | dar archivo(s).                                                                                                    |
| <b>,</b> ≇¶ <u>SERCOP</u>                                     | Av. de los Shy ris 38-28 y el Telégrafo / Teléfono: 593 2 2440050 / Quito - Ecuador<br>Copy right © 2019 Servicio Nacional de Contratación Pública<br>05/12/2018 - 00:00                 |

Imagen 7.8

Se observa que el Pliego del proceso que se va a realizar la oferta se encuentra subido al MFC, el sistema permite dos acciones, la una (en el ícono del lápiz)

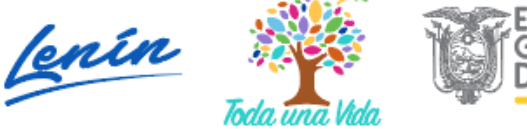

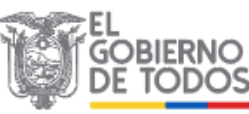

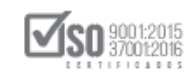

es editar el proceso y la segunda es eliminar el archivo, para abrir el pliego de clic en "editar" (ícono del lápiz), ver Imagen: 7.9

|        |                            |                      |                                     |                                                   |                                       | Ľ                            |
|--------|----------------------------|----------------------|-------------------------------------|---------------------------------------------------|---------------------------------------|------------------------------|
| 0      | fertas                     |                      |                                     |                                                   |                                       |                              |
|        | No Código Procedimiento    | Descripción          | Tipo Pliego                         | Fechas                                            | Opciones                              |                              |
|        | 1 SIE-SERCOP-013-2019      | Maquina de Corte     | Subasta Inversa                     | 2019-05-14                                        |                                       |                              |
| :      | 2 SIE-IV-DE-002-2019       | SERVICIOS            | Subasta Inversa                     | 2019-05-15                                        | / 1                                   |                              |
| :      | 3 COTB-SERCOP-<br>012-2019 | MAQUINA DE<br>CORTE  | Cotización Bienes y<br>Servicios    | 2019-05-19                                        |                                       |                              |
| -      | 4 LICBS-SERCOP-<br>12-2019 | LICITACIÓN<br>BIENES | Licitación de Bienes y<br>Servicios | 2019-05-21                                        |                                       |                              |
| -      |                            | Re                   | egresar                             |                                                   |                                       |                              |
|        |                            |                      |                                     |                                                   |                                       |                              |
|        |                            |                      |                                     |                                                   |                                       |                              |
| SERCOP |                            |                      | Av. de los Shyris 38-2              | 8 y el Telégrafo / Teléfi<br>Copyright © 2019 Ser | ono: 593 2 24400<br>vicio Nacional de | 50 / Quito -<br>Contrataciór |

Al ejecutar la edición del pliego para la realización de oferta, se observa que se abre la pantalla con los datos del proceso, en la parte superior se observa unos íconos, a los cuales se los ha identificado de la siguiente manera:

- > 1 INICIO: Permite regresar a la página principal del MFC-Ofertas,
- 2 AYUDA: Al dar clic en este ícono se despliega dos opciones; La una es "Asistencia Técnica", que redirige a la pagina del portal donde se realiza la descarga de los aplicativos MFC y toda información relevante; La otra opción es "Informe de Logs del Sistema",
- 3 LISTADO DE OFERENTE: Permite ver los Oferentes que se encuentran registrados en el MFC,
- 4 LISTA DE OFERTAS: Permite revisar las ofertas que se están generando o generadas por el proveedor,
- 5 VISTA PREVIA DE LA OFERTA: Permite visualizar los formularios que componen la oferta del proveedor,

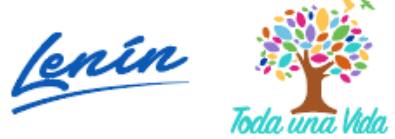

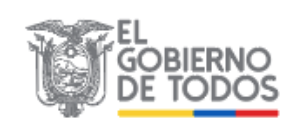

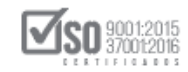

- 6 VISTA PREVIA DEL CRONOGRAMA: Permite que el proveedor mire el cronograma del proceso que está elaborando oferta,
- 7 VISTA PREVIA DEL PLIEGO: Al dar clic en este ícono se visualiza el Pliego del proceso en formato PDF,
- 8 ARCHIVOS ANEXOS: Permite visualizar los archivos que la entidad anexo a los pliegos del proceso,
- 9 GUARDAR OFERTA: Permite Guardar la oferta generada para que en caso de querer trabajar en otro computador que contenga el MFC, el proveedor lo pueda hacer,

En la parte inferior del MFC se ubican 3 links, que sirven para lo siguiente:

- FORMULARIO DE OFERTA: Permite que el proveedor introduzca toda la información solicitada en los pliegos para la evaluación de la oferta (requisitos mínimos), esta información se la introduce en 7 pasos que contiene esta opción,
- GENERAR OFERTA: Permite una vez que se haya llenado los campos del punto anterior generar la <u>Oferta en punto Ushay</u>, (oferta digital que se publicara en el SOCE),
- ARCHIVOS: Permite que el proveedor suba los documentos de respaldo que acompañaran a su oferta, archivos que serán en formato en PDF, con una extensión de máximo 10MB, ver Imagen: 7.10

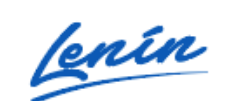

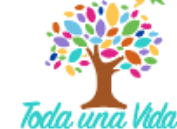

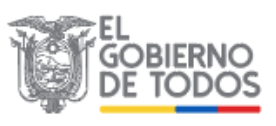

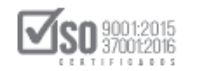

| <b>SERCOP</b>                                    | Módulo Facilitador de la Contratación Pública                          |
|--------------------------------------------------|------------------------------------------------------------------------|
| вимор пласини, ск соптитисоб и Рениси<br>1 2 3 4 | 5 6 7 8 <sup>w<sub>1</sub>×0</sup> 9                                   |
|                                                  | 🖻 🖻 💌 🔚 💽                                                              |
| Oferente: PROVEEDOR S UNO - Datos del procedimie | ento BIEN - LICITACIÓN                                                 |
| Datos del procedimiento                          |                                                                        |
| Entidad<br>Contratante:                          | ENTIDAD CONTRATANTE                                                    |
| Tipo de Compra:                                  | BIEN                                                                   |
| Tipo de<br>Procedimiento:                        | Licitación de Bienes y Servicios                                       |
| Código de<br>Procedimiento:                      | LICBS-SERCOP-12-2019                                                   |
| Objeto de<br>Contratación:                       | Maquina de corte y laminado para elaboración de señales de<br>transito |
| Presupuesto                                      | \$ 1,000,000,00000                                                     |
| For<br>Formulario                                | mularios Generar Anexos O<br>de Oferta Generar Oferta Archivos         |
| 📲 P 🗉 🏮 📕 🤮 🜆 🏘                                  | ► 🕹 ^ 11:26<br>22/5/2019                                               |

#### Imagen 7.10

El proveedor para el inicio y registro de datos de su oferta, debe descargar el pliego en formato PDF que se encuentra en el punto de referencia número 7, además los archivos anexos que subió la Entidad, que se encuentran en el punto de referencia número 8, una vez analizado y entendido todo el pliego debe subir todos los documentos de respaldo que acompañan y abalizan la información que va a presentar en su oferta, por lo tanto, subirá los archivos en formato PDF, con una extensión de máximo 10MB, para hacer esto de clic en "Archivos", Ver Imagen: 7.11

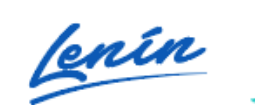

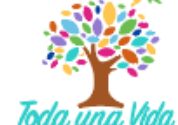

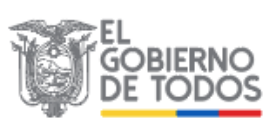

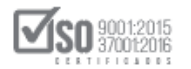

|                 |                                  | Módulo Facilitador de la                                               | Contratad | tión Pública<br>V. 1.5.0<br>22-May-2019 |                    |
|-----------------|----------------------------------|------------------------------------------------------------------------|-----------|-----------------------------------------|--------------------|
| <b>* 8</b>      | orā do                           |                                                                        | 8 8       | Español 🖂                               |                    |
| Oferente: PROVE | EDOR S UNO - Datos del procedimi | ento                                                                   |           | BIEN - LICITACIÓN                       |                    |
|                 | Datos del procedimiento          |                                                                        |           |                                         |                    |
|                 | Entidad<br>Contratante:          | ENTIDAD CONTRATANTE                                                    |           |                                         |                    |
|                 | Tipo de Compra:                  | BIEN                                                                   |           |                                         |                    |
|                 | Tipo de<br>Procedimiento:        | Licitación de Bienes y Servicios                                       |           |                                         |                    |
|                 | Código de<br>Procedimiento:      | LICBS-SERCOP-12-2019                                                   |           |                                         |                    |
|                 | Objeto de<br>Contratación:       | Maquina de corte y laminado para elaboración de señales de<br>transito |           |                                         |                    |
|                 | Presupuesto                      | \$ 1.000.000.00000                                                     |           |                                         |                    |
|                 | Formulari                        | mularios Generar Anexos<br>o de Oferta Generar Oferta Archivos         |           |                                         | •                  |
| E 2 🗇 🌍 🔚 🤤     | sri 🕞 😪 🜌 🎻                      |                                                                        |           |                                         | ∧ № // R 22/5/2019 |

Imagen 7.11

|               |                  | JCA            |             | Módulo Facilitador de la Con | tratación Pública<br>V. 1.5.0<br>22-May-2019 |
|---------------|------------------|----------------|-------------|------------------------------|----------------------------------------------|
| *             |                  |                |             |                              | 0 🖂 🗄                                        |
| Oferente: PRO | VEEDOR S UNO - A | rchivos oferta | _           | _                            | BIEN - LIG                                   |
|               | Anexos de l      | a Oferta       |             |                              |                                              |
|               | No               | Nombre         | Descripción | Opciones                     |                                              |
|               |                  |                | Nuevo       |                              |                                              |
|               |                  |                |             |                              |                                              |
|               |                  |                |             |                              |                                              |
|               |                  |                |             |                              |                                              |
|               |                  |                |             |                              |                                              |
|               |                  |                |             |                              |                                              |

Imagen 7.12

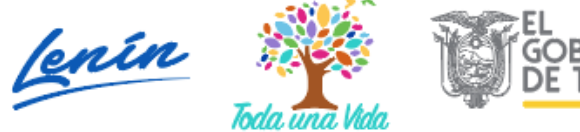

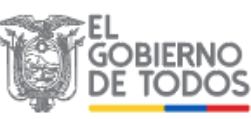

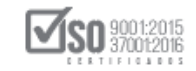

La acción anterior permite desplegar la ventana por donde se cargaran los archivos anexos; Lo primero es colocar la descripción del archivo, es decir el nombre; A continuación dar clic en "Examinar", esto abrirá, la ventana donde se puede visualizar las carpetas digitales del computador, y es ahí donde se debe ubicar los archivos en formato PDF a subir, el nombre y descripción del archivo no debe contener caracteres especiales, luego se procede tal como se ve en la imagen, por último, de clic en "Abrir", ver Imagen: 7.13

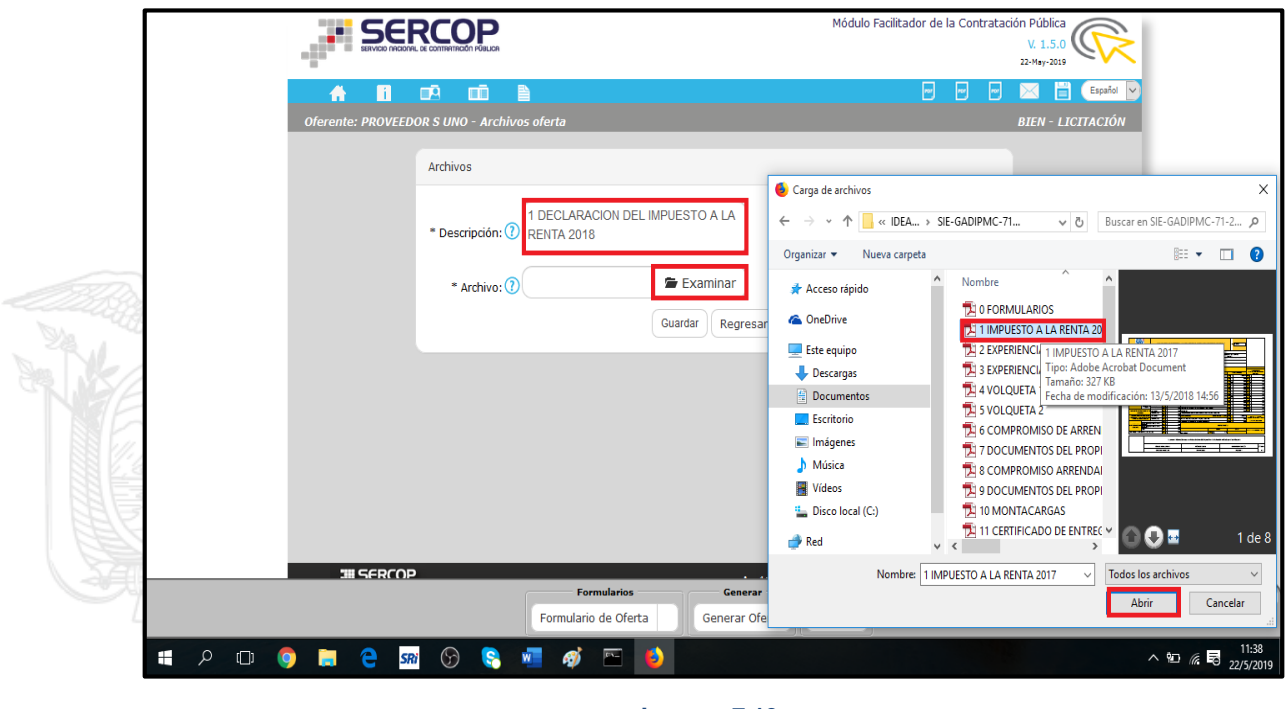

Imagen 7.13

Para que el archivo a subir quede guardado en él MFC, de clic en "Guardar", ver Imagen: 7.14

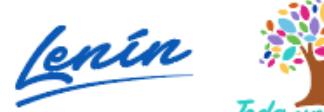

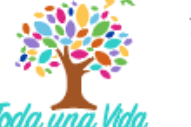

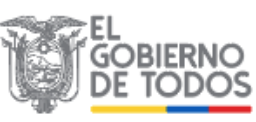

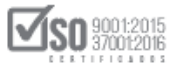

| SERVICIO NACIONAL |                                |                                                                                              | Módulo Faci                              | litador de                 | la Con                                                                                                    | itrataci          | ión Pública<br>V. 1.5.0<br>22-May-2019 | 0             |
|-------------------|--------------------------------|----------------------------------------------------------------------------------------------|------------------------------------------|----------------------------|----------------------------------------------------------------------------------------------------|-------------------|----------------------------------------|---------------|
| A 8               |                                |                                                                                              |                                          | -                          |                                                                                                    | ٦                 | × 5                                    |               |
| Oferente: PROVEED | OR S UNO - Archivos oferta     | _                                                                                            | _                                        | -                          | -                                                                                                    |                   | BIEN - LI                              | СП            |
|                   | Archivos                       |                                                                                              |                                          |                            |                                                                                                    |                   |                                        |               |
|                   | 1 DECLARACION DEL IM           |                                                                                              |                                          |                            |                                                                                                    |                   |                                        |               |
|                   | * Descripción: () RENTA 2018   |                                                                                              |                                          |                            |                                                                                                    |                   |                                        |               |
|                   | * Archivo: 1 IMPUESTO A LA REM | Examinar                                                                                     |                                          |                            |                                                                                                    |                   |                                        |               |
|                   |                                | Guardar Regresar                                                                             |                                          |                            |                                                                                                    |                   |                                        |               |
|                   | L                              | Kegresar                                                                                     |                                          |                            |                                                                                                    |                   |                                        |               |
|                   |                                |                                                                                              |                                          |                            |                                                                                                    |                   |                                        |               |
|                   |                                |                                                                                              |                                          |                            |                                                                                                    |                   |                                        |               |
|                   |                                |                                                                                              |                                          |                            |                                                                                                    |                   |                                        |               |
|                   |                                |                                                                                              |                                          |                            |                                                                                                    |                   |                                        |               |
|                   |                                |                                                                                              |                                          |                            |                                                                                                    |                   |                                        |               |
|                   |                                |                                                                                              |                                          |                            |                                                                                                    |                   |                                        |               |
| JII SERCOP        | 1                              | Av. de los                                                                                   | Shyris 38-28 y el Telégra<br>Copyright © | fo / Teléfon<br>2019 Servi | io: 593 2<br>cio Nacio                                                                                                    | 24400<br>nal de ( | 50 / Quito - E<br>Contratación I       | icuad<br>Públ |
|                   |                                |                                                                                              |                                          |                            |                                                                                                    |                   |                                        |               |
| De clic en "      | Archivos", Ver Imagen: 7       | <u>lmagen 7.14</u><br>7.15                                                                   |                                          |                            |                                                                                                    |                   |                                        |               |
| e clic en "       | Archivos", Ver Imagen: 7       | <u>lmagen 7.14</u><br>7.15                                                                   |                                          |                            |                                                                                                    |                   |                                        |               |
| e clic en "       | Archivos", ver Imagen: 7       | <u>Imagen 7.14</u><br>7.15                                                                   | Módulo Facilitador de                    | Datos Regis                | trados                                                                                                    |                   |                                        |               |
| e clic en "       | Archivos", ver Imagen: 7       | <u>Imagen 7.14</u><br>7.15                                                                   | Módulo Facilitador de                    | Datos Regis                | trados                                                                                                    | Бара              | īci 🗸                                  |               |
| De clic en "      | Archivos", Ver Imagen: 7       | <u>Imagen 7.14</u><br>7.15                                                                   | Módulo Facilitador de                    | Datos Regis                | strados<br>Strados<br>BIEN - L                                                                                                    | Espa<br>ICITACI   | ta ∨<br>ÓN                             |               |
| De clic en "      | Archivos", Ver Imagen: 7       | <u>Imagen 7.14</u><br>7.15                                                                   | Módulo Facilitador de                    | Datos Regis                | strados                                                                                                    | Espa<br>ICITACI   | ie ♥<br>ón                             |               |
| e clic en "       | Archivos", Ver Imagen: 7       | <u>Imagen 7.14</u><br>7.15                                                                   | Módulo Facilitador de                    | Datos Regis                | strados                                                                                                    | Espa<br>ICITACI   | ia y<br>ón                             |               |
| De clic en "      | Archivos", Ver Imagen: 7       | <u>Imagen 7.14</u><br>7.15                                                                   | Módulo Facilitador de                    | Dətos Regis                | strados                                                                                                    | Espan             | ia ν<br>ón                             |               |
| e clic en "       | Archivos", Ver Imagen: 7       | Imagen 7.14<br>7.15                                                                          | Módulo Facilitador de                    | Datos Regis                | strados                                                                                                    | Espa              | ia y<br>ón                             |               |
| e clic en "       | Archivos", Ver Imagen: 7       | Imagen 7.14<br>7.15                                                                          | Módulo Facilitador de                    | Datos Regis                | strados                                                                                                    | Expan             | ia ∨<br>ón                             |               |
| De clic en "      | Archivos", Ver Imagen: 7       | Imagen 7.14<br>7.15                                                                          | Módulo Facilitador de                    | Datos Regis                | trados                                                                                                    | ICITACI           | ta ν<br>όπ                             |               |
| e clic en "       | Archivos", Ver Imagen: 7       | Imagen 7.14<br>7.15                                                                          | Módulo Facilitador de                    | Datos Regis                | strados<br>Estav<br>BIEN - L                                                                                                    | CTFACI            | tel Υ<br>όn                            |               |
| e clic en "       | Archivos", Ver Imagen: 7       | Imagen 7.14<br>7.15                                                                          | Módulo Facilitador de                    | Datos Regis                | strados<br>Reise en estados<br>BIEN - L                                                                                                    | CEPPA             | án v                                   |               |
| e clic en "       | Archivos", Ver Imagen: 7       | Imagen 7.14<br>7.15                                                                          | Módulo Facilitador de                    | Datos Regis                | strados                                                                                                    | Espa              | ia y<br>ón                             |               |
| e clic en "       | Archivos", Ver Imagen: 7       | Imagen 7.14<br>7.15                                                                          | Módulo Facilitador de                    | Datos Regis                | strados                                                                                                    | CITACI            | τα<br>όγι                              |               |
| e clic en "       | Archivos", Ver Imagen: 7       | Imagen 7.14<br>7.15<br>Examinar<br>Guardar Regresar<br>a<br>Generar Oferta<br>Generar Oferta | Módulo Facilitador de                    | Datos Regis                | atrados<br>et la versión en la versión en la v | C Espan           | ia ν<br>ón                             |               |

La acción anterior permite visualizar el archivo que se subió al MFC, para subir más archivos se deberá repetir los mismos pasos anteriores, si va a subir más archivos de clic en "Nuevo", ver Imagen: 7.16

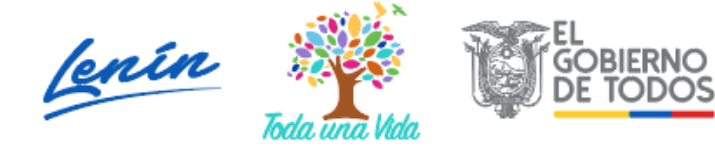

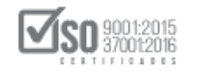

|                       |                                     | Módulo Fa                                       | acilitador de la Contratad                                   | Ción Pública<br>V. 1.5.0<br>22-May-2019                             |
|-----------------------|-------------------------------------|-------------------------------------------------|--------------------------------------------------------------|---------------------------------------------------------------------|
| A 🖬 📭                 |                                     |                                                 |                                                              | Español 🕑                                                           |
| Oferente: PROVEEDOR S | S UNO - Archivos oferta             |                                                 |                                                              | BIEN - LICITACIÓN                                                   |
| Ar                    | nexos de la Oferta                  |                                                 |                                                              |                                                                     |
|                       | No Nombre                           | Descripción                                     | Opciones                                                     |                                                                     |
| 1                     | 1 1 IMPUESTO A LA RENTA<br>2017.pdf | 1 DECLARACION DEL IMPUESTO A LA RENTA<br>2018   |                                                              |                                                                     |
|                       |                                     | Nuevo                                           |                                                              |                                                                     |
|                       |                                     |                                                 |                                                              |                                                                     |
|                       |                                     |                                                 |                                                              |                                                                     |
|                       |                                     |                                                 |                                                              |                                                                     |
|                       |                                     |                                                 |                                                              |                                                                     |
|                       |                                     |                                                 |                                                              |                                                                     |
| , SERCOP              |                                     | Av. de los Shyris 38-28 y el Telé;<br>Copyright | grafo / Teléfono: 593 2 24400<br>© 2019 Servicio Nacional de | 150 / Quito - Ecuador<br>Contratación Pública<br>05/12/2018 - 00:00 |

#### Imagen 7.16

En la pantalla siguiente se puede observar archivos subidos al MFC, se observa también las opciones que se dispone en cada archivo, es decir se puede borrar, descargar o editar el archivo, con esto queda indicado como se sube archivos en PDF, que forman parte de la oferta. Para seguir la creación de la oferta, de clic en "Formulario de Oferta", ver Imagen: 7.17

|                         | <b>INTERPORT</b>                                   | Módulo Fa                                      | cilitador de la Contratac | ión Pública<br>V. 1.5.0<br>22-Msy-2019 |
|-------------------------|----------------------------------------------------|------------------------------------------------|---------------------------|----------------------------------------|
| 🔺 🖬 🛤                   |                                                    |                                                |                           | Español 🗹                              |
| Oferente: PROVEEDOR S U | JNO - Archivos oferta                              |                                                | _                         | BIEN - LICITACIÓN                      |
| Ane                     | ixos de la Oferta                                  |                                                |                           |                                        |
| Na                      | o Nombre                                           | Descripción                                    | Opciones                  |                                        |
| 1                       | 1 IMPUESTO A LA RENTA 2017.pdf                     | 1 DECLARACION DEL IMPUESTO A LA<br>RENTA 2018  | 10/                       |                                        |
| 2                       | 2 EXPERIENCIA GENERAL.pdf                          | 2 EXPERIENCIA GENERAL                          |                           |                                        |
| 3                       | 3 EXPERIENCIA ESPECIFICA.pdf                       | 3 EXPERIENCIA ESPECIFICA                       |                           |                                        |
| 4                       | 4 VOLQUETA 1.pdf                                   | 4 VOLQUETA 1                                   |                           |                                        |
| 5                       | 5 VOLQUETA 2.pdf                                   | 5 VOLQUETA 2                                   |                           |                                        |
| 6                       | 6 COMPROMISO DE ARRENDAMIENTO<br>DE VOLQUETA 3.pdf | 6 COMPROMISO DE ARRENDAMIENTO<br>DE VOLQUETA 3 |                           |                                        |
|                         |                                                    | Nuevo                                          |                           |                                        |
|                         | Formularios<br>Formulario de Oferta                | Generar Anexos<br>Generar Oferta Archivos      |                           | •                                      |
| 👖 🔎 🗊 🌖 📜 🤮 🚮 🤇         | 🕤 😪 🚾 🛷 🖭 🤞                                        |                                                |                           | ^ 9⊡ (% 🗟 11:47<br>22/5/2019           |

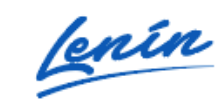

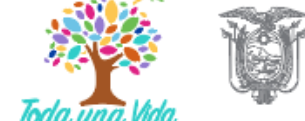

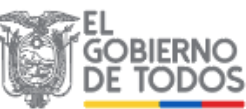

# 9001:2015 370012016 Imagen 7.17

Al dar clic en "Formulario de Oferta", se abre la pantalla que contiene 7 parámetros o campos a llenar, estos datos serán los necesarios para la realización de la oferta, y será la información que la entidad solicito en las condiciones de la evaluación de la ofertas del Pliego (requisitos mínimos), por lo cual es importante que sean llenados con criterio y que la información pueda ser contrastada por la entidad, de ahí la importancia de contar con los documentos de respaldo que se subieron a través de los "Archivos", ver Imagen: 7.18

|     |                                                                                                 | Módulo Facilitador de la Contratación Pública<br>V. 1.5.0<br>2244ay-2019                                                                                 |
|-----|-------------------------------------------------------------------------------------------------|----------------------------------------------------------------------------------------------------|
|     |                                                                                                 | Españo 🔽 📰 Españo 🔽                                                                                                    |
| NE  | Oferente: PROVEEDOR S UNO - FORMULARIO DE OFERTA                                                | BIEN - LICITACIÓN                                                                                                    |
|     | Podrá seleccionar y relacionar archivos a cada una de las secciones de esta pantalla una vez qu | ue se encuentren cargados dentro de la opción Anexos                                                                                                    |
|     | 1 SITUACIÓN FINANCIERA 🕖                                                                        |                                                                                                    |
| (Sa | 2 COMPONENTES DE LOS (BIENES O SERVICIOS) OFERTADOS 🕐                                           |                                                                                                    |
|     | 3 EXPERIENCIA OFERENTE 🕖                                                                        |                                                                                                    |
|     | 4 PERSONAL TÉCNICO MÍNIMO REQUERIDO 🕧                                                           |                                                                                                    |
|     | 5 EQUIPO MÍNIMO REQUERIDO 🕧                                                                     |                                                                                                    |
|     | 6 CANTIDAD Y PRECIOS - VALOR AGREGADO ECUATORIANO DE LA OFERTA 🕖                                |                                                                                                    |
|     | 7 OTROS PARÁMETROS RESUELTOS POR LA ENTIDAD 🕧                                                   |                                                                                                    |
|     | Guardar Validar Regresar                                                                        |                                                                                                    |
|     | AV. de los Shy                                                                                  | ris 38-28 y el Telégrafo / Teléfono: 593 2 2440050 / Quito - Ecuador<br>Copyright © 2019 Servicio Nacional de Contratación Pública<br>05/12/2018 - 00:00 |

#### Imagen 7.18

> 1 SITUACIÓN FINANCIERA: El proveedor previo a llenar los datos de esta sección deberá dar lectura e informarse del contenido de los textos en los recuadros de color azul ya que así tendrá una visión clara de lo que toca llenar en esta sección; Los Índices Financieros que comúnmente solicita la entidad son

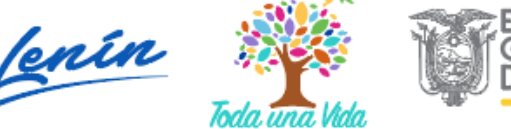

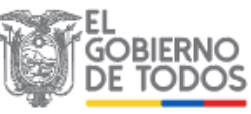

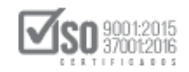

el <u>"Índice de Solvencia"</u> (Total de Activos Corrientes / Total de Pasivos Corrientes); Y el <u>"Índice de Endeudamiento"</u> (Total de Pasivos Corrientes / Patrimonio Neto); En los procesos de Licitación, solo para proveedores de naturaleza "persona jurídica", él Patrimonio es un requisito mínimo, valor que el sistema calcula en base al presupuesto referencial del proceso y es de estricto cumplimiento por parte del proveedor ya que si no demuestra el valor solicitado, la oferta será descalificada por parte de la entidad; Estos datos el proveedor los puede obtener de la Declaración del Impuesto a la Renta del ejercicio fiscal inmediato anterior que fue entregado el SRI, por lo cual el archivo en PDF de este documento deberá estar subido en los "Archivos" del MFC, con esta información previa de clic en el ícono (lápiz) que permite editar, Ver Imagen: 7.19

| reren                                        | te: PROVEEDOR'S UNO - FORM                                                                | JLARIO DE OFERIA                                                                |                                          |                              | BI                                                | IEN - LIC  |
|----------------------------------------------|-------------------------------------------------------------------------------------------|---------------------------------------------------------------------------------|------------------------------------------|------------------------------|---------------------------------------------------|------------|
| Podrá                                        | i seleccionar y relacionar archivos                                                       | a cada una de las seccione:                                                     | s de esta pantalla una vez               | z que se encuentren carga    | ados dentro de la (                               | opción An  |
| <u>1 S</u>                                   | ITUACIÓN FINANCIERA                                                                       |                                                                                 |                                          |                              |                                                   |            |
| La<br>inm                                    | situación financiera del oferente<br>nediato anterior que fue entregad                    | se demostrará con la presen<br>la al Servicio de Rentas Inte                    | itación del formulario de d<br>rnas SRI. | eclaración de impuesto a     | la renta del ejercio                              | tio fiscal |
| Elp                                          | participante presentará la informa                                                        | ación requerida por la entida                                                   | d contratante para los ind               | ices intancieros por ella s  | olicitada.                                        |            |
| El p                                         | participante presentará la informa<br>ces                                                 | ación requerida por la entida                                                   | o contratante para ios ind               | ices infancieros por ena s   | olicitada.                                        | _          |
| El p<br>Índi<br>No.                          | ces<br>Descripción                                                                        | ación requerida por la entida<br>Indicador solicitado                           | Indicador declarado                      | por el proveedor             | Archivos                                          | Opcion     |
| El p<br>Índi<br>No.<br>1                     | ces<br>Descripción<br>Índice de Solvencia                                                 | ación requerida por la entida Indicador solicitado 1,00                         | Indicador declarado                      | por el proveedor             | Archivos<br>Sin archivos                          | Opcion     |
| El p<br>Índi<br>No.<br>1<br>2                | ces Descripción Índice de Solvencia Índice de Endeudamiento                               | ación requerida por la entida<br>Indicador solicitado<br>1,00<br>1,50           | Indicador declarado 0 0                  | por el proveedor             | Archivos<br>Sin archivos<br>Sin archivos          | Opcion     |
| El p<br>Índi<br>No.<br>1<br>2<br>Patr        | ces Descripción Índice de Solvencia Índice de Endeudamiento imonios                       | indicador solicitado<br>1,00<br>1,50                                            | Indicador declarado 0 0                  | por el proveedor             | Archivos<br>Sin archivos<br>Sin archivos          | Opcion     |
| El p<br>Índi<br>No.<br>1<br>2<br>Patr<br>No. | ces Descripción Índice de Solvencia Índice de Endeudamiento 'imonios Patrimonio Requerido | ación requerida por la entida<br>Indicador solicitado<br>1,00<br>1,50<br>Patrim | Indicador declarado 0 0 0 0 0            | por el proveedor<br>Archivos | Archivos<br>Sin archivos<br>Sin archivos<br>Opcie | Opcion     |

#### Imagen 7.19

La acción anterior abre el cuadro para el registro de los índices financieros y del patrimonio, donde se colocará los valores obtenidos por el proveedor, luego

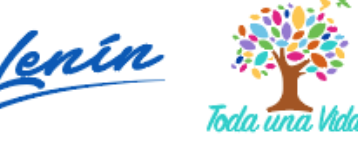

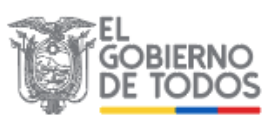

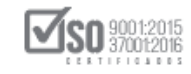

deberá dar clic en "Archivos" lo que permitirá seleccionar el archivo que contiene la declaración del impuesto a la renta del último ejercicio fiscal declarado por el proveedor y subido al MFC en la sección archivos, luego, de clic en "Guardar", ver Imagen: 7.20

|                     | Podrá seleccionar y relacionar                                | 1 Índices                             |                                                   | x dentro de la opción Anexos |
|---------------------|---------------------------------------------------------------|---------------------------------------|---------------------------------------------------|------------------------------|
|                     |                                                               | Descripción:                          | Índice de<br>Endeudamiento                        |                              |
|                     |                                                               | Indicador solicitado:                 | 1,50                                              |                              |
|                     | La situación financiera del o<br>inmediato anterior que fue « | Indicador declarado por el proveedor: | 0,40                                              | nta del ejercicio fiscal     |
|                     | El participante presentará la                                 | Observación:                          | Los índices regularmente aceptados son: Índice de | ada.                         |
|                     | Índices                                                       | Archivos:                             | Seleccione                                        |                              |
|                     | No. Descripción                                               |                                       | Q Buscar.                                         |                              |
|                     | 1 Índice de Solvencia                                         |                                       |                                                   |                              |
|                     | 2 Índice de Endeudamie                                        | Guardar                               |                                                   |                              |
|                     |                                                               |                                       | □ 3 EXPERIENCIA ESPECIFI                          | CA                           |
| STID.               | Patrimonios                                                   |                                       | 4 VOLQUETA 1                                      |                              |
| 203 G               | No. Patrimonio Requerio                                       | do Patrimonio Ofere                   | 1 5 VOLQUETA 2                                    |                              |
| JI.                 | 1 64.999,99900                                                | 70.000,00000                          | 6 COMPROMISO DE ARRE                              | ENDAMIENTO DE VOLQUETA 3     |
| K/                  |                                                               |                                       | 🗌 No existen registros                            | -                            |
| javascript:void(0); |                                                               |                                       |                                                   |                              |
|                     | S 📄 🗧 📾                                                       | S 🚾 📼 🚯 🛷 👘                           |                                                   |                              |
| S V. WILL S &       | 8                                                             |                                       |                                                   |                              |

La acción anterior se repetirá para el siguiente índice solicitado, como también para él patrimonio, y de esta manera quedaran registrados en el MFC, tal como se observa en la Imagen: 7.21

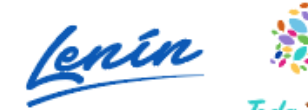

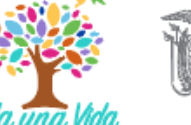

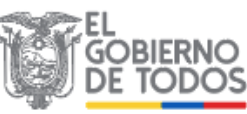

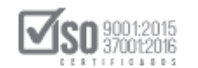

| La s<br>inm | ituación financiera del ofere<br>ediato anterior que fue enti | ente se demostrará c<br>regada al Servicio de | on la presentaciór<br>Rentas Internas S | n del formulario de<br>SRI. | declaración de impuesto a la renta del ej | jercicio fiscal |
|-------------|---------------------------------------------------------------|-----------------------------------------------|-----------------------------------------|-----------------------------|-------------------------------------------|-----------------|
| ELD         | articipanto procontará la in                                  | formación requerida :                         | or la optidad con                       | tratanto para los ír        | adisas financiaras por alla solicitada    |                 |
| Erp         | articipante presentara la ini                                 | romación requentia p                          | on la entidad com                       | tratante para ios ir        | ndices infancieros por ena soncicada.     |                 |
| Índia       | -05                                                           |                                               |                                         |                             |                                           |                 |
| Indic       | es                                                            |                                               |                                         |                             |                                           |                 |
| No.         | Descripción                                                   | Indicador<br>solicitado                       | Indicador decl<br>proveedor             | arado por el                | Archivos                                  | Opciones        |
| 1           | Índice de Solvencia                                           | 1,00                                          | 3,00                                    |                             | 1 DECLARACION DEL IMPUESTO A LA REN       | ITA 2018        |
| 2           | Índice de<br>Endeudamiento                                    | 1,50                                          | 0,40                                    |                             | 1 DECLARACION DEL IMPUESTO A LA REN       | ITA 2018        |
|             |                                                               |                                               |                                         |                             |                                           |                 |
| Patri       | monios                                                        |                                               |                                         |                             |                                           |                 |
| No.         | Patrimonio Requerido                                          | Patrimoni                                     | o Oferente                              | Archivos                    |                                           | Opciones        |
|             | 64.000.00000                                                  | 70 000 00                                     | 000                                     |                             | DEL IMPLIESTO A LA RENTA 2018             |                 |

> 2 COMPONENTES DE LOS BIENES OFERTADOS: Para el caso de Bienes, el proveedor en base a las <u>"Especificaciones Técnicas o Termino de Referencia Requeridas"</u>, por parte de la entidad, deberá en el cuadro correspondiente a las "Especificaciones Técnicas Ofertadas", colocará las características técnicas del bien que oferta, no podrá varias las especificaciones solicitadas por la entidad, ya que constituye un requisito de cumplimiento en la calificación de la oferta, en caso de dudas respecto a las especificaciones técnicas del bien estas deberán ser subsanadas en la etapa de preguntas, respuestas y aclaraciones, por parte de la entidad; Si el proveedor desea agregar imágenes, cuadros, fichas y demás, estos deberán estar como anexos en los "Archivos" del MFC, con estos datos previos llene el casillero correspondiente que indica la Imagen: 7.22

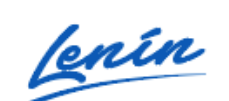

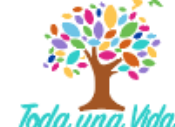

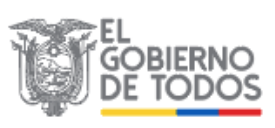

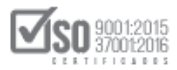

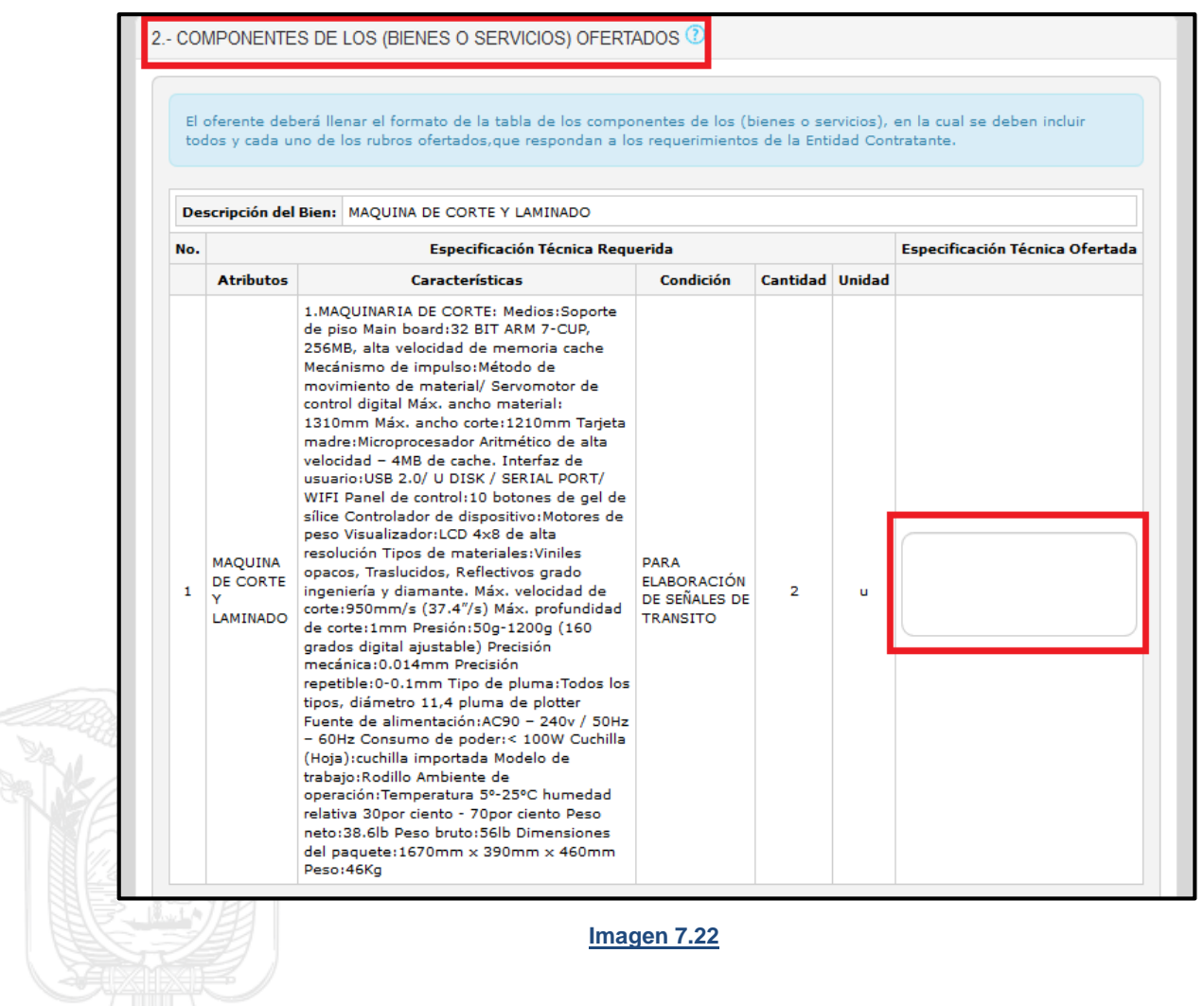

Una vez que se llena el campo de la <u>"Especificación Técnica Ofertada"</u> por parte del proveedor, de clic en "Guardar", ver, Imagen: 7.23

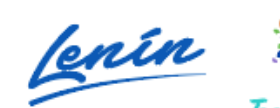

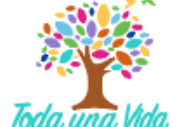

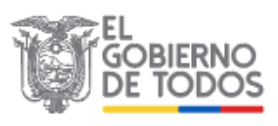

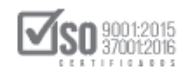

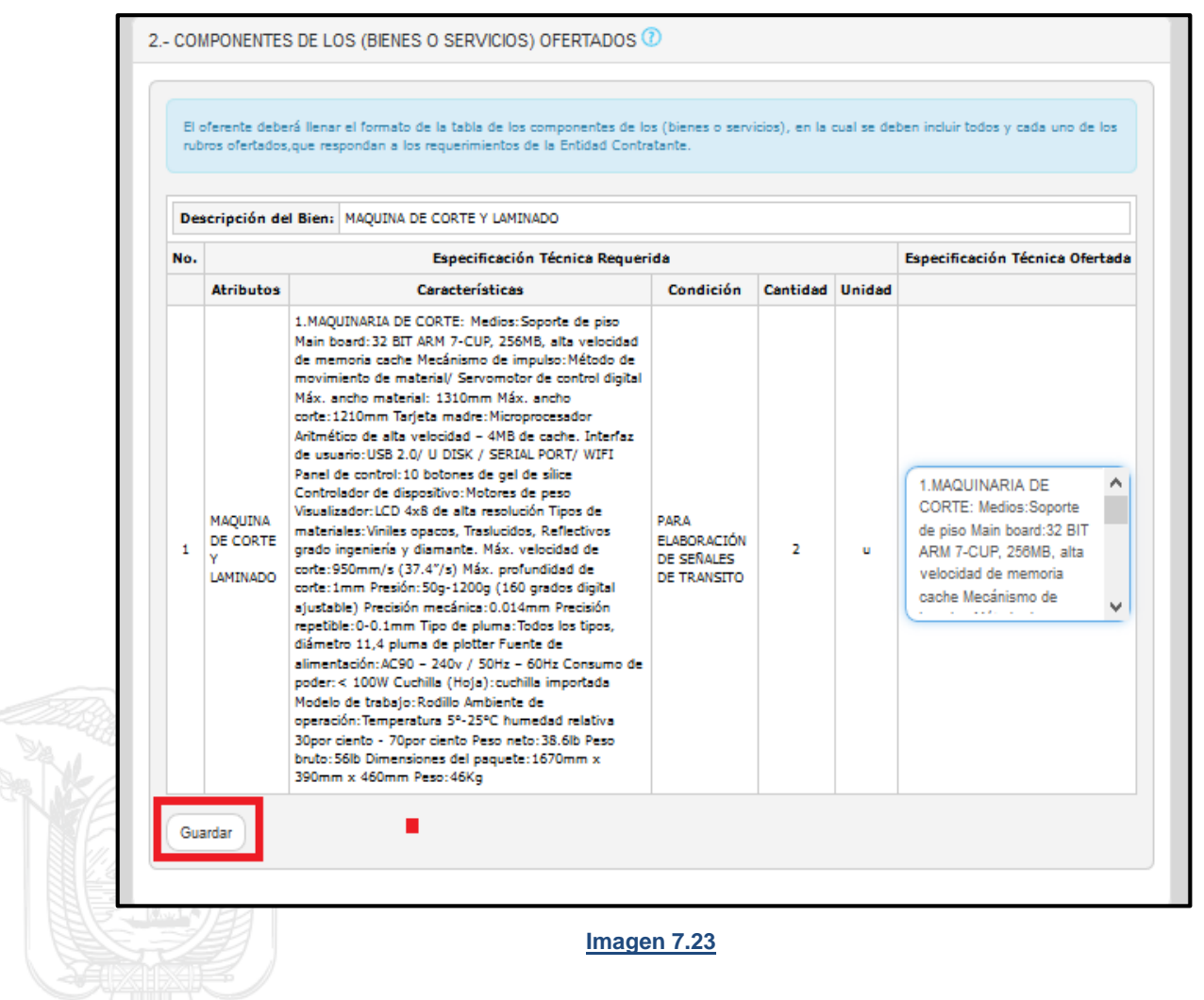

PARA EL CASO DE SERVICIOS: El proveedor tomara en cuenta que para llenar los "Términos de Referencia requeridos ofertados", deberá relacionarlos con los datos requeridos por parte de la entidad, datos que tendrán el criterio y la visión del proveedor, en base a sus conocimientos y requisitos a cumplir, con esto llene cada uno de los campos requeridos y a continuación de clic en "Guardar", ver, Imagen: 7.24

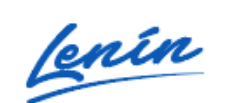

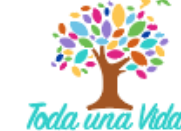

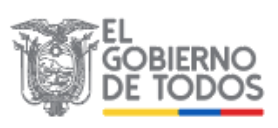

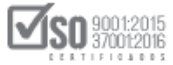

|                                           | Términos de r                                                                                                    | referencia requer                                                                                                    | idos                                   |          | Términos de refe | rencia requeridos ofertad |
|-------------------------------------------|----------------------------------------------------------------------------------------------------|----------------------------------------------------------------------------------------------------|----------------------------------------|----------|------------------|---------------------------|
| Alca                                      | nce del servicio                                                                                                    |                                                                                                    |                                        |          |                  |                           |
| DISP<br>EXCI<br>MILIT<br>DES              | ONER DE CONEX<br>ELENTE CALIDAD<br>FAR. EL SERVICIO<br>TACAMENTOS Y L<br>RCONEXIÓN DE D                                                 | IÓN INTERNET DE<br>PARA TODO EL F<br>ESTARÁ EN TOD<br>INIDADES, SERVIE<br>NATOS DE LAS MIS                                                                                                    | Personal<br>Os los<br>Rá Para<br>BMAS. |          |                  |                           |
| Met                                       | odología de trab                                                                                                    | ajo                                                                                                    |                                        |          |                  |                           |
| LOS<br>ENL/<br>MAN<br>LINE<br>CON<br>EQU  | SERVICIOS DE AC<br>ACE DE DATOS DE<br>ERA GENERAL LO<br>AMIENTOS. 1. INS<br>FIGURACIÓN Y PF<br>IPOS Y ENLACES<br>DE SERVICIO. C         | S DE ACCESO A INTERNET Y<br>TOS DEBERÁN CUMPLIR DE<br>RAL LOS SIGUIENTES<br>: 1. INSTALACIÓN,<br>ÓN Y PRUEBAS DE TODOS LOS<br>LACES DIGITALES. 2. ACTA DE<br>ICCO. CUMPDO LOS ENLACES SE<br>Y |                                        |          |                  |                           |
| Plaz                                      | os de ejecución                                                                                                    |                                                                                                    |                                        | _        |                  |                           |
| Plazo                                     | parcial de 365 día:                                                                                                    | s.                                                                                                    | Plazo de                               |          |                  |                           |
| No.                                       | Descripción                                                                                                    |                                                                                                    | ejecución                              |          |                  |                           |
| 1                                         | PAGO MENSUAL<br>PREVIA PRESENT<br>FACTURA, INFORI<br>CONFORMIDAD P<br>ADMINISTRADOR<br>SUSCRIPCIÓN DE<br>ENTREGA RECEP                  | DEL SERVICIO<br>ACIÓN DE LA<br>ME DE<br>POR PARTE DEL<br>. DE CONTRATO Y<br>EL ACTA<br>CIÓN PARCIAL                                                                                           | 365 DIAS                               |          |                  |                           |
| Pers<br>PER<br>EN F<br>TER<br>Acad<br>FUN | SONAL TÉCNICO / EX<br>SONAL TÉCNICO I<br>VEDES DE COMUN<br>CER NIVEL TERMI<br>Iémica: CERTIFICA<br>CIÓN COMO INGEI<br>Ión: ING EN SISTE | quipo de Trabajo<br>MÍNIMO: 1 Funcio<br>IICACIÓN; Nivel de<br>NADO; Titulación<br>ADO QUE GARAN<br>NIERO; Cantidad:<br>IMAS; Nivel de Est                                                     | / Recursos                             |          |                  |                           |
| For                                       | nas v condicione                                                                                                    | s de pago                                                                                                    | v                                      | <u> </u> |                  |                           |
| Forr                                      | na de pago                                                                                                    | Descripción                                                                                                    |                                        |          |                  |                           |
| Anti                                      | сіро                                                                                                    | Se otorgara<br>anticipo de                                                                                                    | i un 🔷                                 |          |                  |                           |
| Valo<br>cont                              | r restante del<br>rato                                                                                                    | Pago contre<br>entrega de                                                                                                    | a ^                                    |          |                  |                           |
| CON                                       | DICIONES DE                                                                                                    |                                                                                                    | DE ^                                   |          |                  |                           |

3 EXPERIENCIA OFERENTE: Las Experiencias solicitadas por la entidad  $\triangleright$ podrán ser Generales y/o Específicas, lea bien el contenido del pliego con

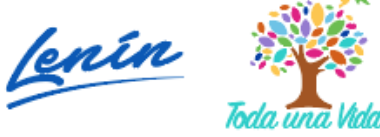

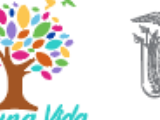

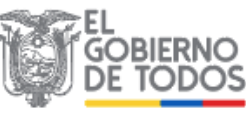

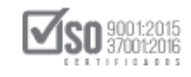

respecto a cada experiencia ya que varía en la forma de cómo se solicita por parte de la entidad, una vez hecho esto hay que tener el anexo en PDF, subido a los "Archivos" del MFC, para iniciar el registro de clic en "Agregar", ver, Imagen: 7.25

| No.      | Contratante | Objeto del Contrato | Valor del Contrato | Fecha de recepción | Opciones |
|----------|-------------|---------------------|--------------------|--------------------|----------|
| General  | I           |                     |                    |                    |          |
| Específi | ica         |                     |                    |                    |          |
|          |             |                     |                    |                    |          |

## Imagen 7.25

La acción anterior despliega el siguiente cuadro que permite el registro de la experiencia y los datos relevantes que la entidad desea saber, llene los campos tomado en cuenta que estos datos la entidad contrastara con el documento que usted anexe, lleno esto de clic en "Guardar", ver, Imagen: 7.26

| 2 COMPONENTES DE   | 3 EXPERIENCIA OF                                 | ERENTE                                                         | ·        |
|--------------------|--------------------------------------------------|----------------------------------------------------------------|----------|
| 3 EXPERIENCIA OFER |                                                  |                                                                |          |
|                    | *Tipo:                                           | General                                                        |          |
| No. Contratante    | *Contratante:                                    | MINISTERIO DE EDUCACION                                        | Opciones |
| General            | *Objeto del Contrato:                            | ADQUISICIÓN DE MAQUINAS                                        |          |
| Específica         |                                                  |                                                                |          |
|                    | *Valor del Contrato:                             | 20.000,00000                                                   |          |
| Agregar            | *Fecha de recepción:                             | 2015/07/22                                                     |          |
| 4 PERSONAL TÉCNIC  | *Archivos:                                       | 1 seleccionado 🕶                                               |          |
| 5 EQUIPO MÍNIMO RE | Recuerde adjuntar los arc<br>recepción firmadas. | thivos que respaldan la experiencia descrita: actas de entrega |          |
| 6 CANTIDAD Y PRECI |                                                  |                                                                |          |
| 7 - OTROS PARÁMETR |                                                  |                                                                |          |
|                    |                                                  | Guardar                                                        |          |

# Imagen 7.26

Quedan registradas de esta manera las experiencias, en el caso que la entidad desee editar o borrar las experiencias lo puede hacer en opciones, como indica

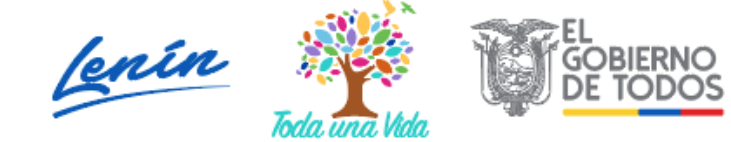

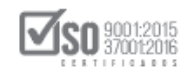

la imagen, y en el caso de querer agregar más experiencias, de clic en "Agregar", ver, Imagen: 7.27

| No.  | Contratante             | Objeto del Contrato              | Valor del Contrato | Fecha de recepción | Opciones |
|------|-------------------------|----------------------------------|--------------------|--------------------|----------|
| Gene | ral                     |                                  |                    |                    |          |
| 1    | MINISTERIO DE EDUCACION | ADQUISICIÓN DE MAQUINAS          | 20.000,00000       | 2015/07/22         |          |
| Espe | cífica                  |                                  |                    |                    |          |
| 2    | MINISTERIO DEL INTERIOR | ADQUISICIÓN DE MAQUINAS DE CORTE | 14.500,00000       | 2019/02/05         |          |
|      |                         |                                  |                    |                    |          |

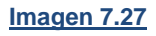

> 4 PERSONAL TÉCNICO MÍNIMO REQUERIDO: De acuerdo a lo solicitado en los pliegos el personal deberá estar en función al proceso, el proveedor tendrá los documentos de respaldo de cada personal que deberán adjuntarse a la oferta que el proveedor entregara a la entidad, para agregar los datos del personal de clic en "Agregar", ver, Imagen: 7.28

| 3 EXF       | ERIENCIA OFERE  | NTE 🕐              |                              |          |
|-------------|-----------------|--------------------|------------------------------|----------|
| <u>4 PE</u> | SONAL TÉCNICO   | MÍNIMO REQUERIDO   | 0                            |          |
| No.         | Función         | Cantidad           | Experiencia Requerida        | Opciones |
| Agreg       | r               |                    |                              |          |
| 5 EQ        | IPO MÍNIMO REQI | JERIDO 🕐           |                              |          |
| 6 CA        | TIDAD Y PRECIOS | S - VALOR AGREGADO | ) ECUATORIANO DE LA OFERTA 🕧 |          |
| 7 OT        | OS PARÁMETROS   | RESUELTOS POR LA   | ENTIDAD 🕖                    |          |

# Imagen 7.28

Registre los datos: Función, cantidad y Experiencia requerida, estos datos estarán en concordancia con lo solicitado en los pliegos, una vez llenos los datos, de clic en "Guardar", ver, Imagen: 7.29

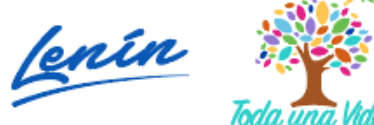

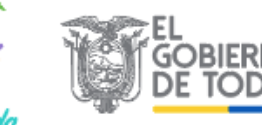

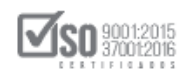

| 3 EXPERIENCIA OFE |                        |                                                                                                    |          |
|-------------------|------------------------|----------------------------------------------------------------------------------------------------|----------|
| 4 PERSONAL TÉCNI  | 4 PERSONAL TÉCNI       | CO MÍNIMO REQUERIDO                                                                                                    | £        |
| No. Función       | Función:               | INGENIERO MECANICO                                                                                                    | Opciones |
|                   | Cantidad:              | 1                                                                                                    |          |
| Agregar           | Experiencia Requerida: | Se presenta un Ingeniero Mecánico con titulo de tercer nivel registrado y amplia experiencia por mas de 10 años, ademas se presenta una experiencia por el valor de \$ 30.000.00 used en mantenimiento de |          |
| 5 EQUIPO MÍNIMO R |                        | equipos. Se solicita a la entidad ver los documentos<br>anexos que acompañan a la oferta, sobre el Ingeniero                                                                                              |          |
| 6 CANTIDAD Y PREC |                        |                                                                                                    |          |
| 7 OTROS PARÁMETE  |                        | Guardar                                                                                                    |          |
|                   | Formulario de Ofe      | erta Generar Oferta Archivos                                                                                                    |          |

Imagen 7.29

De esta forma se registra los datos del "Personal Técnico Mínimo Requerido", en el cuadro opciones la entidad podrá editar o borrar los datos, si la entidad desea incorporar datos de otros técnicos, dará clic en "Agregar", ver, Imagen: 7.30

| No. | Función                 | Cantidad | Experiencia Requerida                                                                                                    | Opciones |
|-----|-------------------------|----------|----------------------------------------------------------------------------------------------------|----------|
| 1   | INGENIERO<br>MECANICO   | 1        | Se presenta un Ingeniero Mecánico con titulo de tercer nivel registrado y amplia experiencia<br>por mas de 10 años, ademas se presenta una experiencia por el valor de \$. 30.000,00 usd<br>en mantenimiento de equipos. Se solicita a la entidad ver los documentos anexos que<br>acompañan a la oferta, sobre el Ingeniero |          |
| 2   | AYUDANTE DE<br>MECANICA | 1        | Se presenta un Tecnico en mecanica automotriz, con experiencia de mas de 8 años, se<br>anexa los documentos del personal para que la entidad vea el alcance                                                                                                    |          |

#### Imagen 7.30

5 EQUIPO MINIMO REQUERIDO: Se detalla el equipo mínimo que la entidad contratante requiere para este procedimiento, para registrar los datos del equipo el proveedor en opciones dará clic en el ícono (lápiz) "editar", ver, Imagen: 7.31

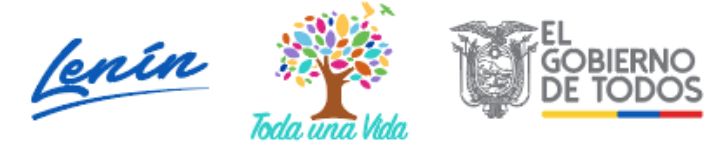

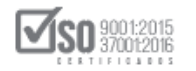

| Se detalla<br>utilizados | el equipo mínimo que la<br>en la contratación. | entidad contratante requiere | para este procedimiento; usted puede | agregar equipos en caso que vayan a se |
|--------------------------|------------------------------------------------|------------------------------|--------------------------------------|----------------------------------------|
| No.                      | Equipo                                         | Cantidad                     | Características                      | Opciones                               |
| 1                        | ELEVADOR                                       |                              |                                      | <b>&gt;</b>                            |

Registre los datos: Cantidad y características del equipo, estos datos estarán en concordancia con lo solicitado en los pliegos, una vez llenos los datos, de clic en "Guardar", ver, Imagen: 7.32

|    | 5 EQUIPO MÍNIMO R<br>5 EQUIPO                                    | MÍNIMO REQUERIDO                                                                                                    |                         |
|----|------------------------------------------------------------------|----------------------------------------------------------------------------------------------------|-------------------------|
|    | Se detalla el equipo míni<br>utilizados en la contratac<br>Equip | o: ELEVADOR                                                                                                    | en caso que vayan a ser |
| NE | No. Equipo                                                       | d: 1                                                                                                    | ciones                  |
|    | 1 ELEVADC Característica                                         | S: Elevador Industrial, de 8 toneladas de capacidad, fabricado el año<br>2016, se anexa la factura del equipo donde se visualiza las<br>caracteristicas del equipo se solicita a al entidad ver los anexos<br>que acompañan esta oferta |                         |
|    | Agregar                                                          |                                                                                                    |                         |
|    | 6 CANTIDAD Y PREC                                                |                                                                                                    |                         |
|    | 7 - OTROS PARÁMETI                                               | Guardar Cancelar                                                                                                    |                         |
|    | For                                                              | nulario de Oferta Generar Oferta Archivos                                                                                                    |                         |

Imagen 7.32

De esta forma se registra los datos del "Equipo Mínimo Requerido", en el cuadro opciones la entidad podrá editar o borrar los datos, si la entidad desea incorporar datos de otros equipos, dará clic en "Agregar", ver, Imagen: 7.33

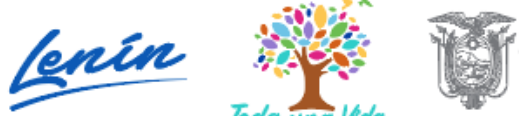

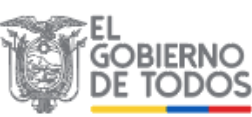

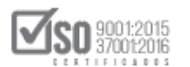

| - EQU              | IPO MÍNIM                                                                                                    | O REQUE  | RIDO                                                                                                    |          |  |  |  |  |
|--------------------|----------------------------------------------------------------------------------------------------|----------|----------------------------------------------------------------------------------------------------|----------|--|--|--|--|
| Se det<br>utilizad | Se detalla el equipo minimo que la entidad contratante requiere para este procedimiento; usted puede agregar equipos en caso que vayan a ser<br>utilizados en la contratación. |          |                                                                                                    |          |  |  |  |  |
| No.                | Equipo                                                                                                    | Cantidad | Características                                                                                                    | Opciones |  |  |  |  |
| 1                  | ELEVADOR                                                                                                    | 1        | Elevador Industrial, de 8 toneladas de capacidad, fabricado el año 2016, se anexa la factura del<br>equipo donde se visualiza las características del equipo se solicita a al entidad ver los anexos<br>que acompañan esta oferta |          |  |  |  |  |
|                    |                                                                                                    |          |                                                                                                    |          |  |  |  |  |
| Agrega             | Ir J                                                                                                    |          |                                                                                                    |          |  |  |  |  |

6 CANTIDAD Y PRECIOS- VALOR AGREGADO ECUATORIANO DE LA OFERTA: En esta opción permite al proveedor registrar los datos del precio unitario de los ítems que la entidad solicita, como también la declaración del VAE del producto, ver, Imagen: 7.34

| 381110414 MAQUINA DE CORTE u 2 Guardar Formulario de Declaración de Valor Agregado Ecuatoriano de la oferta                                                                                      | \$                   |  |  |  |  |  |  |
|----------------------------------------------------------------------------------------------------|----------------------|--|--|--|--|--|--|
| Buardar<br>Formulario de Declaración de Valor Agregado Ecuatoriano de la oferta                                                                                                    | \$                   |  |  |  |  |  |  |
| iuardar<br>Formulario de Declaración de Valor Agregado Ecuatoriano de la oferta                                                                                                    |                      |  |  |  |  |  |  |
| Formulario de Declaración de Valor Agregado Ecuatoriano de la oferta                                                                                                    |                      |  |  |  |  |  |  |
| Formulario de Declaración de Valor Agregado Ecuatoriano de la oferta                                                                                                    |                      |  |  |  |  |  |  |
|                                                                                                    |                      |  |  |  |  |  |  |
| 51                                                                                                    | No                   |  |  |  |  |  |  |
| Es usted DISTRIBUIDOR, COMERCIANTE, IMPORTADOR, REPRESENTANTE DIRECTO o INTERMEDIARIO                                                                                                    |                      |  |  |  |  |  |  |
| : los bienes o servicios que conforman su oferta? RECUERDE que usted puede responder NO a esta<br>egunta, SOLO si es PRODUCTOR (FABRICANTE) de una parte o de la totalidad, de los productos que |                      |  |  |  |  |  |  |
| on objeto de esta contratación. ()                                                                                                    |                      |  |  |  |  |  |  |
|                                                                                                    |                      |  |  |  |  |  |  |
| Valor en USD (\$)                                                                                                    |                      |  |  |  |  |  |  |
| ¿Cuánto va a importar o importó, directamente, para cumplir con esta oferta7                                                                                                    |                      |  |  |  |  |  |  |
| ¿Cuánto va a comprar o compró en el Ecuador, pero que es importado, para cumplir con esta     oferta?                                                                                            |                      |  |  |  |  |  |  |
| c Oferta económica final                                                                                                    | NaN                  |  |  |  |  |  |  |
| VAE (Ofertas)                                                                                                    | 0                    |  |  |  |  |  |  |
|                                                                                                    |                      |  |  |  |  |  |  |
| NOTA: El oferente del Estado deberá tener siempre todos los documentos de respaldo de su formulario de Declaración d                                                                             | e Valor Agregado     |  |  |  |  |  |  |
| he stands and an entrolled technique deservice a la solution del sectoria del sectoria del sectoria del sectoria                                                                                 | s serán usados en la |  |  |  |  |  |  |
| venificación respectiva de su declaración de Valor Agregado Ecuatoriano.                                                                                                    |                      |  |  |  |  |  |  |

## Imagen 7.34

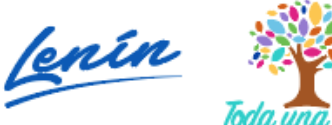

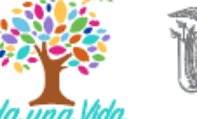

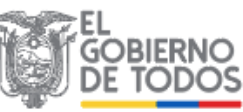

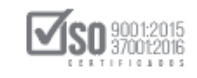

Registre el o los precios unitarios de los ítems solicitados por la entidad contratante, al colocar los valores unitarios automáticamente aparece el precio total de la oferta en números y letras, una vez que esté lleno los datos de clic en "Guardar", ver, Imagen: 7.35

| lo. | Código CPC | Descripción del bien o servicio | Unidad      | Cantidad      | Precio Unitario      | Precio Total  |
|-----|------------|---------------------------------|-------------|---------------|----------------------|---------------|
|     | 381110414  | MAQUINA DE CORTE                | u           | 2             | 45.000,00000         | 90.000,00000  |
|     |            | Tot                             | al: Noventa | Mil dólares ( | 0000/100000 centavos | \$90,000,0000 |

#### Imagen 7.35

Lleno el campo de "Cantidades y Precios", el sistema permita realizar la "Declaración del Valor Agregado Ecuatoriano", para lo cual el proveedor deberá dar contestación a la pregunta que se presenta, para una mejor comprensión de la pregunta al final de la misma existe un ícono de color azul (circulo con un signo de interrogante), al desplegar esta opción se ve los detalles de la pregunta y esto permite tomar una mejor decisión al momento de contestar, ver, Imagen: 7.36

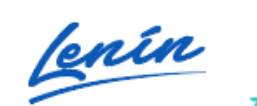

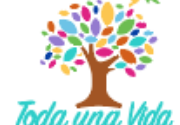

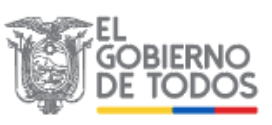

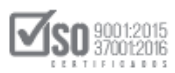

|                                  |                                                                                                    | Si                                        | No                                     |  |
|----------------------------------|----------------------------------------------------------------------------------------------------|-------------------------------------------|----------------------------------------|--|
| s ust<br>los t<br>ta pr<br>oduct | ed DISTRIBUIDOR, COMERCIANTE, IMPORTADOR, REPRESENTANTE DIRECTO o INTERMEDIARIO<br>pienes o servicios que conforman su oferta? RECUERDE que usted puede responder NO a<br>egunta, SOLO si es PRODUCTOR (FABRICANTE) de una parte o de la totalidad, de los<br>tos que son objeto de esta contratación. |                                           |                                        |  |
|                                  |                                                                                                    | Valor                                     | r en USD (\$)                          |  |
| а                                | ¿Cuánto va a importar o importó, directamente, para cumplir con esta oferta?                                                                                                    |                                           |                                        |  |
| b                                | ¿Cuánto va a comprar o compró en el Ecuador, pero que es importado, para cumplir con esta oferta?                                                                                                    | nplir con esta                            |                                        |  |
| с                                | Oferta económica final                                                                                                    | 90                                        | .000,00000                             |  |
|                                  | VAE (Ofertas)                                                                                                    |                                           | 0                                      |  |
| NOT/<br>Ecua<br>en la            | A: El oferente del Estado deberá tener siempre todos los documentos de respaldo de su formul<br>toriano, incluso aquellos fechados doce meses previos a la adjudicación del contrato con el Esta<br>a verificación respectiva de su declaración de Valor Agregado Ecuatoriano.                         | ario de Declaración<br>ado. Estos documen | de Valor Agregado<br>(tos serán usados |  |

A continuación llene los datos económicos que se solicita en los ítems <u>"a y b"</u>, tome en cuenta que los datos a colocar deben ser contrastados con la documentación correspondiente que en caso de solicitar el SERCOP el proveedor deberá mantener como respaldo (al final del ítem "a" existe el ícono de color azul, circulo e interrogante, ayúdese de este texto para dar su valor en este ítem), el valor del ítem <u>"c"</u>, es automáticamente colocado por el sistema, este valor es el que proveedor oferta y fue colocado en la sección anterior.

El sistema con los datos anteriores, calcula automáticamente el VAE, y el proveedor los puede visualizar directamente. Una vez llenos los datos, lo siguiente es dar clic en "Guardar", ver, Imagen: 7.37

lenín

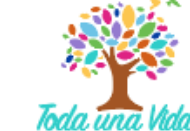

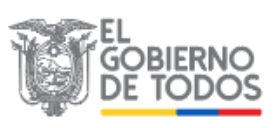

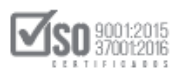

|                                   |                                                                                                    | Si                                       | No                                       |
|-----------------------------------|----------------------------------------------------------------------------------------------------|------------------------------------------|------------------------------------------|
| is ust<br>los l<br>sta pr<br>oduc | ed DISTRIBUIDOR, COMERCIANTE, IMPORTADOR, REPRESENTANTE DIRECTO o INTERMEDIARIO<br>bienes o servicios que conforman su oferta? RECUERDE que usted puede responder NO a<br>egunta, SOLO si es PRODUCTOR (FABRICANTE) de una parte o de la totalidad, de los<br>tos que son objeto de esta contratación. |                                          |                                          |
|                                   |                                                                                                    | Valo                                     | r en USD (\$)                            |
| a                                 | ¿Cuánto va a importar o importó, directamente, para cumplir con esta oferta?                                                                                                    |                                          | 0,00000                                  |
| b                                 | ¿Cuánto va a comprar o compró en el Ecuador, pero que es importado, para cumplir con esta oferta?                                                                                                    | 46                                       | 6.000,00000                              |
| с                                 | Oferta económica final                                                                                                    | 90                                       | 0.000,00000                              |
|                                   | VAE (Ofertas)                                                                                                    |                                          | 48.89                                    |
| NOT<br>Ecua<br>en la              | A: El oferente del Estado deberá tener siempre todos los documentos de respaldo de su formul<br>itoriano, incluso aquellos fechados doce meses previos a la adjudicación del contrato con el Esta<br>a verificación respectiva de su declaración de Valor Agregado Ecuatoriano.                        | ario de Declaración<br>do. Estos documen | i de Valor Agregado<br>itos serán usados |

7 OTROS PÁRAMETROS RESULETOS POR LA ENTIDAD: La entidad en esta sección solicita en los pliegos parámetros que desea saber del proveedor, parámetros que serán contrastados con la documentación que el oferente presente, para llenar esta información en las opciones de clic en el ícono (lápiz), "editar", ver, Imagen: 7.38

| Otros par | ámetros resueltos por la entidad. |              |               |          |
|-----------|-----------------------------------|--------------|---------------|----------|
|           |                                   |              |               |          |
| No.       | Descripción                       | Dimensión    | Su valoración | Opciones |
| 1         | Certificados de calidad           | Del producto |               |          |
|           |                                   |              |               |          |

#### Imagen 7.38

Los datos correspondiente a la Descripción y Dimensión son los parámetros solicitados por la entidad, el campo a llenar por parte del proveedor será el ítem "Su valoración", aquí coloque la información que desea presentar a la

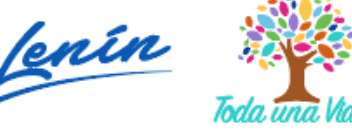

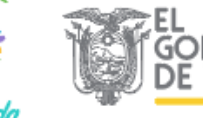

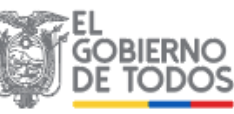

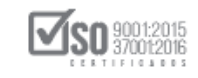

entidad el cuadro de texto permite llenar máximo 300 caracteres, en los anexos de la oferta deberá mantener el archivo en PDF que complementa la información y que acompañara a su oferta, una vez llenos los datos, de clic en "Guardar", ver, Imagen: 7.39

| 6 CANTIDAD Y PRECIOS -   | VALOR AGREGADO ECUATORIANO DE LA OFERTA 🕧                                                                                                    |
|--------------------------|----------------------------------------------------------------------------------------------------|
| 7 OTROS PARÁMETE 7       | OTROS PARÁMETROS RESUELTOS POR LA ENTIDAD                                                                                                    |
| Otros parámetros resuelt | Descripción: Certificados de calidad                                                                                                    |
|                          | Dimensión: Del producto                                                                                                    |
| No. Descripció           | Opciones                                                                                                    |
| 1 Certificado: Su        | valoración: Se presenta los Certificados de Calidad de las Maquinas de corte,<br>para una mejor visualización del certificado s pide a la entidad que<br>revise los anexos que acompañan a esta oferta y ahi verificar el<br>documento indicado |
|                          | Guardar                                                                                                    |

#### Imagen 7.39

Cuando se haya completado los datos por parte de proveedor, estos deberán ser guardados o grabados en el MFC, para lo cual de clic en "Guardar", ver, Imagen: 7.40

| No. | Descripción                | Dimensión       | Su valoración                                                                                                    | Opciones |
|-----|----------------------------|-----------------|----------------------------------------------------------------------------------------------------|----------|
| 1   | Certificados de<br>calidad | Del<br>producto | Se presenta los Certificados de Calidad de las Maquinas de corte, para una mejor<br>visualización del certificado s pide a la entidad que revise los anexos que acompañan a<br>esta oferta y ahi verificar el documento indicado |          |
|     |                            |                 |                                                                                                    |          |
|     |                            |                 |                                                                                                    |          |

Imagen 7.40

Cuando el proveedor da clic en Guardar se graban los datos en el MFC hasta donde el proveedor haya llenado la información, para determinar que todo haya

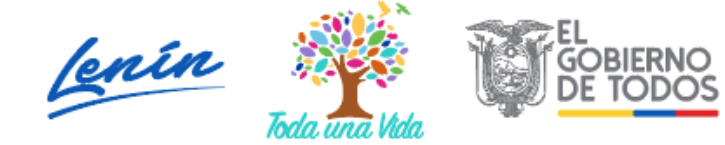

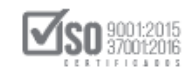

sido llenado correctamente, el proveedor deberá dar clic en "Validar", ver, Imagen: 7.41

|                                                                        | Módulo Facilitador de Se ha <b>actualizado</b> el Formulario de Ofertas X correctamente |
|------------------------------------------------------------------------|-----------------------------------------------------------------------------------------|
| Oferente: PROVEEDOR S UNO - FORMULARIO DE OFERTA                       | 💌 💌 🔀 🔁 Españal 😒<br>BIEN - LICITACIÓN                                                  |
| Podrá seleccionar y relacionar archivos a cada una de las secciones de | esta pantalla una vez que se encuentren cargados dentro de la opción Anexos             |
| 1 SITUACIÓN FINANCIERA 3                                               |                                                                                         |
| 2 COMPONENTES DE LOS (BIENES O SERVICIOS) OFERT                        | ADOS 3                                                                                  |
| 3 EXPERIENCIA OFERENTE 🕐                                               |                                                                                         |
| 4 PERSONAL TÉCNICO MÍNIMO REQUERIDO 🕄                                  |                                                                                         |
| 5 EQUIPO MÍNIMO REQUERIDO 🕄                                            |                                                                                         |
| 6 CANTIDAD Y PRECIOS - VALOR AGREGADO ECUATORI/                        | NO DE LA OFERTA 🕐                                                                       |
| 7 OTROS PARÁMETROS RESUELTOS POR LA ENTIDAD                            |                                                                                         |
| Guardar                                                                | Validar Regresar                                                                        |
| # C 🛛 🌖 🗮 🖯 💷 🖓 🍕 📼 🖉                                                  | へ 勉 派 B 1223<br>22/5/2019                                                               |
| A A A A A A A A A A A A A A A A A A A                                  |                                                                                         |

| <u>Imagen 7.41</u> |
|--------------------|
|--------------------|

Al dar clic en Validar, aparece el siguiente mensaje que indica que los datos han sido validados correctamente, si el sistema emite un error al momento de la validación indicará al proveedor el ítem que falta validar o completar la información, de estar de acuerdo el proveedor deberá dar clic en "Aceptar", ver, Imagen: 7.42

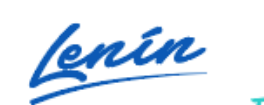

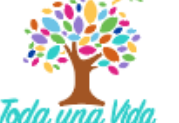

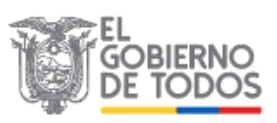

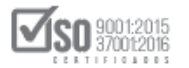

| SERCOP                                                   | Módul                                                                                              | o Facilitador de la Contratación Pública<br>V. 1.5.0<br>22-Msy-2019 | <b>_</b>                   |
|----------------------------------------------------------|----------------------------------------------------------------------------------------------------|---------------------------------------------------------------------|----------------------------|
| Contractionar y relacionar archivos a caus una ucras sec | latos están validados <b>correctamente</b><br>Aceptar<br>comes de este paricana una vez que se end | BIEN - LICITACIÓN                                                   |                            |
| 1 SITUACIÓN FINANCIERA 🕖                                 |                                                                                                    |                                                                     |                            |
| 2 COMPONENTES DE LOS (BIENES O SERVICIOS                 | 5) OFERTADOS 🕖                                                                                     |                                                                     |                            |
| 3 EXPERIENCIA OFERENTE 🕐                                 |                                                                                                    |                                                                     |                            |
| 4 PERSONAL TÉCNICO MÍNIMO REQUERIDO 🕄                    |                                                                                                    |                                                                     |                            |
| 5 EQUIPO MÍNIMO REQUERIDO 🕄                              |                                                                                                    |                                                                     |                            |
| 6 CANTIDAD Y PRECIOS - VALOR AGREGADO EC                 | CUATORIANO DE LA OFERTA 🕐                                                                          |                                                                     |                            |
| 7 OTROS PARÂMETROS RESUELTOS POR LA EN                   | ITIDAD                                                                                             |                                                                     |                            |
|                                                          |                                                                                                    |                                                                     |                            |
| Formulario de Ol                                         | ferta Generar Oferta Archivos                                                                      |                                                                     | C                          |
| 📲 🕫 🍠 🖬 🤤 🜆 🏮 🖽 R                                        | ø                                                                                                  |                                                                     | ∧ 🖮 🥼 💀 12:25<br>22/5/2019 |

Imagen 7.42

Con la oferta validada por parte del proveedor, corresponde generar los productos de la oferta que son:

- > Oferta en PDF,
- Oferta en punto Ushay,

Para lo cual el proveedor debe dar clic en "Generar Oferta", ver, Imagen: 7.43

| SERCOP                                                                                       | Módulo Facilitador de la Contratación Pública<br>V. 1.5.0<br>22-Ney-2019 |
|----------------------------------------------------------------------------------------------|--------------------------------------------------------------------------|
|                                                                                              |                                                                          |
| Podrá seleccionar y relacionar archivos a cada una de las secciones de esta pantalla una vez | que se encuentren cargados dentro de la opción Anexos                    |
| 1 SITUACIÓN FINANCIERA 🕖                                                                     |                                                                          |
| 2 COMPONENTES DE LOS (BIENES O SERVICIOS) OFERTADOS ①                                        |                                                                          |
| 3 EXPERIENCIA OFERENTE 🛈                                                                     |                                                                          |
| 4 PERSONAL TÉCNICO MÍNIMO REQUERIDO 🕄                                                        |                                                                          |
| 5 EQUIPO MÍNIMO REQUERIDO 🕐                                                                  |                                                                          |
| 6 CANTIDAD Y PRECIOS - VALOR AGREGADO ECUATORIANO DE LA OFERT                                | A 🕐                                                                      |
| 7 OTROS PARÂMETROS RESUELTOS POR LA ENTIDAD 🕖                                                |                                                                          |
| Formularios Generar<br>Formulario de Oferta Generar Oferta                                   | Anexos<br>Archivos                                                       |
| 🗄 A 🗉 🏮 🚍 😌 😯 😒 🗾 💽 🧳                                                                        | へ 幅 <i>候</i> 局 <sup>12,29</sup><br>22/5/2019                             |

Imagen 7.43

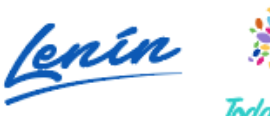

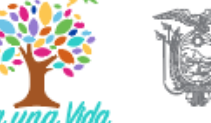

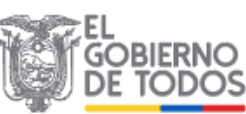

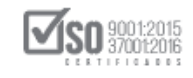

Se despliega el siguiente cuadro de texto, donde el proveedor podrá colocar el Tiempo de Entrega Propuesto, el Tiempo de Garantía y la Observación, el único campo obligatorio será el Tiempo de Entrega Propuesto, lleno estos datos de clic en "Generar Oferta", ver, Imagen: 7.44

|    |                   |                                       |                                      | Módulo Facilitador de la Cont                                              | tratación Pública<br>V. 1.5.0<br>22-May-2019                                   |
|----|-------------------|---------------------------------------|--------------------------------------|----------------------------------------------------------------------------|--------------------------------------------------------------------------------|
|    | A 8               |                                       |                                      |                                                                            | 💌 🔀 🗄 Español 🖂                                                                |
|    | Oferente: PROVEED | OOR S UNO - Ingrese Nombre de Ventana |                                      |                                                                            | BIEN - LICITACIÓN                                                              |
|    |                   | Generación Oferta                     |                                      |                                                                            |                                                                                |
|    |                   |                                       | Datos validados                      |                                                                            |                                                                                |
|    |                   | * Tiempo de Entrega Propuesto:        | 30                                   | Plazo (días)                                                               |                                                                                |
|    |                   | Tiempo de Garantía:                   | 0                                    | (Meses, sí aplica)                                                         |                                                                                |
|    |                   | Observación:                          | ACEPTO                               |                                                                            |                                                                                |
|    |                   |                                       | Generar Oferta                       |                                                                            |                                                                                |
| NE |                   | Si la oferta se presentará de manera  | física, acceda a la opción Vista Pre | evia para que pueda imprimirla.                                            |                                                                                |
|    |                   |                                       |                                      |                                                                            |                                                                                |
|    | , SERCOP          | 5<br>                                 | Av. de los Shyris                    | 38-28 y el Telégrafo / Teléfono: 593 2<br>Copyright © 2019 Servicio Nacio: | 2440050 / Quito - Ecuador<br>nal de Contratación Pública<br>05/12/2018 - 00:00 |
|    |                   |                                       | Imagen 7.44                          |                                                                            |                                                                                |

El archivo que se genera en esta sección, podrá venir en un solo <u>"archivo.</u> <u>ushay"</u>, o por la cantidad de anexos que contiene la oferta podrá venir en <u>"formato ZIP"</u>, seleccione Guardar el archivo y a continuación de clic en "Aceptar", ver, Imagen: 7.45

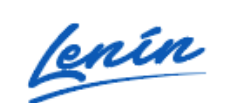

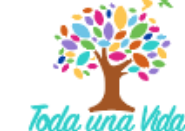

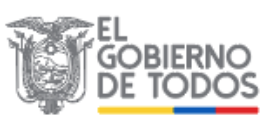

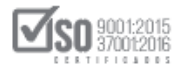

|                                         | Módulo F                                                                                                    | Facilitador de la Contrat                                      | V. 1.5.0<br>22-May-2019                                                 |
|-----------------------------------------|----------------------------------------------------------------------------------------------------|----------------------------------------------------------------|-------------------------------------------------------------------------|
|                                         |                                                                                                    |                                                                | 🔣 💾 Español 🗹                                                           |
| Oferente: PROVEEDOR S UNO - Ingrese     | Abriendo oferta_pli_licbieser.ushay                                                                                                    | <                                                              | BIEN - LICITACIÓN                                                       |
| Generación Oferta<br>* Tiempo de I<br>T | Ha elegido abrir:<br>oferta_pli_licbieser.ushay<br>que es: ushay File<br>de: http://localhost:6012<br>2Qué debería hacer Firefox con este archivo?<br>Abrir con Examinar<br>@[Guardar archivo | (días)<br>aplica)                                              |                                                                         |
| Si la oferta se pr                      | H <u>a</u> cer esto automaticamente para estos archivos a partir de ahora.<br>Aceptar<br>Cancelar<br>Generar Oferta<br>esentará de manera física, acceda a la opción Vista Previa para qu     | e pueda imprimirla.                                            |                                                                         |
|                                         |                                                                                                    |                                                                |                                                                         |
| , III SERCOP                            | Av. de los Shyris 38-28 y el Tel<br>Copyrigt                                                                                                    | égrafo / Teléfono: 593 2 2444<br>nt © 2019 Servicio Nacional d | 0050 / Quito - Ecuador<br>le Contratación Pública<br>05/12/2018 - 00:00 |

## Imagen 7.45

El archivo que se genera se irá a la carpeta descargas del computador como se lo visualiza en la Imagen: 7.46

|                   |                                           |                                  | Mo oferta_pli_licbieser(<br>Abrir archivo                                | (1).ushay                                                                         |
|-------------------|-------------------------------------------|----------------------------------|--------------------------------------------------------------------------|-----------------------------------------------------------------------------------|
| A 8               |                                           |                                  | Mo <u>s</u> trar todas las descargas                                     | ;                                                                                 |
| Oferente: PROVEED | OR S UNO - Ingrese Nombre de Ventana      |                                  |                                                                          | BIEN - LICITACIÓN                                                                 |
|                   | Generación Oferta                         |                                  |                                                                          |                                                                                   |
|                   |                                           | Datos validados                  |                                                                          |                                                                                   |
|                   | * Tiempo de Entrega Propuesto:            | 30                               | Plazo (días)                                                             |                                                                                   |
|                   | Tiempo de Garantía:                       | 0                                | (Meses, sí aplica)                                                       |                                                                                   |
|                   | Observación:                              | ACEPTO                           |                                                                          |                                                                                   |
|                   |                                           | Generar Oferta                   |                                                                          |                                                                                   |
|                   | Si la oferta se presentará de manera físi | ca, acceda a la opción Vista Pre | via para que pueda imprimirla.                                           |                                                                                   |
|                   |                                           |                                  |                                                                          |                                                                                   |
| JII SERCOP        |                                           | Av. de los Shyris                | 38-28 y el Telégrafo / Teléfono: 593 ;<br>Copyright @ 2019 Servicio Naci | 2 2440050 / Quito - Ecuador<br>onal de Contratación Pública<br>05/12/2018 - 00:00 |

Imagen 7.46

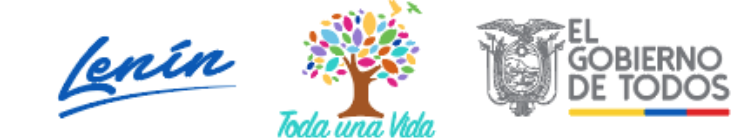

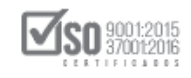

Para generar la <u>"Oferta en PDF"</u>, el proveedor debe seleccionar el primer ícono de la parte superior derecha que dice "Vista Previa de la Oferta", y dar un clic, ver, Imagen: 7.47

|    |                       |                                            |                                  | Módulo Facilit Vista la (<br>Previa<br>de la<br>Oferta            | Contratación Pública<br>V. 1.5.0<br>22-May-2019                                          |
|----|-----------------------|--------------------------------------------|----------------------------------|-------------------------------------------------------------------|------------------------------------------------------------------------------------------|
|    | A 🖬 📼                 |                                            |                                  | 6                                                                 | 🗉 🖂 💾 Español 🚩                                                                          |
|    | Oferente: PROVEEDOR S | SUNO - Ingrese Nombre de Ventana           |                                  |                                                                   | BIEN - LICITACIÓN                                                                        |
|    | Ge                    | eneración Oferta                           |                                  |                                                                   |                                                                                          |
|    |                       |                                            | Datos validados                  |                                                                   |                                                                                          |
|    |                       | * Tiempo de Entrega Propuesto:             | 30                               | Plazo (días)                                                      |                                                                                          |
|    |                       | Tiempo de Garantía:                        | 0                                | (Meses, sí aplica)                                                |                                                                                          |
|    |                       | Observación:                               | ACEPTO                           |                                                                   |                                                                                          |
|    |                       |                                            | Generar Oferta                   |                                                                   |                                                                                          |
| NE |                       | Si la oferta se presentará de manera físic | a, acceda a la opción Vista Prev | via para que pueda imprimi                                        | rla.                                                                                     |
|    |                       |                                            |                                  |                                                                   |                                                                                          |
|    | , III SERCOP          |                                            | Av. de los Shyris 3              | 18-28 y el Telégrafo / Teléfono: 5<br>Copyright © 2019 Servicio № | 93 2 2440050 / Quito - Ecuador<br>Iacional de Contratación Pública<br>05/12/2018 - 00:00 |
|    |                       |                                            |                                  |                                                                   |                                                                                          |

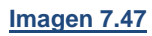

Se despliega la vista previa de la oferta en PDF, se solicita revisar el contenido, para verificar que los datos están completos, bien llenados y corresponden a la oferta a presentar, existe las opciones de imprimir y descargar, como lo indica la imagen en la parte superior derecha, ver, Imagen: 7.48

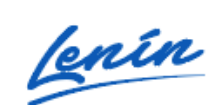

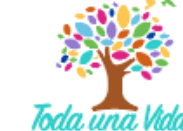

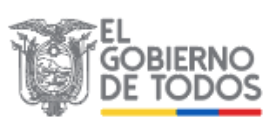

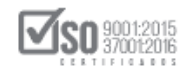

|                    | SERCOP                                                 | Módulo Facilitador de la Contratación Pút |         |
|--------------------|--------------------------------------------------------|-------------------------------------------|---------|
| Vista Previa (favo | r espere unos segundos por sección para la generación  | completa).                                | ×       |
|                    |                                                        |                                           |         |
|                    | ➡ 1 de 19                                              | o automático 🕈                            | ⊖ B ▼ > |
|                    |                                                        |                                           |         |
|                    |                                                        |                                           | 1       |
|                    | LICITACIÓN BIENES                                      | O SERVICIOS                               |         |
|                    | "CÓDIGO DEL PROCEDIMIENTO:                             | LICBS-SERCOP-12-2019"                     |         |
|                    | SOBRE ÚN                                               | ICO                                       |         |
|                    | Soñor                                                  |                                           |         |
|                    | Sra Maribel Lucia Martinez Gutierrez                   |                                           |         |
|                    | Presente                                               |                                           |         |
|                    |                                                        |                                           |         |
|                    | PRESENTADA POR: PROVEEDOR \$ UNO<br>RUC: 0900010018001 |                                           |         |
|                    |                                                        |                                           |         |
|                    |                                                        |                                           | ,       |
|                    |                                                        |                                           |         |

#### Imagen 7.48

Para descargar el archivo de clic en el ícono de descarga (parte superior derecha), esto hace que se genere la pantalla que está en el centro de la imagen, en donde indica el archivo en formato PDF (pli.licbieser.pdf), que se va a descargar, se solicita se seleccione guardar el archivo y a continuación de clic en "Aceptar", ver, Imagen: 7.49

| 1 de 19                                                                                                | Abriendo pli.licbieser.pdf                                                                                                    | ×                                       | 🖨 🖪 🔳 » |
|----------------------------------------------------------------------------------------------------|----------------------------------------------------------------------------------------------------|-----------------------------------------|---------|
| Señor<br>Sra Maribel Lucia Ma<br>ENTIDAD CONTRAT,<br>Presente<br>PRESENTADA POR:<br>RUC: 0900010018001 | Ha elegido abrir:<br>Di Jilikchieser.pdf<br>que es: Adobe Acrobat Document (62,5 KB)<br>de: http://localhost6012<br>CÓC<br>Qué debería hacer Firefox con este archivo?<br>Abrir cgn Adobe Reader (predeterminada)<br>@(Guardar archivo<br>Hacer esto automáticamente para estos archiv<br>ANT<br>PROVEEDOR S UNO<br>1 | s a partir de ahora.<br>tar<br>Cancelar |         |

# Imagen 7.49

El archivo que se genera se irá a la carpeta descargas del computador como se

## lo visualiza en la Imagen: 7.50

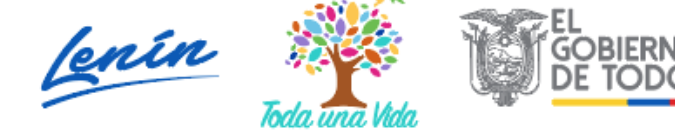

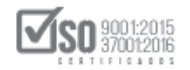

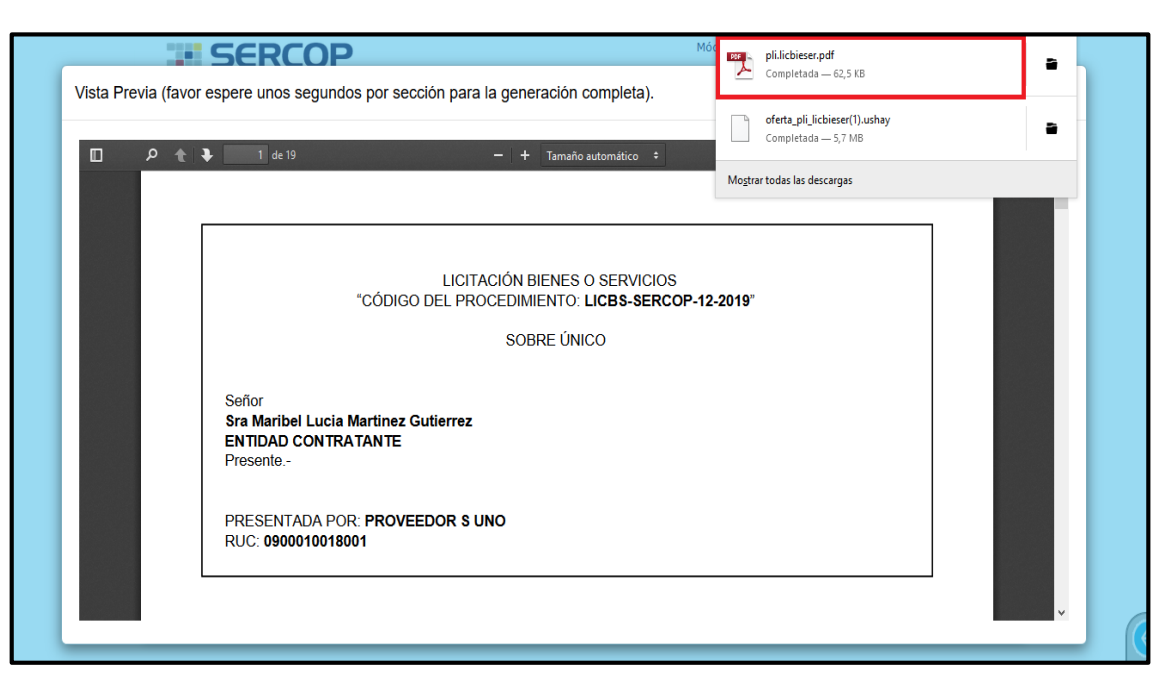

En la carpeta descargas del computador, se puede visualizar los dos archivos que se generaron en el MFC-Ofertas, se sugiere trasladarlos a la carpeta digital que el proveedor creo para guardar todos los documentos del proceso ; El Archivo en PDF, constituye la Oferta Física que deberá ser impreso y adjuntado los documentos de respaldo (requisitos mínimos), y entregado en la entidad contratante antes de la hora señalada en el cronograma de los pliegos del proceso, oferta que será enumerada, sumilla, firmada, anillada colocada en una carpeta y sobre que contendrá el membrete de identificación de la oferta y del proveedor.

En cambio, el archivo digital en <u>"punto. ushay"</u>, deberá ser publicado en el SOCE, en el proceso de contratación que el proveedor este participando, Imagen: 7.51

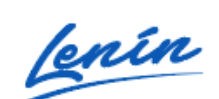

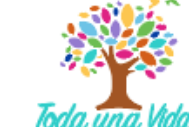

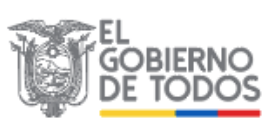

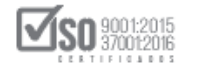

| 🖊   💆 📙 🖛   Descargas                         |       |                           |   |                  | - 0              | ×          |
|-----------------------------------------------|-------|---------------------------|---|------------------|------------------|------------|
| Archivo Inicio Compartir Vista                |       |                           |   |                  |                  | ~ <b>?</b> |
| ← → → ↑ 🖊 > Este equipo > Descargas > 14/5/20 | D19 > |                           |   |                  | ✓ Ö Buscar er    | n ,P       |
| EPSON Easy Photo Print 👻 🎯 Photo Print        |       |                           |   |                  |                  |            |
| 🖈 Acceso rápido                               | ^     | Nombre                    | ^ | Fecha de modif 🗸 | Tipo             | Tamaño     |
|                                               |       | OFERTA PUNTO USHAY        |   | 14/5/2019 21:24  | Archivo WinRAR Z | 16.48      |
| CneDrive CneDrive                             |       | 🔁 OFERTA MAQUINA DE CORTE |   | 14/5/2019 21:30  | Adobe Acrobat D  | 6          |
| 🔜 Este equipo                                 |       |                           |   |                  |                  |            |
| 🕹 Descargas                                   |       |                           |   |                  |                  |            |
| Documentos                                    |       |                           |   |                  |                  |            |
| ADFOLSA 2019                                  |       |                           |   |                  |                  |            |
| AZCAE                                         |       |                           |   |                  |                  |            |
| BIENES                                        |       |                           |   |                  |                  |            |
| BIESS-IBARRA                                  |       |                           |   |                  |                  |            |
| DECLARACIONES SRI 2018                        |       |                           |   |                  |                  |            |
| ENTIDADES CONTRATANTES 2018                   |       |                           |   |                  |                  |            |
| ENTIDADES CONTRATANTES 2019                   |       |                           |   |                  |                  |            |
| ESPOCH                                        |       |                           |   |                  |                  |            |
| GLOBAL ASESORAMIENTO Y CAPACITACION           |       |                           |   |                  |                  |            |
| IDEAL CONSULTING 2018                         |       |                           |   |                  |                  |            |
| IDEAL CONSULTING 2019                         |       |                           |   |                  |                  |            |
| IDEAS GROUP                                   |       |                           |   |                  |                  |            |
| LICORAM                                       |       |                           |   |                  |                  |            |
| LIDERAZGO-CALIFICACION                        |       |                           |   |                  |                  |            |
| MECHANICAL 2018                               |       |                           |   |                  |                  |            |
| MECHANICAL 2019                               |       |                           |   |                  |                  |            |
| MEMORY HP                                     |       |                           |   |                  |                  |            |
| MOELECTRICITY                                 |       |                           |   |                  |                  |            |
| MOVIDELNOR EP 2016-2017-2018                  | ~     | <                         |   |                  |                  | >          |
| 2 elementos                                   |       |                           |   |                  |                  | 8== 📰      |

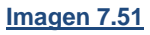

# 8. Publicación de Oferta de la Licitación en el Sistema Oficial de Contratación Pública del Ecuador-SOCE

Una vez que el proveedor ha elaborado la oferta en el MFC-Ofertas, debe publicarse en el SOCE.

El primer paso es ir a un navegador de internet e ingresar al portal institucional del SERCOP en la siguiente dirección: www.sercop.gob.ec como lo indica la Imagen: 8.1

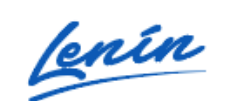

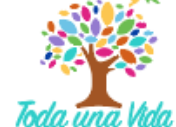

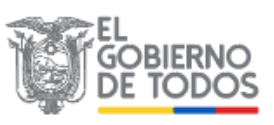

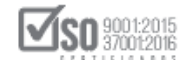

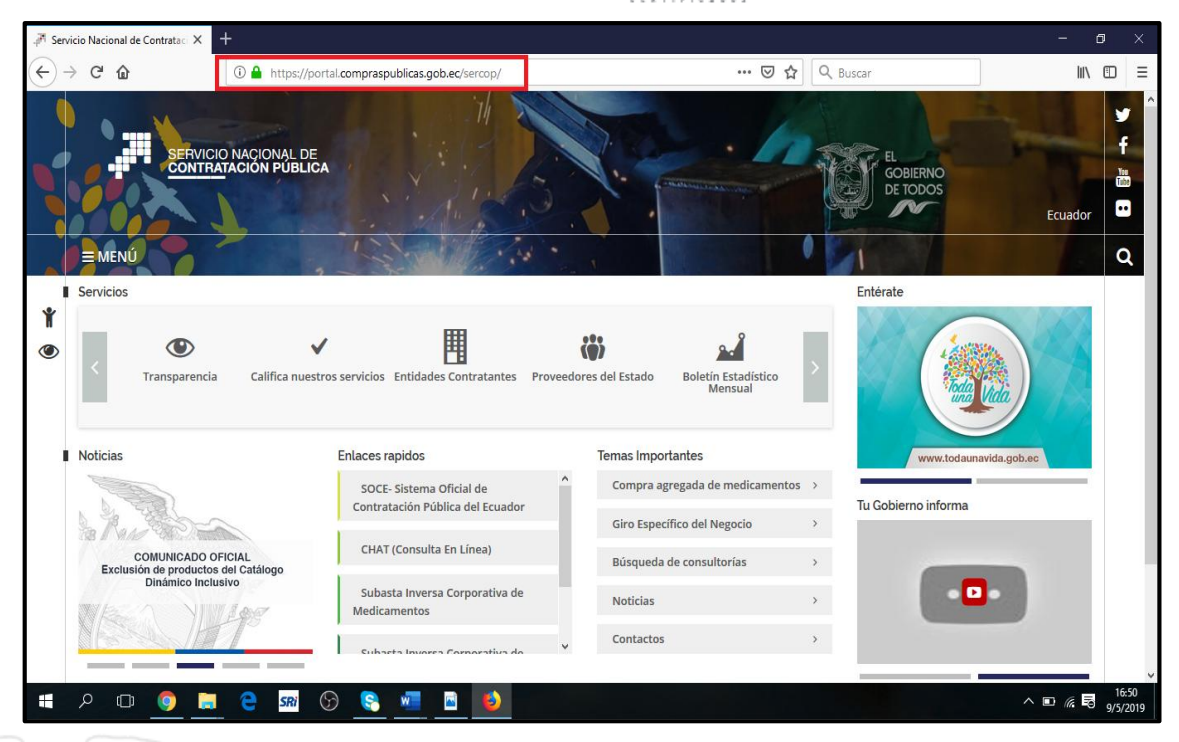

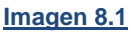

En esta pantalla localice el link SOCE, tal como se muestra en la siguiente imagen y de clic en esta sección, ver, Imagen: 8.2

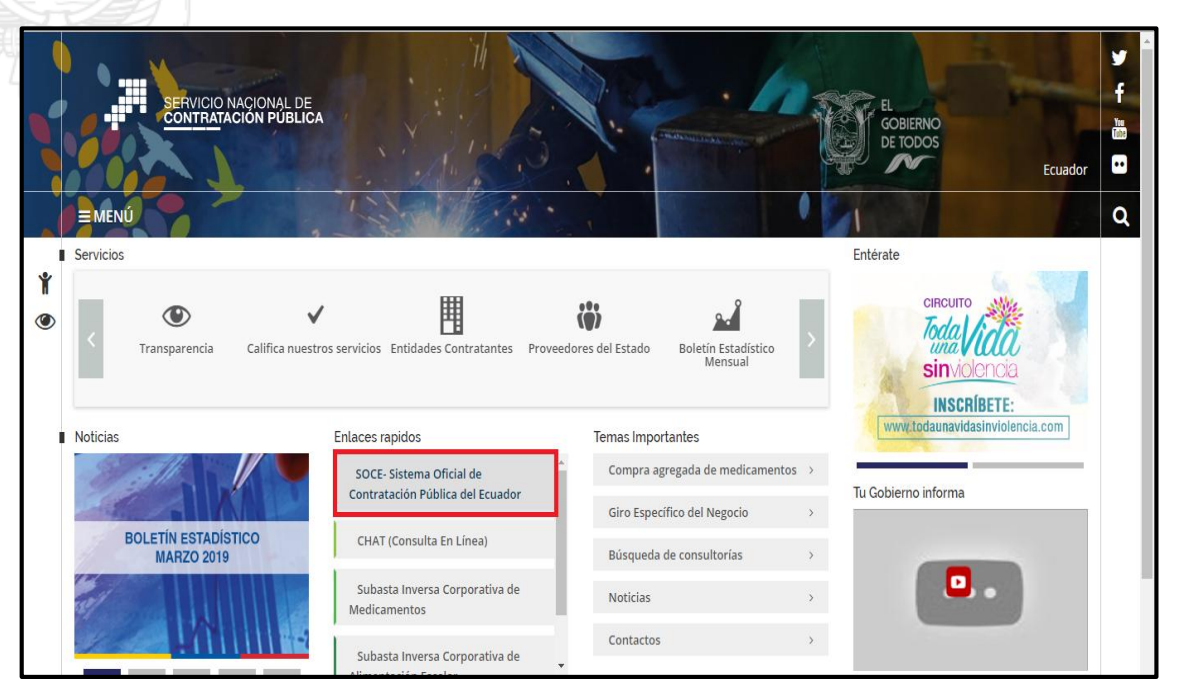

#### Imagen 8.2

Una vez ingresado en el SOCE, para poder acceder al portal del proveedor, es necesario ingresar el: <u>N° de RUC del proveedor, el Usuario y Contraseña</u>, el

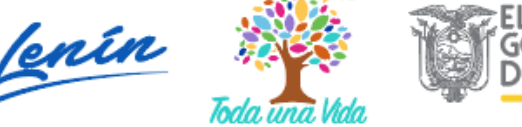

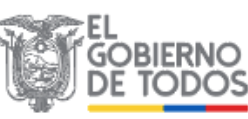

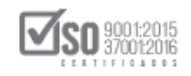

cual fue previamente habilitado, para poder manejar el sistema, luego de clic

## en "Entrar", Ver, Imagen: 8.3

| Iertas y Notificaciones OMUNICADO OFICIAL A ENTIDADES CONTRATANTES Y PROVEEDORES In relación al 1 de mayo del 2019, se informa que a fin de precautelar las compras públicas del stado, los procedimientos de contratación cuyos cronogramas contienen el 1 de mayo de OJ9 continuarán sin modificación alguna de acuerdo a lo determinado por las entidades ontratantes; En este sentido se solicita a entidades y proveedores tomar las debidas recauciones y verificar los cronogramas de sus procesos. nicamente las etapas que involucren entregas físicas de documentos como son "Fecha límite ntrega ofertas", "Fecha límite de propuestas", "Fecha límite respuesta convalidación" y procesos e puja en Subastas serán reprogramadas. Compras públicas con transparencia, calidad y eficiencial Con la finalidad de estabilizar el Sistema Oficial de Contratación Pública del Ecuador -50CE y ofrecer un buen servicio, se recomienda a las entidades contratantes que en los procedimientos de Subasta Inversa Fracticar las tabano y u tabon Contante las fuenzas entidades entre las tabano y u tabon Contornes Juncomparantes Intercontentos contratantes que en los procedimientos de Subasta Inversa Entector inclue, las fechas selecionadas para la puja se efectiva en los siguientes harrantes Cabiernes Information Decentariander: entre las tabano y u tabon Contornes Information Decentariander: entre las tabano y u tabon Contornes Information Decentariander: entre las tabano y u tabon Contornes Information Decentariander: entre las tabano y u tabon Contornes Information Decentariander: entre las tabano y tabon Contornes Information Decentariander: entre las tabon y tabon Contornes Information Decentariander: entre las tabon y tabon Contornes Information Decentariander: entre las tabon y tabon Contornes Informationes anteresteriander: entre las tabon y tabon Contornes Informationes anteresteriander: entre las tabon y tabon Contornes Informationes anteresteriander: entre las tabon y tabon Contornes Informationes anteresteriander: entre las tabon y tabon Contor | BIENVENIDOS<br>Ingrese los datos para el acceso al sistema<br>P00010018001<br>Usuario: Nombre de Usuario<br>provedorS1<br>Contraseña: su contraseña de compras públicas.<br><br>Recordarme en este computador<br>¿Olvidó su contraseña?<br>Entrar | Sistema de Contratación       Image: Contro Provesdor del Estado         Image: Contro Provesdor del Estado         Image: Contro Provesdor del Estado         Image: Contro Entidad Contratante         Bésqueda         Image: Contro Entidad Contratante         De Procesos         Image: Contro Entidad Contratante         De Regencias         Image: Contro Especial         Image: Contro Especial         Imag |
|----------------------------------------------------------------------------------------------------|----------------------------------------------------------------------------------------------------|----------------------------------------------------------------------------------------------------|
|----------------------------------------------------------------------------------------------------|----------------------------------------------------------------------------------------------------|----------------------------------------------------------------------------------------------------|

## Imagen 8.3

Se abre el portal del proveedor, donde ubicará el proceso de contratación en el cual está participando, y a continuación dará un clic en el código del proceso para desplegarlo, como se visualiza en la, Imagen: 8.4

|                                     | MPRAS<br>BLICAS | Sistema                  | Oficial de          | Contratac                       | ión Pública                                                                                                    | TONAL DE<br>DEL ECUADOR     |          |   |
|-------------------------------------|-----------------|--------------------------|---------------------|---------------------------------|----------------------------------------------------------------------------------------------------|-----------------------------|----------|---|
| Miércoles 22 de Mayo de 201         | 19   13:03      |                          |                     | RUC: 09                         | 00010018001   Empresa: PROVEEDOR S1   Usuario: prov                                                                                                    | eedorS1   [ <u>Cerrar S</u> | lesión ] | ] |
| Inicio                              | Datos Generales | Consultar                | Administración      | Mi Catálogo                     |                                                                                                    |                             |          |   |
| »Escritorio                         |                 |                          |                     |                                 |                                                                                                    |                             |          |   |
| ACCESOS DIRECTOS A A                | APLICACIONES    |                          |                     | INVITACIONES RE                 | CIBIDAS EL PRESENTE MES                                                                                                    |                             |          |   |
|                                     |                 |                          |                     | LICBS-SERCOP-<br>12-2019        | Maquina de corte y laminado para 21-05-2019 15:30:00<br>elaboración de señales de transito                                                                                                    | \$1000000.000000            | ^        |   |
| mis<br>procesos                     | cpc             | contraseña               |                     | <u>MINEDUC-007-</u><br>2019     | DAR MANTENIMIENTO A LA FLOTA<br>VEHICULAR DE LA ZONA NORTE 20-05-2019 16:41:00<br>DE QUITO                                                                                                    | \$230000.000000             |          |   |
| datos<br>generales                  | contactos       | Convenios<br>Adjudicados |                     | COTB-SERCOP-<br>012-2019        | Maquina de corte y laminado para 19-05-2019 12:30:00<br>elaboración de señales de transito                                                                                                    | \$100000.000000             | ł.       | 0 |
|                                     |                 |                          |                     | <u>SIE-ENTH-023-</u><br>2019    | SERVICIO DE MANTEMIMIENTO DE 18-05-2019 20:30:00<br>AIRES ACONDICIONADOS                                                                                                    | NO DISPONIBLE               |          |   |
| RSS-rindicación<br>realmante simple |                 |                          |                     | <u>SIE-CFF-GAM-</u><br>001-2019 | Adquisición de 450 bobinas de cable<br>unipolar de cobre alslado para medio<br>votaja 15 KV. 100por ciento Nivel de<br>Alslamiento (NA); con pantalla de 17-05-2019 19-50:00<br>alambre de cobre de 1/0 AVIG; para el | NO DISPONIBLE               | Ŧ        |   |
|                                     |                 | Сор                      | yright © 2008 - 201 | 9 Servicio Nacional de          | Contratación Pública.                                                                                                    |                             |          |   |

# Imagen 8.4

Se despliega el proceso de contratación en el cual el proveedor está participando, por las fechas colocadas en él cronograma del proceso,

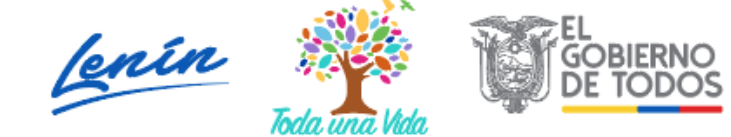

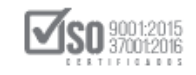

corresponde la publicación de la oferta en él portal, para lo cual debe dar clic

en "Entregar Oferta", ver, Imagen: 8.5

| Sistema Oficial de Contratación Pública        |                                             |                                                                     |                               |                                   |                             |                    |
|------------------------------------------------|---------------------------------------------|---------------------------------------------------------------------|-------------------------------|-----------------------------------|-----------------------------|--------------------|
| Martes 21 de Mayo de 2019   16:01              |                                             | RUC:                                                                | 0900010018001   Empresa: PRO  | EEDOR S1   Usuario: prov          | eedorS1   [ <u>Cerrar S</u> | esión ]            |
| Inicio Dato                                    | os Generales Consultar Administració        | n Mi Catálogo                                                       |                               |                                   |                             |                    |
| »Información Proceso Contr<br>FLUJO DE PROCESO | ratación                                    |                                                                     |                               |                                   |                             |                    |
| Preguntas, Respuestas y Aclaraciones           | En Curso                                    |                                                                     |                               |                                   |                             |                    |
| FASE PRECONTRACTUAL De                         | scripción Fechas Productos Parámetros de Ca | lificación Archivos                                                 |                               |                                   |                             |                    |
| Ver Invitaciones<br>Entregar Oferta            | Entidad:                                    | Entidad AO                                                          |                               |                                   |                             | 1                  |
|                                                | Objeto de Proceso :                         | Maquina de corte y laminado para elaboración de señales de transito |                               |                                   |                             |                    |
|                                                | Código:                                     | LICBS-SERCOP-12-2019                                                |                               |                                   |                             |                    |
|                                                | Tipo Compra:                                | Bien                                                                |                               |                                   |                             |                    |
|                                                | Presupuesto Referencial Total (Sin Iva):    | USD 1,000,000.00                                                    |                               |                                   |                             |                    |
|                                                | Tipo de Contratación:                       |                                                                     | Licitación                    |                                   |                             |                    |
|                                                |                                             | Cédula / Núm.<br>Identificación                                     | Apellidos y Nombres           | Cargo                             | Origen                      |                    |
|                                                |                                             | 0400495263                                                          | FLORES PAZOS EDGAR<br>RODRIGO | Máxima Autoridad<br>Institucional | NACIONAL                    |                    |
| 🖅 🖓 🗊 🧿 🥫 🤤                                    | sri 🕞 😤 🐖 🛷                                 |                                                                     |                               |                                   | ^ 🗐 🦷                       | 16:01<br>21/5/2019 |

## Imagen 8.5

En esta sección se cargará el documento generado por el aplicativo MFC, en formato, "<u>ushay"</u>, para subir la oferta del procedimiento de contratación, ver, Imagen: 8.6

| PUBLICAS Sistema Oficial de O                                                          | Contratación Pública                                                                                       |
|----------------------------------------------------------------------------------------|----------------------------------------------------------------------------------------------------|
| Martes 21 de Mayo de 2019   16:01                                                      | RUC: 0900010018001   Empresa: PROVEEDOR S1   Usuario: proveedorS1   [ Cerrar Sesión ]                      |
| Inicio Datos Generales Consultar Administración                                        | Mi Catálogo                                                                                                |
| »PROPUESTA LICITACIÓN                                                                  |                                                                                                    |
| BIENVENIDO/A AL MÓDULO FACILITADOR DE CONTRATACIÓN PÚBLICA, por favor<br>contratación. | cargue el documento generado por el aplicativo en formato .ushay para subir la oferta del procedimiento de |
| Procesar Archivo(s)                                                                    | Ø                                                                                                    |
| Archivos subidos:                                                                      |                                                                                                    |
|                                                                                        |                                                                                                    |
| # 2 m 💿 🐂 🔁 쪏 😚 🔕 🐖 🛷                                                                  | / ■ // 反                                                                                                   |

#### Imagen 8.6

En "Examinar" de clic y busque en las carpetas de su computador la oferta en "<u>ushay"</u>, a continuación de clic en "Subir Archivo", y el archivo aparece temporalmente subido al sistema, el paso final es dar clic en "Procesar

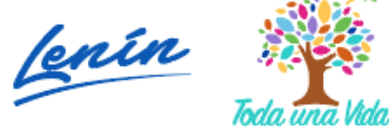

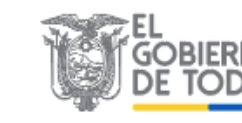
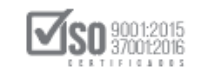

Archivo(s)", en el caso de que el archivo generado por el MFC, sea un ZIP, se debe abrir el mismo y subir uno por uno los archivos que contiene el mismo siguiendo los pasos antes mencionados. ver, Imagen: 8.7

| COMPRAS                           | Sistema Oficial de Con                        | tratación Pública                         | GOBIERNO NACIONAL DE<br>LA REPUBLICA DEL ECUADOR    |                                 |
|-----------------------------------|-----------------------------------------------|-------------------------------------------|-----------------------------------------------------|---------------------------------|
| Martes 21 de Mayo de 2019   16:01 |                                               | RUC: 0900010018001   Empresa: PR          | OVEEDOR S1   Usuario: proveedorS1   [ Cerrar S      | esión ]                         |
| Inicio Datos Gene                 | rales Consultar Administración Mi Ca          | atálogo                                   |                                                     |                                 |
| »PROPUESTA LICITACIÓN             |                                               |                                           |                                                     |                                 |
| Regresar                          |                                               |                                           |                                                     |                                 |
| BIENVENIDO/A AL MÓDULO FACILIT    | ADOR DE CONTRATACIÓN PÚBLICA, por favor cargu | e el documento generado por el aplicativo | en formato .ushay para subir la oferta del procedir | niento de                       |
| Contratación.                     |                                               |                                           |                                                     |                                 |
|                                   |                                               |                                           |                                                     |                                 |
| Procesar Archivo(s)               |                                               |                                           | oferta pli licbieser.ushav,                         | ×                               |
| Exa                               | minar Outly Author                            |                                           | archivo subido.                                     | Ć                               |
|                                   | Subir Archivo                                 |                                           |                                                     |                                 |
| Archivos subidos: 1               | /1                                            |                                           |                                                     |                                 |
| 🔓 oferta pli licbieser.usha       | 4                                             |                                           |                                                     |                                 |
|                                   |                                               |                                           |                                                     |                                 |
|                                   |                                               |                                           |                                                     |                                 |
|                                   |                                               |                                           |                                                     |                                 |
|                                   |                                               |                                           |                                                     |                                 |
|                                   |                                               |                                           |                                                     | a 🗖 16:                         |
|                                   |                                               |                                           | ~ 1                                                 | <sup>™</sup> <sup>™</sup> 21/5/ |
|                                   | Image                                         | en 8.7                                    |                                                     |                                 |

Cuando el archivo <u>". ushay"</u>, es subido correctamente en el extremo central derecho aparece el cuadro de color verde con el texto que indica que el archivo ha sido subido correctamente, automáticamente el sistema pasara a la siguiente pantalla, ver, Imagen: 8.8

| PUBLICAS                         | Sistema Oficial de Contrata          | ción Pública                   | GOBIERNO NACIONAL DE<br>LA REFUBLICA DEL ECUADOR                                                                             |
|----------------------------------|--------------------------------------|--------------------------------|----------------------------------------------------------------------------------------------------|
| Martes 21 de Mayo del 2019 16:02 | RUC:                                 | 0900010018001   Empresa: PR    | DVEEDOR S1   Usuario: proveedorS1   [ Cerrar Sesión ]                                                                        |
| Inicio Datos Generales           | Consultar Administración Mi Catálogo |                                |                                                                                                    |
| >PROPUESTA LICITACIÓN            |                                      |                                |                                                                                                    |
|                                  |                                      | ionto gonerado por en apricado |                                                                                                    |
| Examinar                         | Subir Archivo                        |                                | oferta_pli_licbieser.ushay, x<br>archivo subido.                                                                             |
|                                  |                                      |                                | Una vez finalizada la etana de entrega de                                                                                    |
| Archivos subidos: 1/1            |                                      |                                | propuestas, revise que la oferta .USHAY se<br>encuentre en la sección Información Proceso                                    |
| Archivos subidos: 1/1            |                                      |                                | propuestas, revise que la oferta .USHAY se<br>encuentre en la sección Información Proceso<br>Contratación, pestaña Archivos. |
| Archivos subidos: 1/1            |                                      |                                | propuestas, revise que la oferta .USHAY se<br>encuentre en la sección Información Proceso<br>Contratación, pestaña Archivos. |
| Archivos subidos: 1/1            |                                      |                                | propuestas, revise que la oferta .USHAY se<br>encuentre en la sección Información Proceso<br>Contratación, pestaña Archivos. |

### Imagen 8.8

En la siguiente ventana se puede ver la "Propuesta de Licitación", el proveedor revisa los datos ingresados y de ser el caso este documento lo puede imprimir

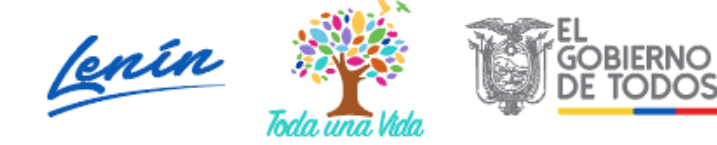

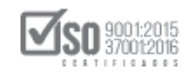

y adjuntar a la oferta en físico que se entrega en la entidad, para tal efecto de clic en "Imprimir", echo esta acción de clic en "Regresar", ver, Imagen: 8.9

|                     |                      | Inicio                         | Datos Generales                          | Consultar Administrac         | ión Mi Catálogo                    |                    |                                                                                                   |                                            |
|---------------------|----------------------|--------------------------------|------------------------------------------|-------------------------------|------------------------------------|--------------------|---------------------------------------------------------------------------------------------------|--------------------------------------------|
| »PROPUESTA L        | ICITACIÓN            |                                |                                          |                               |                                    |                    |                                                                                                   |                                            |
|                     |                      |                                |                                          |                               |                                    |                    |                                                                                                   |                                            |
|                     |                      |                                |                                          |                               |                                    |                    |                                                                                                   |                                            |
| Entidad Contrat     | ante                 |                                |                                          | Entidad AQ                    |                                    |                    |                                                                                                   |                                            |
| Objeto de Proce     | so de Contratación   |                                |                                          | Maguina de corte y laminado p | ara elaboración de señales de tran | sito               |                                                                                                   |                                            |
| Código              |                      |                                |                                          | LICBS-SERCOP-12-2019          |                                    |                    |                                                                                                   |                                            |
| Tipo de Compra      | 1                    |                                |                                          | Bien                          |                                    |                    |                                                                                                   |                                            |
| Tipo de Contrata    | ación                |                                |                                          | Licitación                    |                                    |                    |                                                                                                   |                                            |
|                     |                      |                                |                                          |                               |                                    |                    |                                                                                                   |                                            |
| Detalle: Bien/      | Obra/Servic          | io                             |                                          |                               |                                    |                    |                                                                                                   |                                            |
| Categoría           | 1                    | Bien/Ob                        | ra/Servicio                              | Cant.                         | Unidad Me                          | edida              | Precio Ref. Unitarios                                                                             | SubTotal                                   |
| Lote 1 : 38111 AS   | SIENTOS, PRINCIP     | ALMENTE CO                     | ON ARMAZON METALI                        | CA (ASIENTOS, PRINCIPAL™      | IENTE CON ARMAZON METAL            | ICA)               |                                                                                                   |                                            |
| 381110414           | LAMINAD              | S PARA COLISE<br>O PARA ELABOI | EOSĮMAQUINA DE CORTE 1<br>RAR SEÑALES DE | 10.00000                      | Unidad                             |                    | USD 100.000.0                                                                                     | 0 USD 1.000.000.00                         |
|                     | TRANSIT              | 0]                             |                                          |                               |                                    |                    | -                                                                                                 |                                            |
| Sub Total Lote:     |                      |                                |                                          |                               |                                    |                    |                                                                                                   | USD 1,000,000.00                           |
| Total.              |                      |                                |                                          |                               |                                    |                    |                                                                                                   | 0301,000,000.00                            |
| Ingreso de of       | ertas                |                                |                                          |                               |                                    |                    |                                                                                                   |                                            |
| Tiempo Entrega Prop | puesto - Plazo (días | ): 30                          |                                          |                               |                                    |                    |                                                                                                   | (Of                                        |
| Tiempo de Garantía  | (Meses)(Si Aplica):  | 0                              |                                          |                               |                                    |                    |                                                                                                   | 9                                          |
| Razón de Aceptación | n (max 350 caracter  | res): ACE                      | PTO                                      | 350 Cara                      | acteres                            |                    | Describa brevemente la carta de adhesión a las<br>términos de referencia del servicio requeridos. | s especificaciones técnicas del bien o los |
| İtem                | CPC                  |                                | Bien/Servicio                            | Cantidad                      | Unidad                             | Prec.F             | Ref Precio Unitario                                                                               | Precio total                               |
|                     |                      | ASIENTOS                       | PARA COLISEOS                            |                               |                                    |                    |                                                                                                   |                                            |
| 1                   | 381110414            | PARA ELA                       | BORAR SEÑALES DE                         | 10.00000                      | Unidad                             | 100000             | 90000                                                                                             | 900000                                     |
|                     |                      | TRANSITO                       | 1                                        |                               |                                    |                    |                                                                                                   |                                            |
|                     | Tota                 | l .                            |                                          | 10                            |                                    |                    |                                                                                                   | 000000                                     |
| 🖛 Regresar          |                      |                                |                                          |                               |                                    |                    |                                                                                                   | . <b>.</b> .                               |
|                     |                      |                                |                                          |                               |                                    |                    |                                                                                                   | Imprimir                                   |
|                     |                      |                                |                                          | Copyright © 2008 -            | 2019 Servicio Nacional de Con      | tratación Pública. |                                                                                                   |                                            |
|                     |                      | _                              |                                          | -                             |                                    |                    |                                                                                                   | 16:03                                      |
|                     | - 📀 🗖                | e                              | SRI 🕥 🌄                                  | 🛀 🕎                           |                                    |                    |                                                                                                   |                                            |

## Imagen 8.9

El proceso regresa a la ventana que contiene la información general del proceso, para verificar que el archivo ". ushay", se encuentra publicado en el portal si el proveedor lo desea puede verificar dando clic en "Archivos", ver, Imagen: 8.10

|                                      |                            | Sistema Oficia             | al de Contratación               | Pública 🏾 🏹                        | GOBIERNO NACIONAL DE<br>LA REPUBLICA DEL ECUADOR                             |                          |                    |
|--------------------------------------|----------------------------|----------------------------|----------------------------------|------------------------------------|------------------------------------------------------------------------------|--------------------------|--------------------|
| Martes 21 de Mayo de 2019   16:03    |                            |                            |                                  | RUC: 0900010018001   Empre         | sa: PROVEEDOR S1   Usuario: proveedo                                         | rS1   [ <u>Cerrar Se</u> | sión ]             |
|                                      | Inicio Datos Generales     | : Consultar Administ       | ración Mi Catálogo               |                                    |                                                                              |                          |                    |
| »Información Proceso Contra          | atación                    |                            |                                  |                                    |                                                                              |                          |                    |
| FLUJO DE PROCESO                     |                            |                            |                                  |                                    |                                                                              |                          |                    |
| Preguntas, Respuestas y Aclaraciones | En Curso                   |                            |                                  |                                    |                                                                              |                          |                    |
| FASE PRECONTRACTUAL                  | Duringly Dates Dates       |                            | Andrea                           |                                    |                                                                              |                          |                    |
| Ver Preguntas y/ó Aclaraciones       | Descripcion Fechas Product | Parametros de Calificación | Archivos                         |                                    |                                                                              |                          |                    |
| Ver Invitaciones                     | Descripción del Proceso    | o de Contratación          |                                  |                                    |                                                                              |                          |                    |
| Ver Oferta Enviada                   | Entidad:                   |                            | Entidad AO                       |                                    |                                                                              |                          |                    |
|                                      | Objeto de Proceso :        |                            | Maquina de corte y laminado para | elaboración de señales de transito |                                                                              |                          |                    |
|                                      | Código:                    |                            | LICBS-SERCOP-12-2019             |                                    |                                                                              |                          |                    |
|                                      | Tipo Compra:               |                            | Bien                             |                                    |                                                                              |                          |                    |
|                                      | Presupuesto Referencial    | Total (Sin Iva):           | USD 1,000,000.00                 |                                    |                                                                              |                          |                    |
|                                      | Tipo de Contratación:      |                            | Licitación                       |                                    |                                                                              |                          | (O)                |
|                                      |                            |                            | Cédula / Núm. Identificación     | Apellidos y Nombres                | Cargo                                                                        | Origen                   |                    |
|                                      |                            |                            | 0400495263                       | FLORES PAZOS EDGAR RODRIGO         | Máxima Autoridad Institucional                                               | NACIONAL                 |                    |
|                                      | Autoridades:               |                            | 1234567890                       | PEPITO PEREZ                       | Máxima Autoridad Responsable de<br>la Gestión Administrativa -<br>Financiera | EXTRANJERA               |                    |
|                                      |                            |                            | 0400495263                       | FLORES PAZOS EDGAR RODRIGO         | Autoridad Ordenadora de Gasto                                                | NACIONAL                 |                    |
|                                      | Comisión Técnica:          |                            | Si                               |                                    |                                                                              |                          |                    |
| # A 🗆 🧿 🚍                            | Ce sri 🕞                   | s 🐖 🍕                      |                                  |                                    |                                                                              | ~ 10 / 2                 | 16:03<br>21/5/2019 |

### Imagen 8.10

Al dar clic en "Archivos", aquí encontrara todos los documentos relevantes que la entidad ha publicado hasta ese momento en el proceso y que corresponden a la fase de preparación y a la fase precontractual del proceso de contratación, en la parte inferior estará el archivo ". ushay", que si el proveedor cambio el

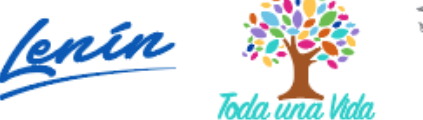

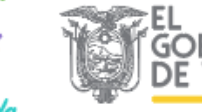

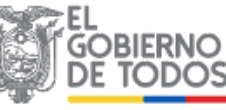

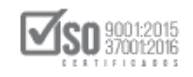

nombre lo encontrara con la denominación que él lo dio, hasta aquí corresponde la publicación de la oferta digital, ver, Imagen: 8.11

|            | Descripción del Archivo                                            | Descargar Archivo      |                    |
|------------|--------------------------------------------------------------------|------------------------|--------------------|
|            | RESOLUCION DE INICIO                                               | <u></u>                |                    |
|            | Archivo Pliego USHAY                                               |                        |                    |
|            | Descripción del Archivo                                            | Descargar Archivo      |                    |
|            | contratacion_pli_licbieser ushay                                   | <u>ک</u>               |                    |
|            | Archivo para respuesta o aclaración                                |                        |                    |
|            | Descripción del Archivo                                            | Descargar Archivo      |                    |
|            | ESPECIFICACIONES TECNICAS                                          | <u></u>                |                    |
|            | Archivo para respuesta o aclaración                                |                        |                    |
|            | Descripción del Archivo                                            | Descargar Archivo      |                    |
|            | ACLARACIÓN                                                         |                        | S.                 |
|            | Subir Archivo - Oferta                                             |                        |                    |
|            | Descripción del Archivo                                            | Descargar Archivo      |                    |
|            | oferta_pli_licbieser.ushay                                         |                        |                    |
|            |                                                                    |                        |                    |
| Su Empresa | se encuentra registrada en este Procesoss                          |                        |                    |
|            | Copyright © 2008 - 2019 Servicio Nacional de Contratación Pública. |                        |                    |
| 📲 🔎 🗇 🍯 🗎  | 🔁 sni 🕞 😫 🐖 🧭                                                      | ^ \mathcal{m} / (# ₽ ) | 16:04<br>21/5/2019 |

Imagen 8.11

# 9. Convalidación de Errores

Una vez que la oferta física ha sido presentada en la entidad contratante, al igual que la oferta digital en <u>". ushuay"</u>, fue subida al proceso, empieza la apertura de las ofertas por parte de la Comisión Técnica, de existir errores de forma o de requerir información documental que no altera la oferta, se podrá mandar al proveedor a "Convalidar Errores de forma", el proveedor deberá estar al pendiente del cronograma que la entidad haga o no esta acción, para revisar si hay convalidación para el proveedor debe dar clic en "Convalidación de Errores", ver, Imagen: 9.1

Dirección: Av. de Los Shyris N38-28 y El Telégrafo Ed. Sercop Código postal: 170506 / Quito - Ecuador Teléfono: 593 2 2 440 050 - www.sercop.gob.ec

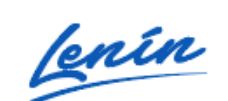

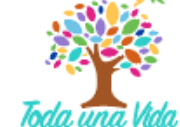

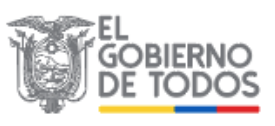

SERVICIO NACIONAL DE CONTRATACIÓN PÚBLICA

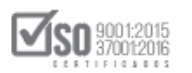

| COMPRA                                       | S              | Sist        | tema        | Oficial o        | le Co           | ontra                | ta   | ción Pública                |           | GOBIERNO NAC                      | IONAL DE<br>DEL ECUADOR      |             |                   |
|----------------------------------------------|----------------|-------------|-------------|------------------|-----------------|----------------------|------|-----------------------------|-----------|-----------------------------------|------------------------------|-------------|-------------------|
| Miércoles 22 de Mayo de 2019   15:           | 55             |             |             |                  |                 |                      | RUC  | C: 0900010018001   Empres   | a: PROVE  | EDOR S1   Usuario: prov           | eedorS1   [ <u>Cerrar Se</u> | <u>sión</u> | 1                 |
| Inicio Da                                    | atos Generales | Con         | nsultar     | Administració    | n M             | li Catálogo          | D    |                             |           |                                   |                              |             | - 1               |
| »Información Proceso Con<br>FLUJO DE PROCESO | tratación      |             |             |                  |                 |                      |      |                             |           |                                   |                              |             |                   |
| Preguntas, Respuestas y Aclaracione          | s En Curso     | Califica    | ación de F  | Participantes    |                 |                      |      |                             |           |                                   |                              |             | нţ                |
| FASE PRECONTRACTUAL                          | Descripción F  | echas P     | Productos   | Parámetros de Ca | lificación      | Archivos             |      |                             |           |                                   |                              |             |                   |
| Ver Preguntas y/ó<br>Aclaraciones            |                | 1           |             |                  |                 | 1                    |      |                             |           |                                   |                              |             |                   |
| Convalidación de Errores                     | Descripció     | in del Pro  | oceso de    | Contratación     | Entidad         | 40                   |      |                             |           |                                   |                              | 1           |                   |
| Ver Invitaciones                             | Objeto de      | e Proceso : |             |                  | Maguin          | a de corte           | v la | aminado para elaboración de | señales ( | de transito                       |                              |             | $\odot$           |
|                                              | Código:        |             |             |                  | LICBS-S         | ERCOP-1              | 2-20 | 019                         |           |                                   |                              |             |                   |
|                                              | Tipo Com       | ipra:       |             |                  | Bien            |                      |      |                             |           |                                   |                              |             |                   |
|                                              | Presupue       | sto Refere  | ncial Total | (Sin Iva):       | USD 1,0         | 000,000.0            | 0    |                             |           |                                   |                              | 1           |                   |
|                                              | Tipo de C      | Contratació | ón:         |                  | Licitació       | ón                   |      |                             |           |                                   |                              | 1           |                   |
|                                              |                |             |             |                  | Cédul<br>Identi | a / Núm.<br>ficación |      | Apellidos y Nombre          | :5        | Cargo                             | Origen                       |             |                   |
|                                              |                |             |             |                  | 040             | 00495263             |      | FLORES PAZOS EDO<br>RODRIGO | SAR       | Máxima Autoridad<br>Institucional | NACIONAL                     |             |                   |
| 📲 A 🖸 🌖 🥫 🕯                                  | e sri          | 6           | ð 🛛         |                  |                 |                      |      |                             |           |                                   | ^ 10 €                       | To 2        | 15:55<br>2/5/2019 |

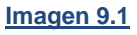

La acción anterior permite visualizar que existe convalidación de errores para el proveedor, por lo cual debe dar clic en el ícono azul que contiene el interrogante, ver, Imagen: 9.2

| PUBLICAS Sistema                                                         | a Oficial de Contr                                                                                          | atación Pú                                         | blica 🏾 🎽                                      | GOBIERNO NACIONAL DE<br>LA REPUBLICA DEL ECUADOR |
|--------------------------------------------------------------------------|----------------------------------------------------------------------------------------------------|----------------------------------------------------|------------------------------------------------|--------------------------------------------------|
| Miércoles 22 de Mayo de 2019   15:56                                     | RUC: 09000                                                                                                  | 010018001   Empresa                                | : PROVEEDOR S1   Usuario: prove                | edorS1   [ <u>Cerrar Sesión</u> ]                |
| Inicio Datos Generales Consultar                                         | Administración Mi Catálo                                                                                    | ogo                                                |                                                |                                                  |
| »Proceso de Convalidación de errores                                     |                                                                                                    |                                                    |                                                |                                                  |
| Información del Proces<br>CÓDIGO:<br>OBJETO DEL PROCESO:<br>DESCRIPCIÓN: | o de Contratación<br>LICBS-SERCOP-12-2019<br>Maquina de corte y laminado p<br>Maquina de corte y laminado p | ara elaboración de seña<br>ara elaboración de seña | ales de transito<br>ales de transito           | e e e e e e e e e e e e e e e e e e e            |
| Prov                                                                     | eedor                                                                                                    | Cantidad Preguntas                                 | Acción                                         |                                                  |
| PROVEEDOR S1                                                             |                                                                                                    | 1                                                  | <u>Revisar/Responder</u><br><u>Pregunta(s)</u> |                                                  |
| Cop                                                                      | yright © 2008 - 2019 Servicio Na                                                                            | cional de Contratació                              | n Pública.                                     |                                                  |
| # A 🗆 🧿 📕 🖯 💀 😚 😵                                                        | w gj                                                                                                    |                                                    |                                                | ^ № 🦟 🗟 15:56<br>22/5/2019                       |

Imagen 9.2

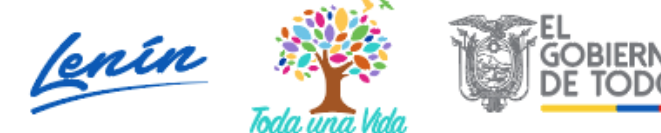

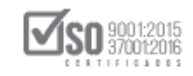

El sistema despliega el siguiente mensaje indicando sobre la convalidación de errores, y el tiempo en la cual debe realizarse, este mensaje dejara de verse automáticamente y el sistema pasara a la pantalla siguiente, ver, Imagen: 9.3

| COMPRAS<br>PUBLICAS SIS                                                                                     | Convalidacion de Errores<br>La Entidad Contratante debe enviar cor<br>proveedores que enviaron la oferta y se<br>con errores teniendo la posiblidad de ac                                                                                                 | validación de errores a los<br>considere que ésta se encue<br>ljuntar archivos.                                                                   | ntra                             | GOBIE<br>LARE       | IRNO NACIONAL DE<br>PUBLICA DEL ECUADOR |                    |
|----------------------------------------------------------------------------------------------------|----------------------------------------------------------------------------------------------------|----------------------------------------------------------------------------------------------------|----------------------------------|---------------------|-----------------------------------------|--------------------|
| Domingo 19 de Mayo de 2019   15:40<br>Inicio Datos Generales Co<br><b>»Proceso de Convalidación de erro</b> | Se entenderán por errores de forma aq<br>alguna al contenido sustancial de la ofe<br>de foliado, sumilla o certificación. (ref A<br>Una vez que se ingresó la convalidació<br>la rectificación y tiene la posibilidad de a<br>NATA ES MINORTANTE OUE DECU | uellos que no implican modific<br>rta, tales como errores tipográ<br>tículo 23 Inciso 2do).<br>n, el proveedor debe responde<br>djuntar archivos. | ación<br>àficos (R S1)<br>er cor | Usuario: proveedors | 51   [ <u>Cerrar Sesión</u>             | 1                  |
| Información del<br>CÓDIGO:<br>OBJETO DEL PROCES<br>DESCRIPCIÓN:                                             | CONVALIDAR EN EL TIEMPO Y ESTA<br>CONVALIDAR EN EL TIEMPO Y ESTA<br>D: Maquina de corte y laminad<br>Maquina de corte y laminad                                                                                                    | o para elaboración de señales<br>o para elaboración de señales                                                                                    | de transito<br>de transito       |                     |                                         |                    |
|                                                                                                    | Proveedor                                                                                                    | Cantidad Preguntas                                                                                                    | Acción<br>sar/Responder          |                     |                                         | T                  |
| PROVEEDOR S1                                                                                                |                                                                                                    | 1 _                                                                                                    | Pregunta(s)                      | -                   |                                         |                    |
|                                                                                                    | Copyright 🍥 2008 - 2019 Servicio                                                                                                    | Nacional de Contratación Pú                                                                                                    | iblica.                          |                     |                                         |                    |
| 🕂 A 🗆 🌖 🗖 🤆 💀 🖓                                                                                             | S 🖷 🚿                                                                                                    |                                                                                                    |                                  |                     | ^ <b>□</b>                              | 15:40<br>19/5/2019 |

Imagen 9.3

En la siguiente pantalla ubique y de clic en "Revisar/Responder Pregunta (s)", Ver, Imagen: 9.4

|                         |                                                                      | Sistema       | Oficial de                                                              | Contrata                                                                  | ción P                                               | ública                                                                                        | GOBIERN<br>LA REPUR  | D NACIONAL DE<br>ILICA DEL ECUADOR         |
|-------------------------|----------------------------------------------------------------------|---------------|-------------------------------------------------------------------------|---------------------------------------------------------------------------|------------------------------------------------------|-----------------------------------------------------------------------------------------------|----------------------|--------------------------------------------|
| Miércoles 22 de Mayo de | 2019   15:56                                                         |               |                                                                         | RUC: 0900010018                                                           | 001   Empre                                          | sa: PROVEEDOR S1                                                                              | Usuario: proveedorS1 | [ Cerrar Sesión ]                          |
| Inicio Dato             | os Generales                                                         | Consultar     | Administración                                                          | Mi Catálogo                                                               |                                                      |                                                                                               |                      |                                            |
| »Proceso de Conva       | lidación de                                                          | e errores     |                                                                         |                                                                           |                                                      |                                                                                               |                      |                                            |
| Renresar                | Informació<br>CÓDIGO:<br>OBJETO DEL P<br>DESCRIPCIÓN<br>PROVEEDOR S1 | n del Proceso | de Contrataci<br>LICBS-SERCOP-1<br>Maquina de corte<br>Maquina de corte | ón<br>2-2019<br>: y laminado para elal<br>y laminado para elal<br>Cantida | poración de se<br>poración de se<br>d Preguntas<br>1 | eñales de transito<br>eñales de transito<br>Acción<br>Revisar/Responder<br><u>Pregunta(s)</u> |                      | ď                                          |
|                         |                                                                      | Сору          | right © 2008 - 201                                                      | 9 Servicio Nacional                                                       | de Contratad                                         | ción Pública.                                                                                 |                      |                                            |
| # 🔎 🗊 🍃 📕               | e sri                                                                | (y) 😪 💆       | Ø                                                                       |                                                                           |                                                      |                                                                                               |                      | ^ 15:56<br>^ 10: //, 로링 15:56<br>22/5/2019 |

Imagen 9.4

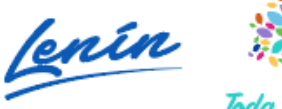

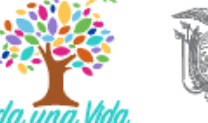

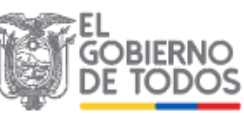

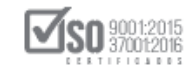

A continuación, se visualiza la pantalla con la información solicitada por la entidad, el archivo de respaldo que la entidad subió al portal y la opción de respuesta, para dar contestación a la convalidación es necesario dar clic en "Responder", ver, Imagen: 9.5

| Inicio Datos Generales Consultar Administracion Mi Catalogo                             |
|-----------------------------------------------------------------------------------------|
| »Respuestas Convalidaciones                                                             |
| 🗰 Regresar                                                                              |
|                                                                                         |
| Convalidaciones Realizadas                                                              |
| Información del Proceso de Contratación                                                 |
| CÓDIGO: LICBS-SERCOP-12-2019                                                            |
| OBJETO DEL PROCESO: Maquina de corte y laminado para elaboración de señales de transito |
| DESCRIPCIÓN: Maquina de corte y laminado para elaboración de señales de transito        |
| PROVEEDOR AL QUE SE REALIZO LAS<br>CONVALIDACIONES: PROVEEDOR S1                        |
| Página 1                                                                                |
| Convalidación 1                                                                         |
| Convalidación : Presente el Acta de posesión del Gerente General                        |
| Fecha Convalidación : 2019-05-22 14:44:53                                               |
| Archivo(s) Entidad :                                                                    |
| 16ACTADECONVALIDACIONDEOFERTAS.pdf(ACTA DE CONVALIDACIÓN)                               |
| Acción:                                                                                 |
| Responder Responder                                                                     |
| Subir Archivo :                                                                         |
|                                                                                         |
| 🔶 Regresar                                                                              |
|                                                                                         |
| Copyright © 2008 - 2019 Servicio Nacional de Contratacion Publica.                      |

### Imagen 9.5

Para dar respuesta a la Convalidación, diríjase al cuadro de "Respuesta de Convalidación" aquí coloque el texto que justifica su convalidación, hágalo en términos positivos para que la entidad entienda que usted está cumpliendo este requerimiento, echo esto de clic en "Enviar", ver, Imagen: 9.6

| Inicio Dai       | tos Generales | Consultar      | Administración          | Mi Catálogo                                                          |
|------------------|---------------|----------------|-------------------------|----------------------------------------------------------------------|
| »Convalidación d | e Errores     |                |                         |                                                                      |
|                  |               |                |                         |                                                                      |
|                  | Informació    | n del Proceso  | o de Contrataci         | ión                                                                  |
|                  | CÓDIGO:       |                | LICBS-SERCOP-1          | 12-2019                                                              |
|                  | OBJETO DEL PR | ROCESO:        | Maquina de corte        | e y laminado para elaboración de señales de transito                 |
|                  | DESCRIPCIÓN:  |                | Maquina de corte        | e y laminado para elaboración de señales de transito                 |
|                  | Informació    | n del Provee   | dor                     |                                                                      |
|                  | RAZÓN SOCIAL  |                | PROVEEDOR S1            |                                                                      |
|                  | RUC:          |                | 0900010018001           |                                                                      |
|                  | REPRESENTAN   | TE LEGAL:      |                         |                                                                      |
|                  | CORREO ELECT  | FRONICO:       | ignacio.estrada@        | 0sercop.gob.ec                                                       |
|                  |               |                |                         |                                                                      |
|                  |               |                |                         |                                                                      |
|                  |               |                |                         |                                                                      |
|                  | Convalida     | ción: Presente | el Acta de posesión o   | del Gerente General                                                  |
|                  | oonnaa        | Se aneva       | el documento solicitada | a al igual que se bará la entrega física del documento en la entidad |
|                  |               | OC ANOAL       | er documento solicitade | a, anguar que se nara la entrega notaj del documento en la entidad   |
|                  |               |                |                         |                                                                      |
|                  | Respues       | sta            |                         |                                                                      |
|                  | Convalida     | ción:          |                         |                                                                      |
|                  |               |                |                         |                                                                      |
|                  |               |                |                         | # Caracteres: 100                                                    |
|                  |               |                |                         |                                                                      |
|                  |               |                |                         |                                                                      |
|                  |               |                |                         |                                                                      |
|                  |               |                |                         |                                                                      |
|                  | l             |                |                         |                                                                      |
|                  |               | Copyr          | riaht © 2008 - 2019     | 9 Servicio Nacional de Contratación Pública.                         |
|                  |               | 0000           | igne (3 2000 201.       |                                                                      |

Imagen 9.6

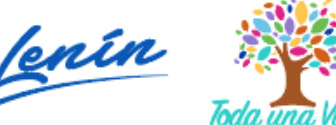

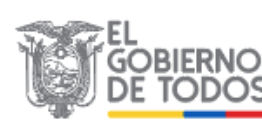

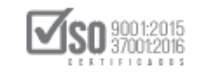

La acción anterior abre la pantalla en donde se visualiza que el texto que se llenó en la sección anterior está ahí, a continuación, el sistema permite subir el archivo PDF, que contiene la información solicitada por la entidad, documento que también deberá por parte del proveedor llegar a la entidad contratante para que sea adjuntado a la oferta presentada, echo esto de clic en "Regresar", ver, Imagen: 9.7

| DBIETO DEL PROCESO:                                 | LILBS-SERCOP-12-2019<br>Maguina de corte y laminado para elaboración de ceñales de transito |  |
|-----------------------------------------------------|---------------------------------------------------------------------------------------------|--|
| DESCRIPCIÓN:                                        | Maquina de corte y laminado para elaboración de señales de transito                         |  |
| PROVEEDOR AL QUE SE REALIZÓ LAS<br>CONVALIDACIONES: | PROVEEDOR S1                                                                                |  |
|                                                     | Página 1                                                                                    |  |
| Convalidación 1                                     |                                                                                             |  |
| Convalidación : Presente el Acta de posesión del G  | Serente General                                                                             |  |
| Fecha Convalidación : 2019-05-22 14:44:53           |                                                                                             |  |
| Archivo(s) Entidad :                                |                                                                                             |  |
| 16ACTADECONVALIDACIONDEOFERTAS pdf(ACTA D           | DE CONVALIDACIÓN)                                                                           |  |
|                                                     |                                                                                             |  |
| Respuesta Convalidación : Se anexa el documer       | nto solicitada, al igual que se hará la entrega física del documento en la entidad          |  |
| Subir Archivo :                                     |                                                                                             |  |
| Extensiones pemitidas: pdt,doc,docx,xis,xisx        | ,odt,ods,zip,rar,xmi,txt,ti†,ti††,jpg,jpeg,png,gi†,gz,tar,bz2,dwg _▲                        |  |
| Descripción:                                        | Seleccionar archivo Ningún archivo seleccionado Subir                                       |  |
|                                                     |                                                                                             |  |
| NRO DESCRIPCIÓN                                     | NOMBRE DEL ARCHIVO FECHA ELIMINAR                                                           |  |
| NRO. DESCRIPCIÓN                                    | NOMBRE DEL ARCHIVO FECHA<br>REGISTRO ELIMINAR<br>ANEXOENVIODEDOCIMENTOS DOCX 2019-05-22     |  |

Imagen 9.7

Al dar clic en "Regresar", el sistema regresa a la pantalla principal del proceso de contratación, con lo cual se finaliza la etapa de convalidación de errores por parte del proveedor, ver, Imagen: 9.8

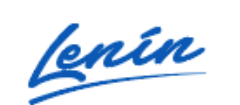

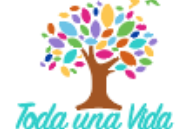

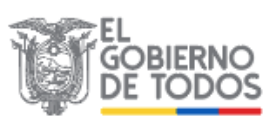

SERVICIO NACIONAL DE CONTRATACIÓN PÚBLICA

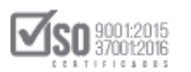

| Sistema Oficial de Contratación Pública                                     |                                              |                                                                     |                               |                                   |                             |                    |
|-----------------------------------------------------------------------------|----------------------------------------------|---------------------------------------------------------------------|-------------------------------|-----------------------------------|-----------------------------|--------------------|
| Miércoles 22 de Mayo de 2019   16:                                          | 08                                           | RUC: 090                                                            | 00010018001   Empresa: PRO    | VEEDOR S1   Usuario: prove        | edorS1   [ <u>Cerrar Se</u> | esión ]            |
| Inicio D                                                                    | atos Generales Consultar Administraci        | ón Mi Catálogo                                                      |                               |                                   |                             |                    |
| »Información Proceso Con                                                    | tratación                                    |                                                                     |                               |                                   |                             |                    |
| FLUJO DE PROCESO                                                            |                                              |                                                                     |                               |                                   |                             |                    |
| Preguntas, Respuestas y Aclaraciones En Curso Calificación de Participantes |                                              |                                                                     |                               |                                   |                             |                    |
|                                                                             |                                              |                                                                     |                               |                                   |                             |                    |
| FASE PRECONTRACTUAL                                                         | Descripción Fechas Productos Parámetros de C | Calificación Archivos                                               |                               |                                   |                             |                    |
| Ver Preguntas y/ó<br>Aclaraciones                                           |                                              |                                                                     |                               |                                   |                             |                    |
| Convalidación de Errores                                                    | Descripción del Proceso de Contratación      | n                                                                   |                               |                                   |                             |                    |
| Ver Invitaciones                                                            | Entidad: Entidad AO                          |                                                                     |                               |                                   |                             | (O)*               |
|                                                                             | Objeto de Proceso :                          | Maquina de corte y laminado para elaboración de señales de transito |                               |                                   |                             |                    |
|                                                                             | Código:                                      | LICBS-SERCOP-12-2019                                                |                               |                                   |                             |                    |
|                                                                             | Tipo Compra:                                 | Bien                                                                |                               |                                   |                             |                    |
|                                                                             | Presupuesto Referencial Total (Sin Iva):     | USD 1,000,000.00                                                    |                               |                                   |                             |                    |
|                                                                             | Tipo de Contratación:                        | Licitación                                                          |                               |                                   |                             |                    |
|                                                                             |                                              | Cédula / Núm.<br>Identificación                                     | Apellidos y Nombres           | Cargo                             | Origen                      |                    |
|                                                                             |                                              | 0400495263                                                          | FLORES PAZOS EDGAR<br>RODRIGO | Máxima Autoridad<br>Institucional | NACIONAL                    |                    |
| 📲 🔎 🗖 🔍 📕                                                                   | 2 💀 🕞 🧟 🜌 🛷                                  |                                                                     |                               |                                   | ^ ≌ (¢                      | 16:08<br>22/5/2019 |

#### Imagen 9.8

Hasta aquí llega las acciones que el proveedor realiza en el sistema, ya que de aquí en adelante únicamente a la entidad contratante por ser dueña del proceso realizará los pasos siguientes.

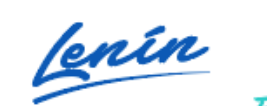

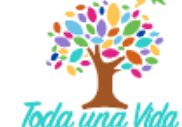

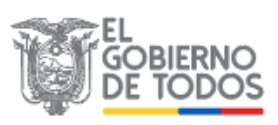